Version 1.9

## BeanAir

# BEANDEVICE<sup>®</sup> ECOSENSOR PRODUCTS LINE USER MANUAL

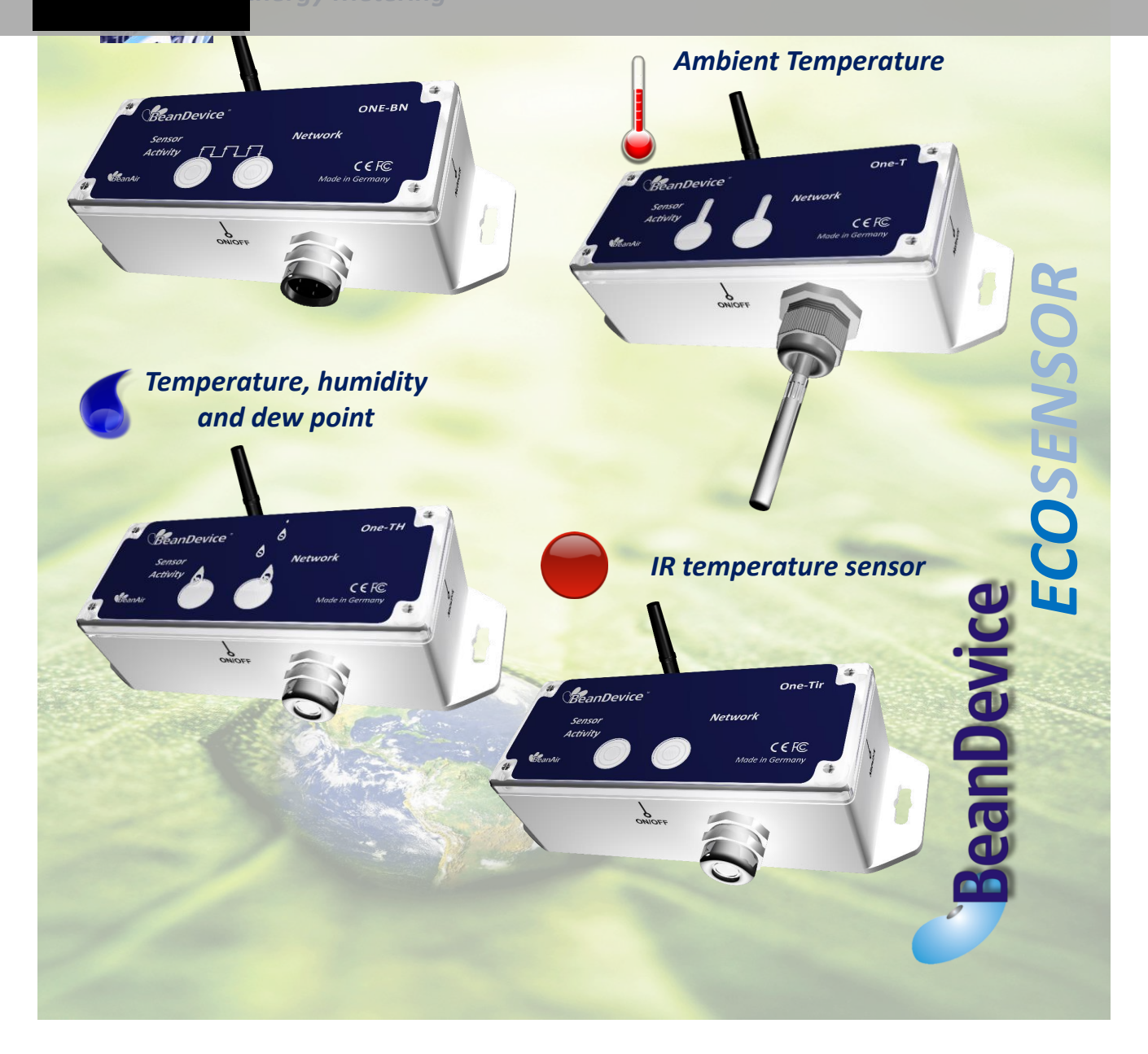

| Bea                   |                                                        |       |                                           |           |                                       |                        |        |            |            |
|-----------------------|--------------------------------------------------------|-------|-------------------------------------------|-----------|---------------------------------------|------------------------|--------|------------|------------|
| Bea                   | BeanAir                                                |       | "Rethinking sensing technology"           |           | Document ve                           | Document version : 1.9 |        |            |            |
|                       |                                                        |       |                                           |           | BeanDevice <sup>®</sup> User Manual – |                        | al –   |            |            |
|                       |                                                        |       | Document type :                           | User Man  | ual                                   | EcoSensor pr           | oduct  | ıct lines  |            |
|                       |                                                        |       |                                           |           |                                       |                        |        |            |            |
| DOCUMENT              |                                                        |       |                                           |           |                                       |                        |        |            |            |
| Document<br>number    |                                                        |       |                                           |           | Version                               |                        |        | 1.9        |            |
| External<br>Reference |                                                        |       |                                           |           | Last Pu                               | blication date         | 9      | 10/04/2015 |            |
| Author                |                                                        |       |                                           |           | Maxim                                 | e Obr.                 |        |            |            |
| Document              | code                                                   |       |                                           |           | Project                               | : Code                 |        |            |            |
| Document              | Name                                                   |       | I                                         | BeanDevic | e® EcoS                               | ensor User Ma          | anual  |            |            |
| VALIDATION            |                                                        |       |                                           |           |                                       |                        |        |            |            |
| Funct                 | ion                                                    |       |                                           | Recipien  | ts                                    |                        | ١      | Validatio  | Informatio |
| W/ritor               |                                                        | Mavi  | me Ohr embedd                             |           |                                       |                        | n      | n          |            |
| Reader                |                                                        | Yosri | laouadi. Embedded software engineer       |           |                                       |                        | x      |            |            |
| Approbatio            | n                                                      | Mane  | eli PARSY                                 |           |                                       | Х                      |        |            |            |
| Approvident interior  |                                                        |       |                                           |           |                                       |                        |        |            |            |
| DIFFUSION             |                                                        |       |                                           |           |                                       |                        |        |            |            |
| Fu                    | nction                                                 |       | Recipients                                |           | Vali                                  | dation                 | Action |            |            |
| Reader 1              |                                                        |       | Yosri Jaouadi, Embedded software engineer |           |                                       | Х                      |        |            |            |
|                       |                                                        |       |                                           |           |                                       |                        |        |            |            |
| Updates               |                                                        |       |                                           |           |                                       |                        |        |            |            |
| Version               | Date                                                   |       | Author                                    |           | Evolution & Status                    |                        |        |            |            |
| 1.9 1                 | 10/04/2015Maxime Obr.Beandevice® ONE-BN wiring control |       | ode specifi                               | ed        |                                       |                        |        |            |            |

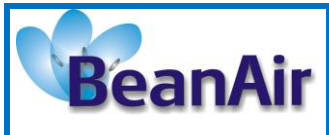

# Contents

| 1. | TECHNICAL SUPPORT                                                                             |
|----|-----------------------------------------------------------------------------------------------|
| 2. | VISUAL SYMBOLS DEFINITION                                                                     |
| 3. | ACRONYMS AND ABBREVIATIONS                                                                    |
| 4. | RELATED DOCUMENTS & VIDEOS114.1 Applications Notes114.2 Technical Notes124.3 Related videos13 |
| 5. | BEANDEVICE® VERSIONS                                                                          |
| 6. | DOCUMENT ORGANISATION                                                                         |
| 7. | BEANDEVICE® PRODUCT PRESENTATION                                                              |
|    | 7.1 BeanDevice ECOSENSOR: common specifications                                               |
|    | 7.2 BeanDevice <sup>®</sup> ONE-BN                                                            |
|    | 7.2.1 Applications                                                                            |
|    | 7.2.2 Product reference                                                                       |
|    | 7.2.3 Binary/Pulse counter specifications                                                     |
|    | 7.3 BeanDevice <sup>®</sup> ONE-T                                                             |
|    | 7.3.1 Applications                                                                            |
|    | 7.3.2 Product reference                                                                       |
|    | 7.3.3 Temperature sensor specification                                                        |
|    | 7.4 BeanDevice <sup>®</sup> ONE-TIR                                                           |
|    | 7.4.1 Applications                                                                            |
|    | 7.4.2 Product reference                                                                       |
|    | 7.4.3 IR temperature sensor specifications                                                    |
|    | 7.4.4 Sensor field of view and accuracy                                                       |

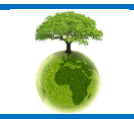

Please consider the environment before printing this document.

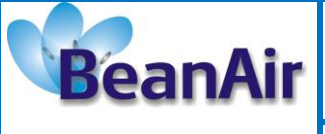

**Document version : 1.9** 

Document type : User Manual

BeanDevice<sup>®</sup> User Manual – EcoSensor product lines

|    | 7.5 BeanDevice <sup>®</sup> ONE-TH                      | 25 |
|----|---------------------------------------------------------|----|
|    | 7.5.1 Applications                                      | 25 |
|    | 7.5.2 Product reference                                 | 25 |
|    | 7.5.3 Temperature/Humidty sensors specifications        | 25 |
|    | 7.6 Products focus                                      | 27 |
|    | 7.6.1 BeanDevice <sup>®</sup> ONE-TIR                   | 27 |
|    | 7.6.2 BeanDevice <sup>®</sup> ONE-BN                    | 28 |
|    | 7.6.3 BeanDevice <sup>®</sup> ONE-T                     | 30 |
|    | 7.6.1 BeanDevice <sup>®</sup> ONE-TH                    | 31 |
|    | 7.6.2 Led description                                   | 33 |
|    | 7.6.3 Enclosure mechanical drawing                      | 34 |
|    | 7.6.3.1 BeanDevice® ONE-T                               |    |
|    | 7.6.3.2 BeanDevice <sup>®</sup> ONE-TH, ONE-TIR, ONE-BN |    |
|    | 7.6.4 Antenna specifications                            | 36 |
|    | 7.7 BeanDevice <sup>®</sup> Power supply                | 37 |
|    |                                                         |    |
| 8. | BEANDEVICE <sup>®</sup> INSTALLATION GUIDELINE          | 38 |
|    | 8.1 Powering ON your BeanDevice <sup>®</sup> ONE-XX     | 38 |
|    | 8.2 Primary cell replacement                            | 39 |
|    | 8.3 BeanDevice <sup>®</sup> ONE-BN – wiring code        | 41 |
|    | 8.4 BeanDevice <sup>®</sup> Network Association         | 44 |
|    | 8.5 DataLogger feature                                  | 44 |
|    | 8.6 OTAC (Over-the-air-Configuration) process           | 44 |
|    | 8.7 Coexistence With others Frequencies at 2.4 GHz      | 44 |
|    | 8.8 Operating temperature                               | 45 |
|    | 8.9 Mechanical mounting                                 | 45 |
|    | 8.1 Factory settings                                    | 46 |
|    |                                                         |    |
| 9. | BEANDEVICE® SUPERVISION FROM THE BEANSCAPE              | 48 |
|    | 9.1 Starting the BeanScape <sup>®</sup>                 | 48 |
|    | 9.2 BeanDevice <sup>®</sup> status Informations         | 50 |
|    | 9.2.1 Frame: Identity                                   | 50 |
|    | 9.2.2 Frame : Wireless Network Diagnostic               | 50 |
|    | 9.2.3 Frame : Power Supply diagnostic                   | 51 |
|    | 9.2.3.1 BeanDevice <sup>®</sup> Power Mode status51     |    |

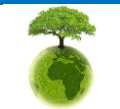

Please consider the environment before printing this document.

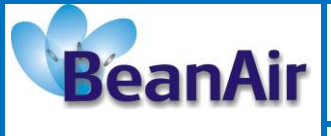

**Document version : 1.9** 

Document type : User Manual

BeanDevice<sup>®</sup> User Manual – EcoSensor product lines

| 9.2.4 Fr             | ame : System                                                                                                    |                                                   |
|----------------------|----------------------------------------------------------------------------------------------------|---------------------------------------------------|
| 9.3 Frame :          | BeanDevice <sup>®</sup>                                                                                                    |                                                   |
| 9.3.1 Fr             | ame : Product Version                                                                                                    |                                                   |
| 9.3.2 Fr             | ame : Current Data Acquisition mode                                                                                                   |                                                   |
| 9.4 Main se          | ttings                                                                                                    |                                                   |
| 9.4.1 Ta             | b : Custom Display                                                                                                    |                                                   |
| 9.4.2 Ta             | b: Notes                                                                                                    |                                                   |
| 9.4.3 Ta             | b: Data Acquisition configuration                                                                                                    |                                                   |
| 9.4.1 Ta             | b: DataLogger                                                                                                    |                                                   |
| 9.4.1 Ta             | b : System config                                                                                                    |                                                   |
| 9.4.1 Ta             | b : Sleep mode management                                                                                                    |                                                   |
| 9.4.2 Ta             | b : AllGraph                                                                                                    |                                                   |
| 9.5 Sensor           | hannel profile                                                                                                    |                                                   |
| 9.5.1 Se             | nsor channel status                                                                                                    |                                                   |
| 9.5.<br>only<br>9.5. | 1.1 General informations on Temperature sensor (available o<br>) 68<br>1.2 General informations on IR temperature sensor (available ( | n the BeanDevice ONE-T<br>on the BeanDevice® ONE- |
| TIR                  | ארא (ארא אין ארא אין ארא אין ארא אין ארא אין ארא אין ארא אין ארא אין ארא אין ארא אין ארא אין ארא אין ארא אין א                        |                                                   |
| 9.5.                 | 1.3 General informations on binary input (available on the Be<br>70                                                                   | anDevice® ONE-BN only?                            |
| 9.5.                 | 1.4 Frame: Measurement data                                                                                                    |                                                   |
| 9.5.                 | 1.5 Frame : Alarm threshold                                                                                                    |                                                   |
| 9.5.1 S€             | nsor configuration & calibration frame                                                                                                |                                                   |
| 9.5.                 | 1.1 Tab: Custom display                                                                                                    |                                                   |
| 9.5.                 | l.2 Tab : Notes                                                                                                    |                                                   |
| 9.5.                 | 1.3 Tab: Configuration                                                                                                    |                                                   |
| 9.5.                 | 1.4 Tab : Sensor & Analog Conditioning Calibration                                                                                    |                                                   |
| 9.5.                 | 2.5 Tub : Log conjuguration                                                                                                    | //                                                |
| 9.5.2 GI             | aprilcal display                                                                                                    |                                                   |
| 9.5.                 | 2.2 Frame: Symbols                                                                                                    |                                                   |
| 9.5.                 | 2 3 Frame · Scale                                                                                                    |                                                   |
| 9.6 Datalog          | ger configuration                                                                                                    |                                                   |
|                      |                                                                                                    |                                                   |
| 10. BEANDEVICE       | <sup>®</sup> MAINTENANCE & SUPERVISION (FOR EXPERIENCED USER)                                                                         | 85                                                |
| 10.1 Extendi         | າg the battery life                                                                                                    | 85                                                |
|                      | Please consider the environment before printing this document.                                                                        | Page : 5 / 97                                     |

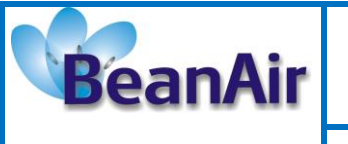

**Document version : 1.9** 

**Document type : User Manual** 

BeanDevice<sup>®</sup> User Manual – EcoSensor product lines

|     | 10.1 Over-the-air Configuration (OTAC) parameters                 | . 85 |
|-----|-------------------------------------------------------------------|------|
|     | 10.1.1 Level 1: End-user OTAC parameters                          | . 87 |
|     | 10.2 Network diagnostic from your BeanScape <sup>®</sup> software | . 88 |
|     | 10.2.1 Sensor operating status                                    | . 88 |
|     | 10.2.2 Displaying Network information                             | . 88 |
|     | 10.2.1 System maintenance (for expert only)                       | . 90 |
|     | 10.2.1 Scrolling menu « BeanSensor »                              | . 92 |
|     |                                                                   |      |
| 11. | FAQ                                                               | . 97 |

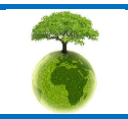

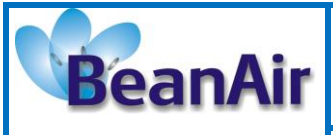

## Disclaimer

The information contained in this document is the proprietary information of BeanAir.

The contents are confidential and any disclosure to persons other than the officers, employees, agents or subcontractors of the owner or licensee of this document, without the prior written consent of BeanAir GmbH, is strictly prohibited.

BeanAir makes every effort to ensure the quality of the information it makes available. Notwithstanding the foregoing, BeanAir does not make any warranty as to the information contained herein, and does not accept any liability for any injury, loss or damage of any kind incurred by use of or reliance upon the information.

BeanAir disclaims any and all responsibility for the application of the devices characterized in this document, and notes that the application of the device must comply with the safety standards of the applicable country, and where applicable, with the relevant wiring rules.

BeanAir reserves the right to make modifications, additions and deletions to this document due to typographical errors, inaccurate information, or improvements to programs and/or equipment at any time and without notice.

Such changes will, nevertheless be incorporated into new editions of this document. Copyright: Transmittal, reproduction, dissemination and/or editing of this document as well as utilization of its contents and communication thereof to others without express authorization are prohibited. Offenders will be held liable for payment of damages. All rights are reserved.

Copyright © BeanAir GmbH 2015

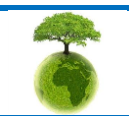

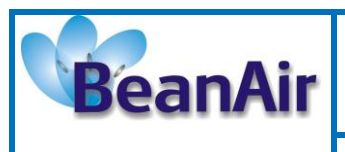

## **1. TECHNICAL SUPPORT**

For general contact, technical support, to report documentation errors and to order manuals, contact *BeanAir Technical Support Center* (BTSC) at: tech-support@beanair.com

For detailed information about where you can buy the BeanAir equipment/software or for recommendations on accessories and components visit:

#### www.beanair.com

To register for product news and announcements or for product questions contact BeanAir's Technical Support Center (BTSC).

Our aim is to make this user manual as helpful as possible. Please keep us informed of your comments and suggestions for improvements. Beanair appreciates feedback from the users.

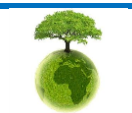

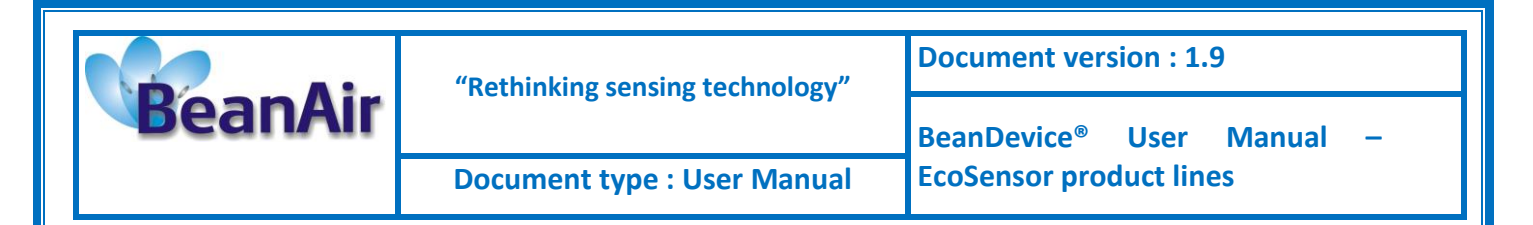

## 2. VISUAL SYMBOLS DEFINITION

| Symbols | Definition                                                                                                    |
|---------|----------------------------------------------------------------------------------------------------|
|         | <u>Caution or Warning</u> – Alerts the user with important information about<br>BeanAir wireless sensor networks (WSN), if this information is not<br>followed, the equipment /software may fail or malfunction. |
|         | <u>Danger</u> – This information MUST be followed if not you may damage the equipment permanently or bodily injury may occur.                                                                                    |
|         | <u>Tip or Information</u> – Provides advice and suggestions that may be useful when installing BeanAir Wireless Sensor Networks.                                                                                 |

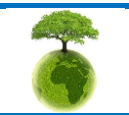

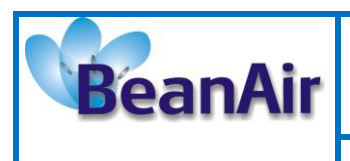

## 3. ACRONYMS AND ABBREVIATIONS

| AES     | Advanced Encryption Standard                      |
|---------|---------------------------------------------------|
| ССА     | Clear Channel Assessment                          |
| CSMA/CA | Carrier Sense Multiple Access/Collision Avoidance |
| GTS     | Guaranteed Time-Slot                              |
| kSps    | Kilo samples per second                           |
| LLC     | Logical Link Control                              |
| LQI     | Link quality indicator                            |
| LDCDA   | Low duty cycle data acquisition                   |
| MAC     | Media Access Control                              |
| PAN     | Personal Area Network                             |
| PER     | Packet error rate                                 |
| RF      | Radio Frequency                                   |
| SD      | Secure Digital                                    |
| WSN     | Wireless sensor Network                           |

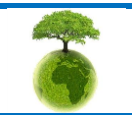

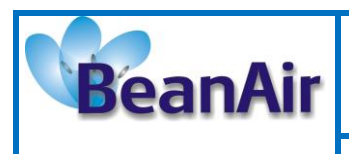

## 4. RELATED DOCUMENTS & VIDEOS

In addition to this User manual, please consult the related application notes, technical notes and videos:

## 4.1 APPLICATIONS NOTES

| Document name (Click on the weblink)                                              | Related product      | Description                                                                                                    |
|-----------------------------------------------------------------------------------|----------------------|----------------------------------------------------------------------------------------------------|
| <u>AN_RF_007 :" Beanair_WSN_Deployment"</u>                                       | All BeanAir products | Wireless sensor networks deployment guidelines                                                                                                    |
| <u>AN_RF_006 – "How to extend your</u><br>wireless range"                         | All BeanAir products | A guideline very useful for extending your wireless range                                                                                                    |
| <u>AN_RF_005 – BeanGateway® &amp; Data</u><br><u>Terminal Equipment Interface</u> | BeanGateway®         | DTE interface Architecture on the BeanGateway <sup>®</sup>                                                                                                    |
| <u>AN_RF_004 – "Coexistence And</u><br>Interferences@2.4GHz"                      | All BeanAir products | Coexistence & interferences of different RF technologies in the 2.4 GHz frequencies band.                                                                                                    |
| <u>AN_RF_003 - "IEEE 802.15.4 2.4 GHz Vs</u><br><u>868 MHz"</u>                   | All BeanAir products | Comparison between 868 MHz frequency band and a 2.4 GHz frequency band.                                                                                                    |
| <u>AN_RF_002 – "Structural Health</u><br><u>monitoring on bridges"</u>            | All BeanAir products | The aim of this document is to overview<br>Beanair <sup>®</sup> products suited for bridge<br>monitoring, their deployment, as well as their<br>capacity and limits by overviewing various<br>data acquisition modes available on each<br>BeanDevice <sup>®</sup> . |

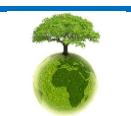

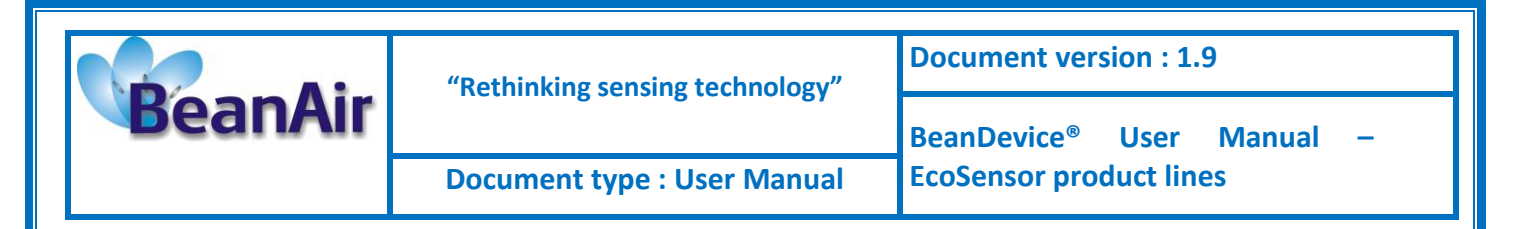

## 4.2 TECHNICAL NOTES

| Document name<br>(Click on the weblink)                                                                        | Affected product               | Description                                                                                                    |
|----------------------------------------------------------------------------------------------------|--------------------------------|----------------------------------------------------------------------------------------------------|
| <u>TN_RF_010 – « BeanDevice® Power</u><br><u>Management »</u>                                                  | All the BeanDevice®            | This technical note describes the sleeping & active power mode on the BeanDevice <sup>®</sup> .                                                             |
| <u>TN_RF_009 – « BeanGateway®</u><br>management on LAN infrastructure »                                        | BeanGateway®                   | BeanGateway <sup>®</sup> integration on a LAN infrastructure                                                                                                |
| <u>TN_RF_008 – "Data acquisition modes</u><br>available on the BeanDevice®"                                    | All the BeanDevice®            | Data acquisition modes available on the BeanDevice <sup>®</sup>                                                                                             |
| <u>TN_RF_007 – "BeanDevice®</u><br><u>DataLogger User Guide "</u>                                              | All the BeanDevice®            | This document presents the DataLogger feature on the BeanDevice <sup>®</sup>                                                                                |
| <u>TN_RF_006 – "WSN Association</u><br>process"                                                                | All the BeanDevice®            | Description of the BeanDevice <sup>®</sup> network association                                                                                              |
| <u>TN_RF_005 – "Pulse counter &amp; binary</u><br><u>data acquisition on the BeanDevice®</u><br><u>ONE-BN"</u> | BeanDevice <sup>®</sup> ONE-BN | This document presents Pulse counter (ex:<br>energy metering application) and binary<br>data acquisition features on the<br>BeanDevice <sup>®</sup> ONE-BN. |
| <u>RF_TN_003 V1.0- "Wireless Network</u><br><u>capacity"</u>                                                   | All the products               | Network capacity characterization of<br>Beanair Wireless Sensor Networks                                                                                    |
| <u>RF_TN_002 V1.0 - Current consumption</u><br>in active & sleeping mode                                       | BeanDevice®                    | Current consumption estimation of the BeanDevice in active and sleeping mode                                                                                |
| <u>RF_TN_001 V1.0- Wireless range</u><br>benchmarking                                                          | BeanDevice®                    | Wireless range benchmarking of the BeanDevice <sup>®</sup>                                                                                                  |

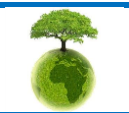

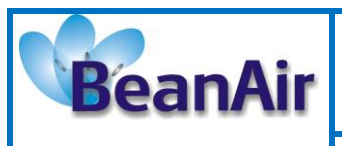

#### 4.3 RELATED VIDEOS

## All the videos are available on our Youtube channel

| Beanair video link (Youtube)                                                                  | Related products                                                    |
|-----------------------------------------------------------------------------------------------|---------------------------------------------------------------------|
| Company Presentation                                                                          | All                                                                 |
| BeanGateway® - Ethernet Outdoor version introduction                                          | BeanGateway <sup>®</sup> - Ethernet Outdoor version<br>introduction |
| <u>BeanGateway® – Ethernet Indoor version presentation</u>                                    | BeanGateway® Ethernet Indoor version                                |
| Beandevice <sup>®</sup> AN-XX wireless range demonstration                                    | BeanDevice® AN-XX & Beandevice® AN-XX<br>Extender                   |
| BeanDevice <sup>®</sup> AN-XX presentation                                                    | BeanDevice® AN-XX & Beandevice® AN-XX Extender                      |
| BeanDevice® AX-3D presentation                                                                | BeanDevice® AX-3D                                                   |
| BeanDevice <sup>®</sup> HI-INC presentation                                                   | BeanDevice® HI-INC                                                  |
| BeanDevice <sup>®</sup> AX-3DS presentation                                                   | BeanDevice® AX-3DS                                                  |
| <u>BeanScape® – WSN supervision software</u>                                                  | BeanScape®                                                          |
| <u>BeanGateway® Ethernet/LAN Configuration, directly</u><br><u>connected to the Laptop/PC</u> | BeanGateway®                                                        |
| <u>Performing an energy scan on your BeanGateway®</u>                                         | BeanGateway®                                                        |
| Automatic RF Channel selection                                                                | BeanGateway <sup>®</sup>                                            |
| <u>Wireless sensors profile deletion from the</u><br><u>BeanGateway® Database</u>             | All                                                                 |
| <u>Network Diagnostic configuration on the</u><br><u>BeanGateway®</u>                         | BeanGateway®                                                        |
| <u>RF Power configuration on the BeanGateway®</u>                                             | BeanGateway®                                                        |

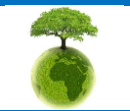

|         | "Rethinking sensing technology" | Document version : 1.9                |  |
|---------|---------------------------------|---------------------------------------|--|
| BeanAir |                                 | BeanDevice <sup>®</sup> User Manual – |  |
|         | Document type : User Manual     | EcoSensor product lines               |  |

## 5. BEANDEVICE® VERSIONS

|                    | Hardware                                                                | Embedded Software    | Wireless Stack      |
|--------------------|-------------------------------------------------------------------------|----------------------|---------------------|
| BeanDevice® ONE-XX | V1.0 – First hardware<br>Version                                        | V1.0 – First version | IEEE 802.15.4 V2006 |
|                    | V1.1 – Hardware filter<br>added on pulse inputs<br>(BeanDevice® ONE-BN) |                      |                     |

These ID versions should be transmitted to our technical support center when you encountered a material or software issue.

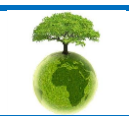

Page : 14 / 97

| BeanAir        | "Rethinking sensing technology" | Document version : 1.9                |
|----------------|---------------------------------|---------------------------------------|
|                |                                 | BeanDevice <sup>®</sup> User Manual – |
|                | Document type : User Manual     | EcoSensor product lines               |
| 6. DOCUMENT OR | GANISATION                      |                                       |

This manual is organized in 7 chapters, as follows:

| BeanDevice <sup>®</sup> product presentation                                   | <ul> <li>Introduces BeanDevice<sup>®</sup> Ecosensor produce</li> <li>BeanDevice<sup>®</sup> ONE-T</li> <li>BeanDevice<sup>®</sup> ONE-TH</li> <li>BeanDevice<sup>®</sup> ONE-BN</li> <li>BeanDevice<sup>®</sup> ONE-TIR</li> </ul>                   | cts line :           |
|--------------------------------------------------------------------------------|----------------------------------------------------------------------------------------------------|----------------------|
| Data acquisition mode<br>description                                           | • Details the data acquisition mode available                                                                                                    | e on the BeanDevice® |
| BeanDevice <sup>®</sup> installation<br>guidelines                             | <ul> <li>Details the installation guidelines of the Be</li> <li>Power Management</li> <li>BeanDevice® power supply</li> <li>BeanDevice® network association</li> <li>Datalogger feature</li> <li>OTAC (over-the-air configuration) procest</li> </ul> | eanDevice®:<br>s     |
| BeanDevice <sup>®</sup> supervision<br>from the Beanscape <sup>®</sup>         | •Details the BeanDevice <sup>®</sup> supervision from                                                                                                    | m the BeanScape®     |
| BeanDevice <sup>®</sup> maintenance<br>& supervision<br>(for experienced user) | •Details the BeanDevice <sup>®</sup> maintenance (f                                                                                                    | or experienced user) |
| •Details the installation procedures                                           |                                                                                                    |                      |
| Please consider the e                                                          | nvironment before printing this document.                                                                                                    | Page : 15 / 97       |

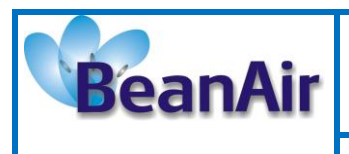

## 7. BEANDEVICE® PRODUCT PRESENTATION

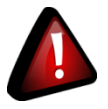

It is highly recommended to read all the user manual related to BeanAir software & equipment (BeanScape®, BeanGateway® BeanDevice®) before getting start your BeanDevice®.

#### 7.1 BEANDEVICE ECOSENSOR: COMMON SPECIFICATIONS

This section describes the common technical features for the following BeanDevice®

- ✓ BeanDevice<sup>®</sup> ONE-T
- ✓ BeanDevice<sup>®</sup> ONE-TH
- ✓ BeanDevice<sup>®</sup> ONE-TIR
- ✓ BeanDevice<sup>®</sup> ONE-BN

| RF Specifications       |                               |  |
|-------------------------|-------------------------------|--|
| Wireless Protocol Stack | IEEE 802.15.4 (2006 version)  |  |
| WSN Topology            | Point-to-Point / Star         |  |
| Data rate               | 250 Kbits/s                   |  |
| RF Characteristics      | ISM 2.4GHz – 16 Channels      |  |
| TX Power                | -7 dBm to +18 dBm             |  |
| Receiver Sensitivity    | -95.5 dBm to -104 dBm         |  |
| Max. Radio Range        | 300 m (L.O.S)                 |  |
| Antenna                 | Omndirectional antenna 2.2dBi |  |

| Over-the-air configuration (OTAC) parameters |                                                                |  |
|----------------------------------------------|----------------------------------------------------------------|--|
| Data Acquisition mode                        | Low Duty Cycle Data Acquisition (LDCDA)<br>Mode: 1s to 24 hour |  |
|                                              | Alarm & Survey mode: 1s to 24 hour                             |  |
| Alarm Threshold                              | 2 high levels alarms & 2 low levels alarms                     |  |
| Power Mode                                   | Sleeping, Sleeping with Network Listening &                    |  |
|                                              | Active                                                         |  |
| TX Power                                     | -7 dBm / -1 dBm / 5 dBm / 11 dBm / 15 dBm /                    |  |
|                                              | 18 dBm                                                         |  |

| Embedded data logger |                             |  |
|----------------------|-----------------------------|--|
| Storage capacity     | up to 1 000 000 data points |  |

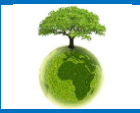

Please consider the environment before printing this document.

|         | "Rethinking sensing technology" | Document version : 1.9                |
|---------|---------------------------------|---------------------------------------|
| BeanAir |                                 | BeanDevice <sup>®</sup> User Manual – |
|         | Document type : User Manual     | EcoSensor product lines               |

| Wireless data downloading | 3 minutes to download the full memory |
|---------------------------|---------------------------------------|
| wheless data downloading  | (average time)                        |

| Environmental and Mechanical |                                                             |  |
|------------------------------|-------------------------------------------------------------|--|
| Enclosure                    | Polycarbonate, Watertight IP67 – Fire<br>Protection : ULV94 |  |
|                              | Enclosure dimensions (Lxlxh) : 119 mm x 35<br>mm x 35 mm    |  |
|                              | Weight (battery included): 120g                             |  |
| Operating Temperature        | -40°C to +75°C                                              |  |
| Norma                        | FCC & CE compliant                                          |  |
|                              | ROHS - Directive 2002/95/EC                                 |  |

| Power supply                   |                                                                                        |  |
|--------------------------------|----------------------------------------------------------------------------------------|--|
| Current consumption @3.3 Volts | <ul> <li>During data acquisition : 20 to 30 mA</li> </ul>                              |  |
|                                | <ul> <li>During Radio transmission : 40 mA @ 5dBm ,</li> <li>70 mA @ 18 dBm</li> </ul> |  |
|                                | · During sleeping : < 10 μA                                                            |  |
| Included primary cell          | Lithium-thionyl chloride battery with 1800<br>mAh capacity (AA size)                   |  |

| Option(s)   |                                            |
|-------------|--------------------------------------------|
| Calibration | COFRAC connected calibration ( on 1 point) |

| Choose an ultra low power wireless sensor |                                      |  |
|-------------------------------------------|--------------------------------------|--|
| RF transmission                           | Battery life (temperature room 25°C) |  |
| Every 2 minutes                           | 22 months                            |  |
| Every 5 minutes                           | 51 months                            |  |
| Every 10 minutes                          | 102 months                           |  |

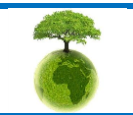

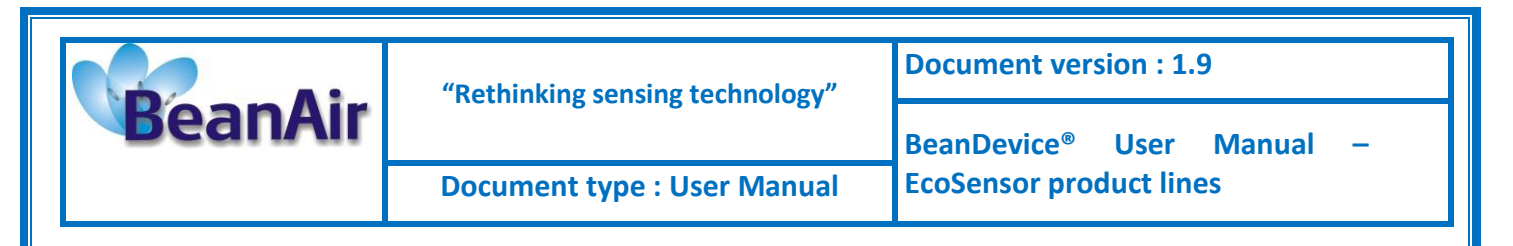

#### 7.2 BEANDEVICE® ONE-BN

#### 7.2.1 Applications

This product is adapted for the following applications:

- ✓ Energy Metering (Gas, Water, Electric)
- ✓ Process control
- ✓ Technical Building
   Management
- ✓ Logistics

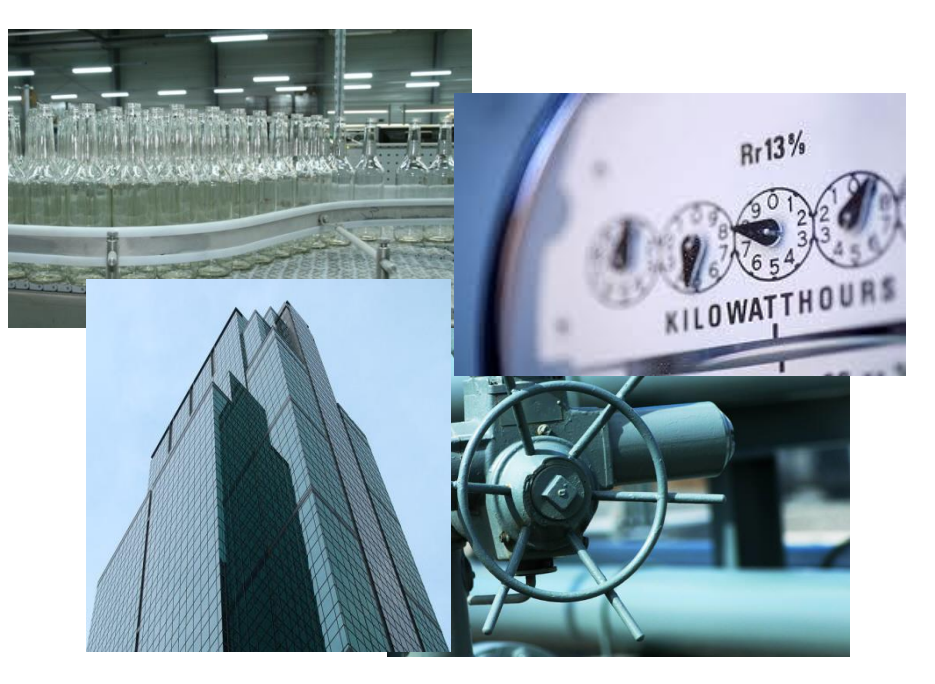

#### 7.2.2 Product reference

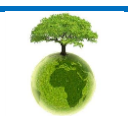

Page : 18 / 97

|         | "Rethinking sensing technology" | Document version : 1.9                |
|---------|---------------------------------|---------------------------------------|
| BeanAir | Retiniting serions teemology    | BeanDevice <sup>®</sup> User Manual – |
|         | Document type : User Manual     | EcoSensor product lines               |

#### 7.2.3 Binary/Pulse counter specifications

For further informations about the "Pulse counter" and "Binary" data acquisition, please read the technical note TN\_RF\_005: "Pulse counter & binary data acquisition on the BeanDevice® ONE-BN".

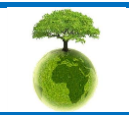

Page : 19 / 97

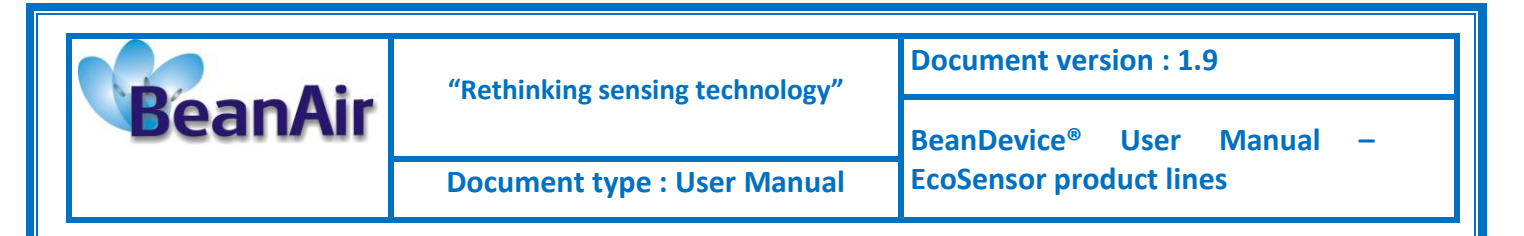

#### 7.3 BEANDEVICE® ONE-T

#### 7.3.1 Applications

This product is adapted for the following applications:

- ✓ Technical Building Management
- ✓ Cold chain traceability
- ✓ Medical lab & white room
- ✓ Solar Panels Monitoring
- ✓ Transport
- ✓ Air-conditionning System (HVAC)

#### 7.3.2 Product reference

| Product Reference                                                                                            |                                         |  |
|----------------------------------------------------------------------------------------------------|-----------------------------------------|--|
| BND-ONE-T- <b>SA-</b> CL                                                                                     |                                         |  |
| SA—temperature sensor accuracy & design                                                                      | CL—Sensor Cable length                  |  |
| • ST : standard accuracy                                                                                     | Sensor cable length in cm               |  |
| • HA: High accuracy                                                                                          | Maximum cable length: 150 cm            |  |
| <ul> <li>HAEY: High accuracy with eyelet probe for wall<br/>mounting (minimum cable length 25 cm)</li> </ul> | If this field is empty: no cable length |  |
| Example 1 : BND ONE T ST wireless temperature sensor with 1 probe standard accuracy (temperature range       |                                         |  |

Example 1: BND-ONE-T-ST, wireless temperature sensor with 1 probe, standard accuracy (temperature range -25°C to +75°C), no cable length

**Example 2**: **BND-ONE-T-HA-120**, wireless temperature sensor with 1 probe, High accuracy (temperature range -10°C to +60°C), cable length 120 cm

**Example 3**: **BND-ONE-T-HAEY-25**, wireless temperature sensor with eyelet probe for wall mounting , high accuracy (temperature range -10°C to +60°C), cable length 25 cm

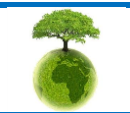

| "Rethinking sensing technology" | Document version : 1.9      |                                       |
|---------------------------------|-----------------------------|---------------------------------------|
|                                 |                             | BeanDevice <sup>®</sup> User Manual – |
|                                 | Document type : User Manual | EcoSensor product lines               |

## 7.3.3 Temperature sensor specification

| Temperature probe types |                                                                                            |  |
|-------------------------|--------------------------------------------------------------------------------------------|--|
| Probe type HAEY         | Temperature probe with eyelet mounting<br>(Length 50 mm, Diameter 6 mm, Hole diam, 5,3 mm) |  |
| Probe type ST & HA      | Length 40 mm, Diameter 6 mm                                                                |  |

| Temperature sensor specifications |                                                                                                  |                                                                                                    |
|-----------------------------------|--------------------------------------------------------------------------------------------------|----------------------------------------------------------------------------------------------------|
| Temperature Sensor<br>technology  | Silicon temperature probe — Probe watertightness : IP67<br>Mechanical assembly type : steel tube |                                                                                                    |
| Measurement range                 | High accuracy temperature probe:<br>BND-ONE-T- <b>HA-CL</b><br>BND-ONE-T- <b>HAEY-CL</b>         | -10 °C to +60 °C                                                                                                    |
|                                   | Standard accuracy temperature probe with cable length:BND-ONE-T-ST-CL                            | -50 °C to +150 °C                                                                                                    |
|                                   | Standard accuracy temperature probe without cable length: BND-ONE-T-ST                           | -25°C to +75°C                                                                                                    |
| Measurement accuracy              | <b>High accuracy temperature probe:</b><br>BND-ONE-T- <b>HA-CL</b><br>BND-ONE-T- <b>HAEY-CL</b>  | ±0.2°C between -10°C and -5<br>°C<br>±0.1°C between -5°C and<br>+45°C<br>±0.2°C between +45°C and<br>+60°C                                               |
|                                   | <b>Standard accuracy temperature probe :</b><br>BND-ONE-T- <b>ST-CL</b>                          | ±0.3 °C between -10 °C and<br>+60 °C<br>±(0.3 + 0.012(T-60)) °C<br>between +60 °C and +150 °C<br>+/- (0.3 - 0.012(T+10)) °C<br>between -50 °C and -10 °C |
| Sensor resolution                 | High accuracy temperature probe:<br>BND-ONE-T-HA-CL<br>BND-ONE-T-HAEY-CL                         | 0.0034 °C                                                                                                    |
|                                   | Standard accuracy temperature probe :<br>BND-ONE-T-ST-CL                                         | 0.1 °C                                                                                                    |

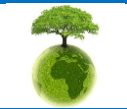

Please consider the environment before printing this document.

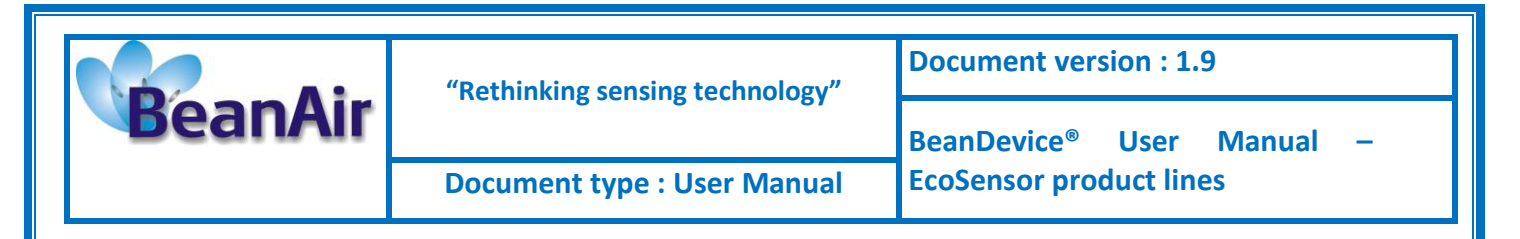

#### 7.4 BEANDEVICE® ONE-TIR

#### 7.4.1 Applications

This product is adapted for the following applications:

- ✓ Railway temperature control
- ✓ Industrial temperature control of moving parts
- ✓ Gas detection
- ✓ Plastic, glass & metal processing
- ✓ Movement Detection
- ✓ Chemistry & pharmaceutical industry
- ✓ Automotive diagnosis
- ✓ Electrical Systems & equipment monitoring
- ✓ Healthcare

#### 7.4.2 Product reference

Product reference BND-ONE-TIR

#### 7.4.3 IR temperature sensor specifications

| IR temperature Sensor Specification |                                                         |  |
|-------------------------------------|---------------------------------------------------------|--|
| Measurement range                   | -40°C to +85°C for ambient temperature (Ta)             |  |
|                                     | -70°C to +380°C for object temperature (To)             |  |
| Sensor Technology                   | Thermopile                                              |  |
| Emissivity coefficient              | 0 to 1 ( Configurable from the BeanScape <sup>®</sup> ) |  |
| Accuracy                            | CF. IR Temperature Table                                |  |
| Measurement resolution              | 0.02 °C                                                 |  |
| Field of View (FOV)                 | Peak zone ±0°, Width Zone ±90°C . See curve             |  |

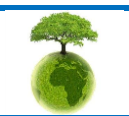

|         | "Rethinking sensing technology" | Document version : 1.9                |
|---------|---------------------------------|---------------------------------------|
| BeanAir |                                 | BeanDevice <sup>®</sup> User Manual – |
|         | Document type : User Manual     | EcoSensor product lines               |

#### 7.4.4 Sensor field of view and accuracy

All accuracy specifications apply under settled isothermal conditions only. Furthermore, the accuracy is only valid if the object fills the FOV of the sensor completely.

## Ta (Ambient temperature) and To (Object temperature)

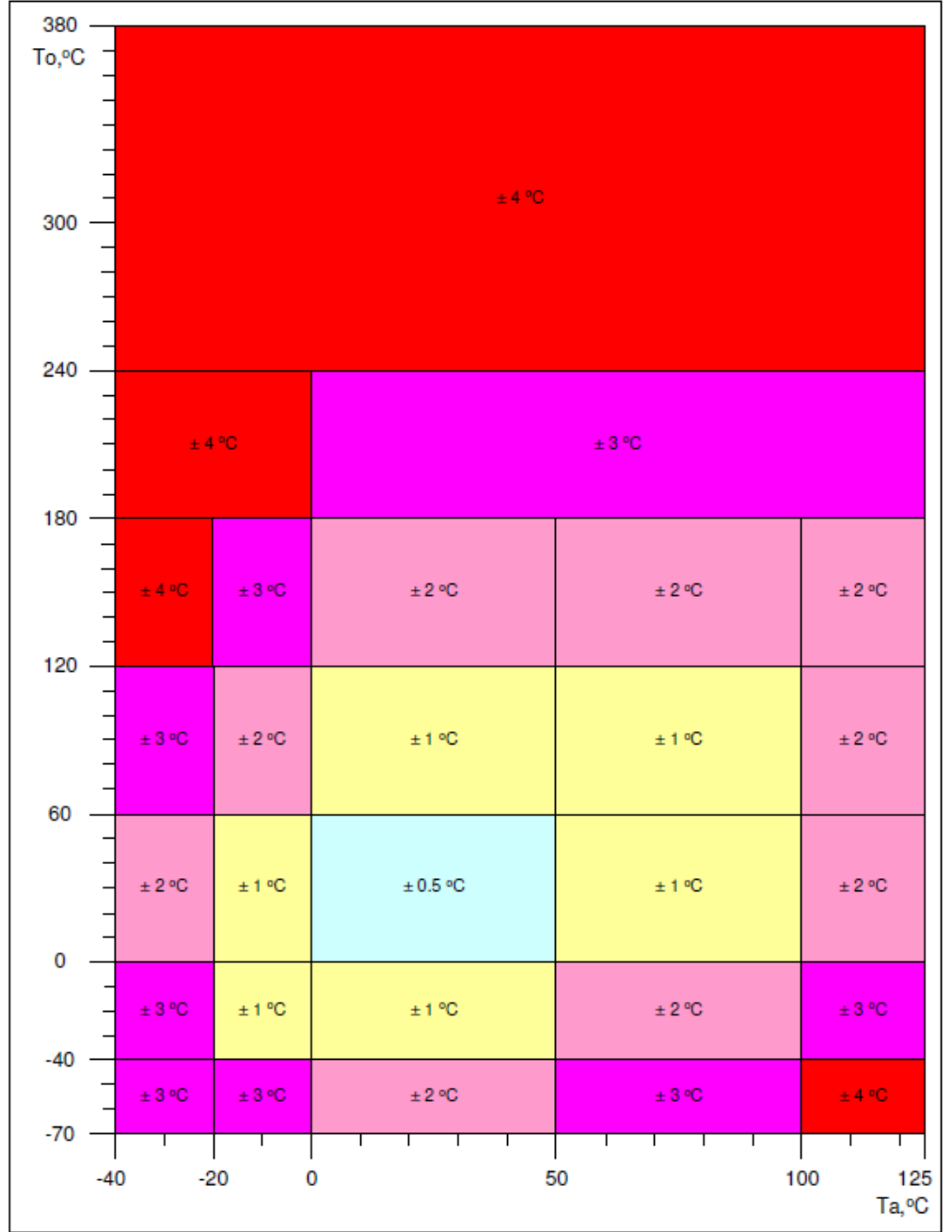

#### Figure 1: ONE-TIR sensor accuracy

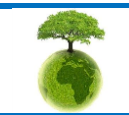

Please consider the environment before printing this document.

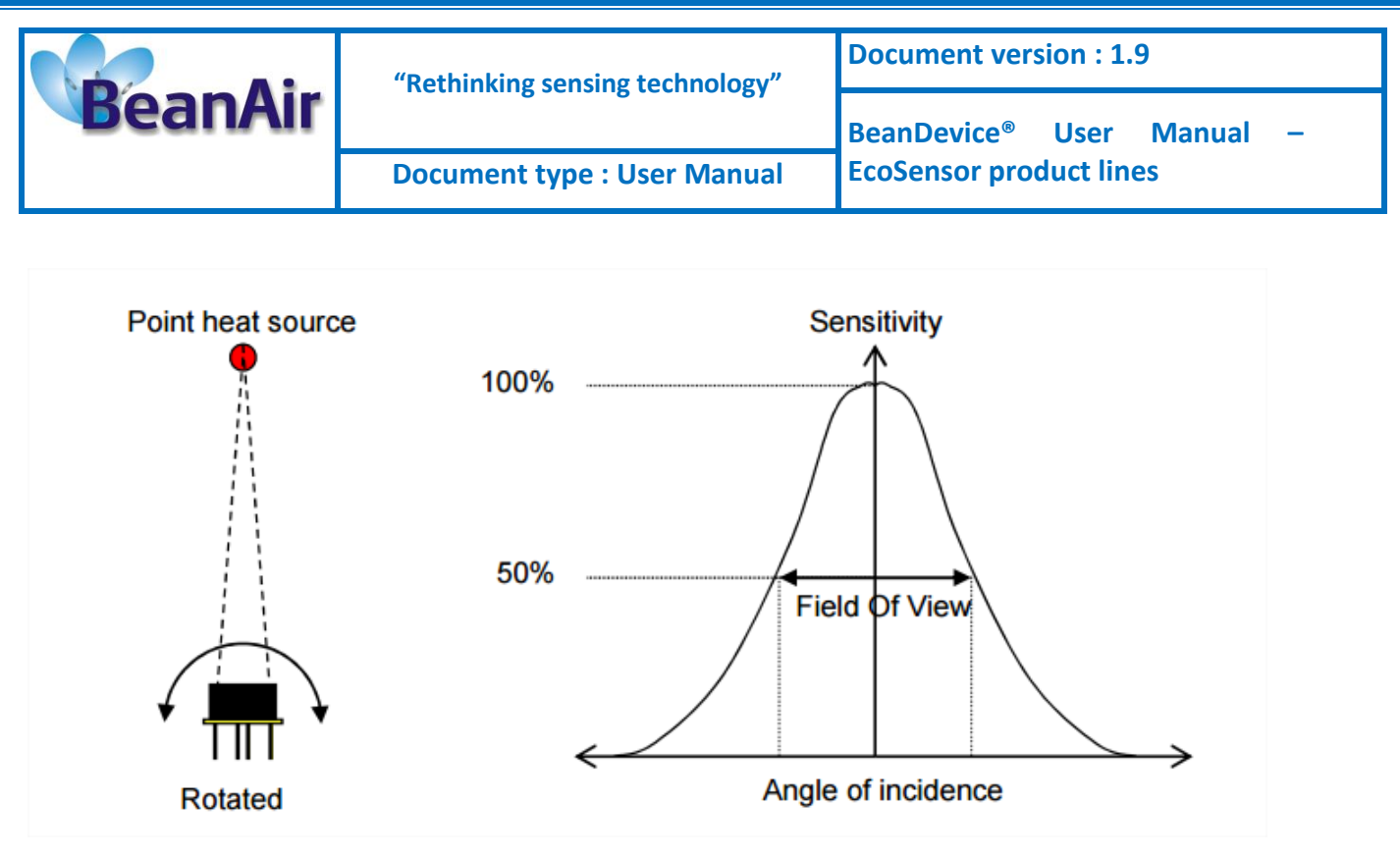

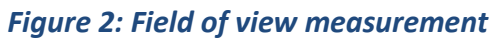

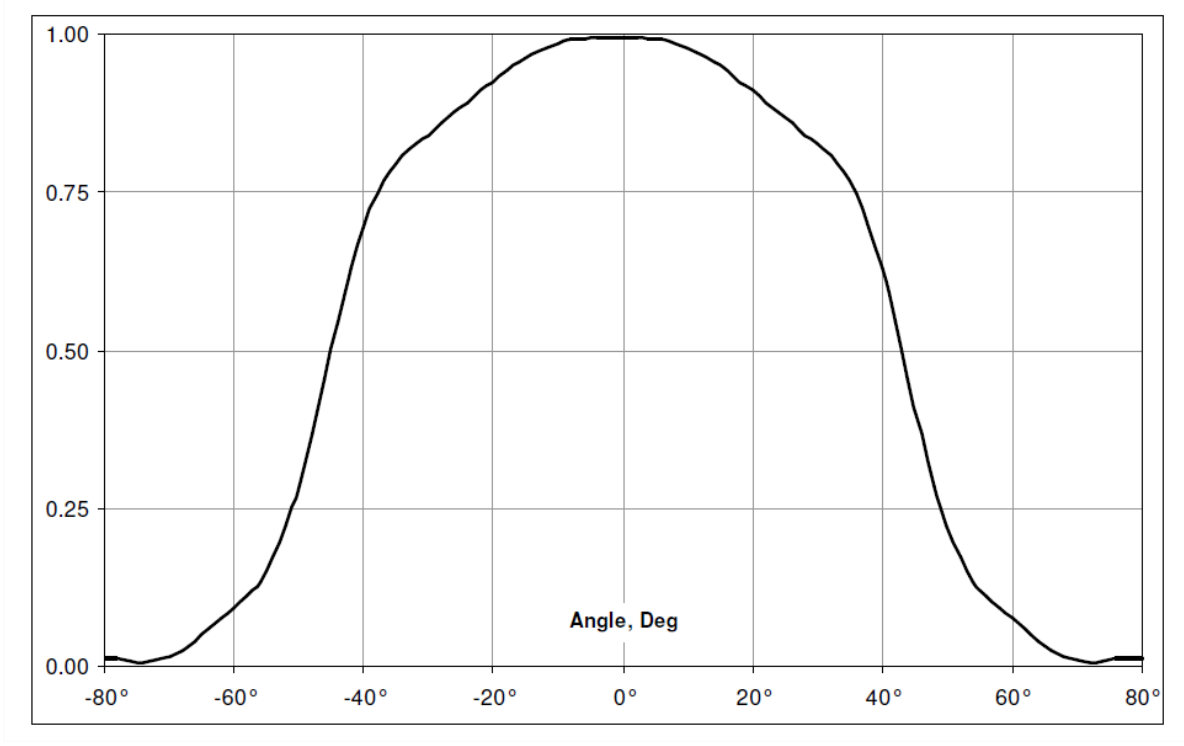

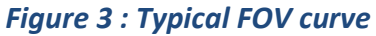

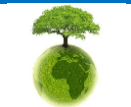

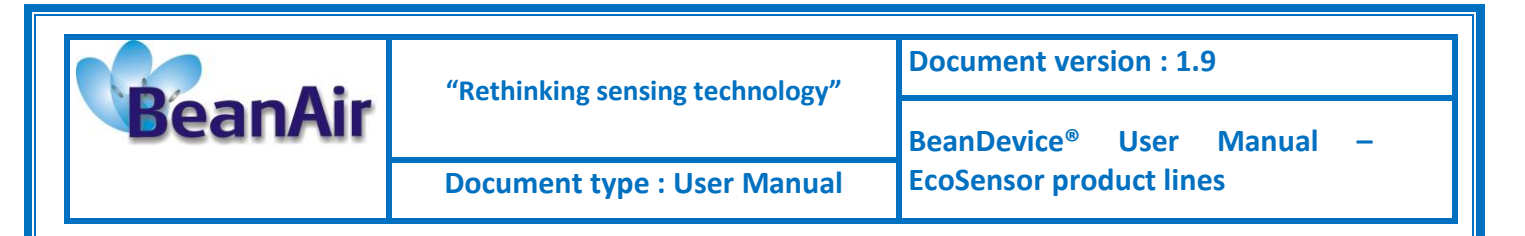

#### 7.5 BEANDEVICE® ONE-TH

#### 7.5.1 Applications

- ✓ HVAC (heating, ventilation, and air conditioning)
- ✓ Cold chain traceability
- ✓ Medical lab & clean room
- ✓ Agriculture & Greenhouse
- ✓ Environment

#### 7.5.2 Product reference

| Product Reference |  |
|-------------------|--|
| BND-ONE-TH        |  |

#### 7.5.3 Temperature/Humidty sensors specifications

| Sensor filter cap mechanical specifications |                                 |  |
|---------------------------------------------|---------------------------------|--|
| Filter cap                                  | Glass grommet and sinter filter |  |
| Pressure Resistant                          | Up to 16 bar                    |  |
| Dew formation resistant                     | Yes                             |  |

| Temperature sensor specifications |                       |  |
|-----------------------------------|-----------------------|--|
| Temperature Sensor<br>technology  | Thermistor            |  |
| Measurement range                 | - 40°C to +85 °C      |  |
| Measurement accuracy              | ±0.2 °C (0 60 °C)     |  |
| Sensor resolution                 | 0.015 °C              |  |
| Long term drift                   | < 0.05 K / year       |  |
| Response time                     | < 10s with sensor cap |  |

| Humidity sensor specifications                                        |  |
|-----------------------------------------------------------------------|--|
| Humidity Sensor technology         Capacitive polymer humidity sensor |  |
|                                                                       |  |

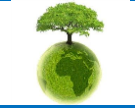

Please consider the environment before printing this document.

| BeanAir | "Rethinking sensing technology" | Document version : 1.9                |
|---------|---------------------------------|---------------------------------------|
|         |                                 | BeanDevice <sup>®</sup> User Manual – |
|         | Document type : User Manual     | EcoSensor product lines               |

| Measurement range         | 0 to 100% RH         |
|---------------------------|----------------------|
| Sensor accuracy (at 23°C) | ±1.8% RH (10 80% RH) |
| Sensor resolution         | 0.02% RH             |
| Hysteresis (50% rH)       | < ±1% RH             |
| Linearity error           | < ±1% RH             |
| Response time             | <10s with sensor cap |
| Long term drift           | < 0.5 % RH / year    |

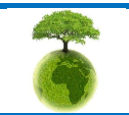

Page : 26 / 97

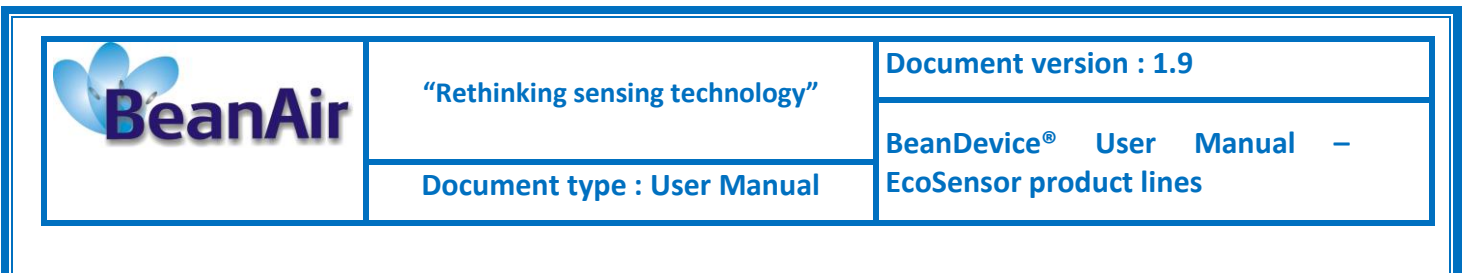

#### 7.6 PRODUCTS FOCUS

#### 7.6.1 BeanDevice<sup>®</sup> ONE-TIR

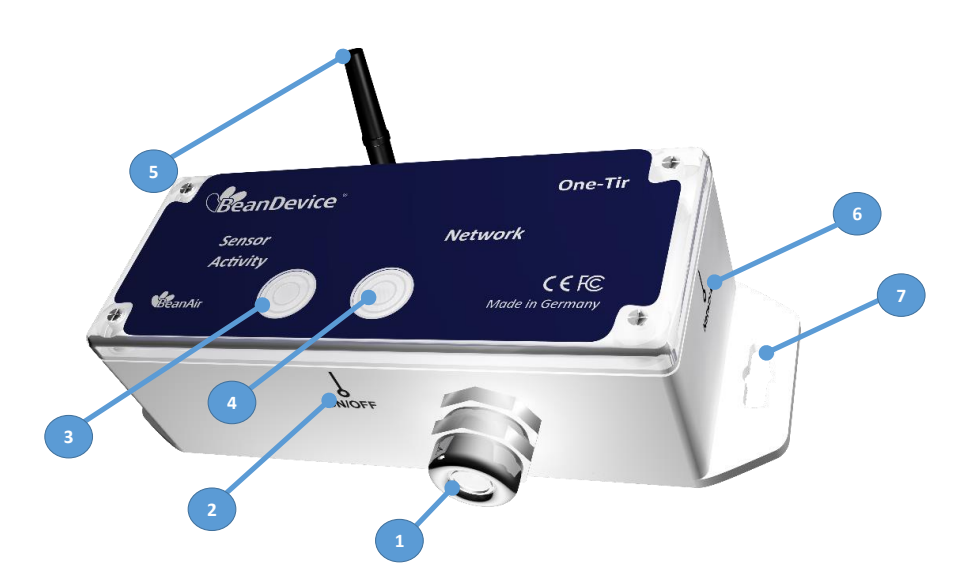

## Figure 4: Beandevice® ONE-TIR -Product description

| Number | Function            | Description                                                                                                    |
|--------|---------------------|----------------------------------------------------------------------------------------------------|
| 1      | IR Sensor           | Waterproof (IP67) infrared Sensor                                                                                |
|        |                     | ON/OFF Reed Switch. Activated using a magnet. (waiting time : 2 seconds)                                         |
| 2      | 2 ON/OFF            | If the " <b>Network LED</b> " illuminates in <b>GREEN</b> color, the BeanDevice <sup>®</sup> is powered on.      |
|        |                     | If the " <b>Network LED</b> " illuminates in <b>RED</b> color, the BeanDevice <sup>®</sup> is powered off.       |
| 3      | Sensor/Activity LED | Bi-color led light, either displays in <b>GREEN</b> or <b>RED</b> color depending up on the status of the device |
|        |                     | See Led Description table                                                                                        |
| 4      | Network LED         | Bi-color led light for network status, <b>GREEN</b> or <b>RED</b> depending upon the status of the network.      |

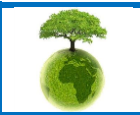

Please consider the environment before printing this document.

Page : 27 / 97

| BeanAir | "Rethinking sensing technology" |
|---------|---------------------------------|
|         | Document type : User Manual     |

**Document version : 1.9** 

**BeanDevice**<sup>®</sup> User Manual **EcoSensor product lines** 

-

|   |         | See Led Description table                                                                                                    |
|---|---------|----------------------------------------------------------------------------------------------------|
| 5 | Antenna | 2.2 dBi omnidirectional antenna<br>See antenna description section                                                                                                    |
|   |         | "Network" non-contact button restores the factory settings on the BeanDevice <sup>®</sup> .                                                                                |
| 6 | Network | Point the pole of the Neodymium magnet that was provided with your BeanDevice <sup>®</sup> towards the "Network" label circle. Hold the magnet for approximately <b>2s</b> |
|   |         | <i>Please read the following section for more information</i><br>" <u>click here</u> "                                                                                     |
| 7 | Eyelet  | Eyelet for screw mounting                                                                                                    |

#### **BeanDevice® ONE-BN** 7.6.2

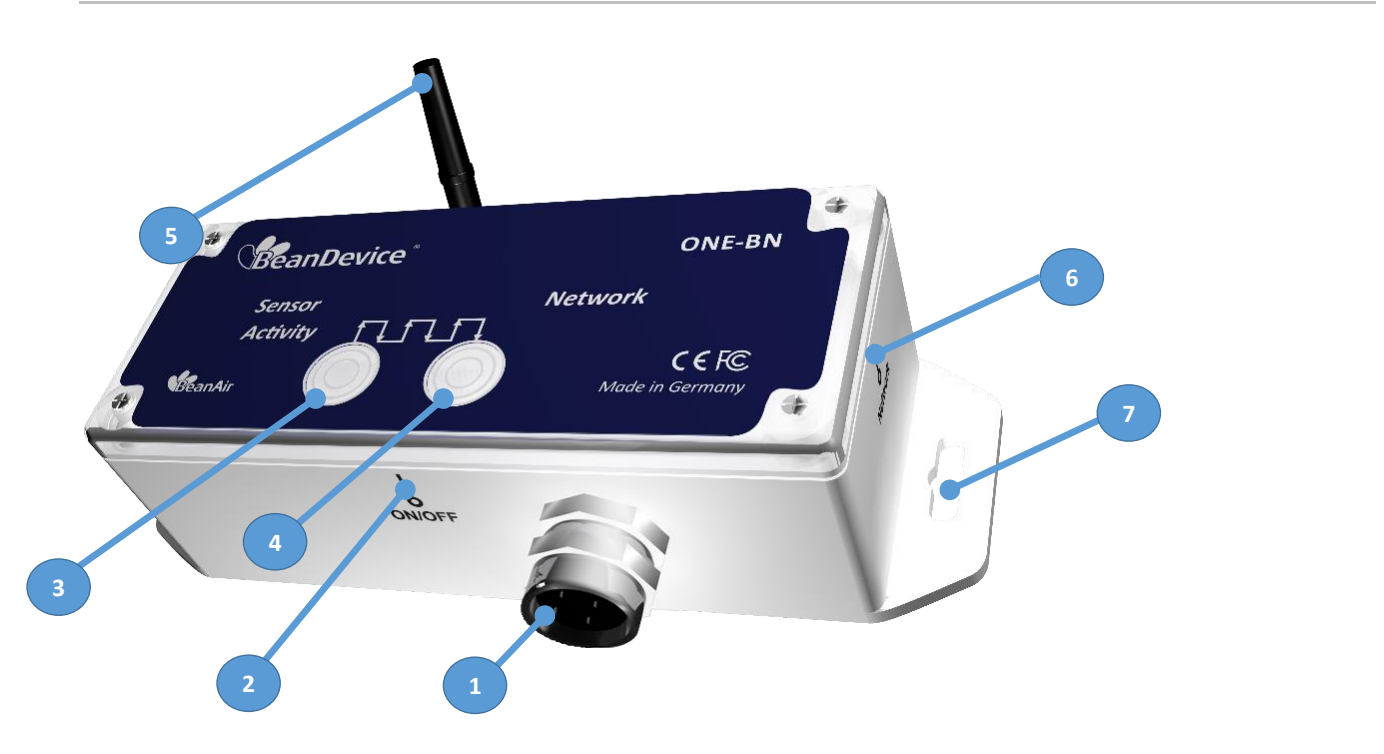

Figure 5 : Beandevice® ONE-BN - Product description

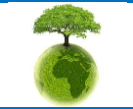

Please consider the environment before printing this document.

Page : 28 / 97

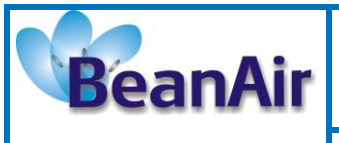

**Document version : 1.9** 

Document type : User Manual

BeanDevice<sup>®</sup> User Manual – EcoSensor product lines

| Number | Function                                                                                                    | Description                                                                                                    |
|--------|----------------------------------------------------------------------------------------------------|----------------------------------------------------------------------------------------------------|
|        |                                                                                                    | M12-5pins A coding socket dedicated to pulse measurement                                                                                                    |
| 1      | Binary inputs                                                                                                    | <i>Please read the following section for more information</i><br>" <u>click here</u> "                                                                                     |
|        |                                                                                                    | ON/OFF Reed Switch. Activated using a magnet. (waiting time : 2 seconds)                                                                                                   |
| 2      | ON/OFF                                                                                                    | If the " <b>Network LED</b> " illuminates in <b>GREEN</b> color, the BeanDevice <sup>®</sup> is powered on.                                                                |
|        |                                                                                                    | If the " <i>Network LED</i> " illuminates in <b>RED</b> color, the BeanDevice <sup>®</sup> is powered off.                                                                 |
| 3      | Sensor/Activity LED                                                                                                    | Bi-color led light, either displays in <b>GREEN</b> or <b>RED</b> color depending up on the status of the device                                                           |
|        |                                                                                                    | See Led Description table                                                                                                    |
| 4      | Network LED                                                                                                    | Bi-color led light for network status, <b>GREEN</b> or <b>RED</b> depending upon the status of the network.                                                                |
|        |                                                                                                    | See Led Description table                                                                                                    |
| 5      | Antenna                                                                                                    | 2.2 dBi omnidirectional antenna                                                                                                    |
| 5      | Antenna                                                                                                    | See antenna description section                                                                                                    |
|        |                                                                                                    | "Network" non-contact button restores the factory settings on the BeanDevice <sup>®</sup> .                                                                                |
| 6      | Point the pole of the Neodymium magnet that was proving the with your BeanDevice <sup>®</sup> towards the "Network" label cine Hold the magnet for approximately <b>2s</b> | Point the pole of the Neodymium magnet that was provided with your BeanDevice <sup>®</sup> towards the "Network" label circle. Hold the magnet for approximately <b>2s</b> |
|        |                                                                                                    | <i>Please read the following section for more information</i><br>" <u>click here</u> "                                                                                     |

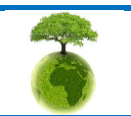

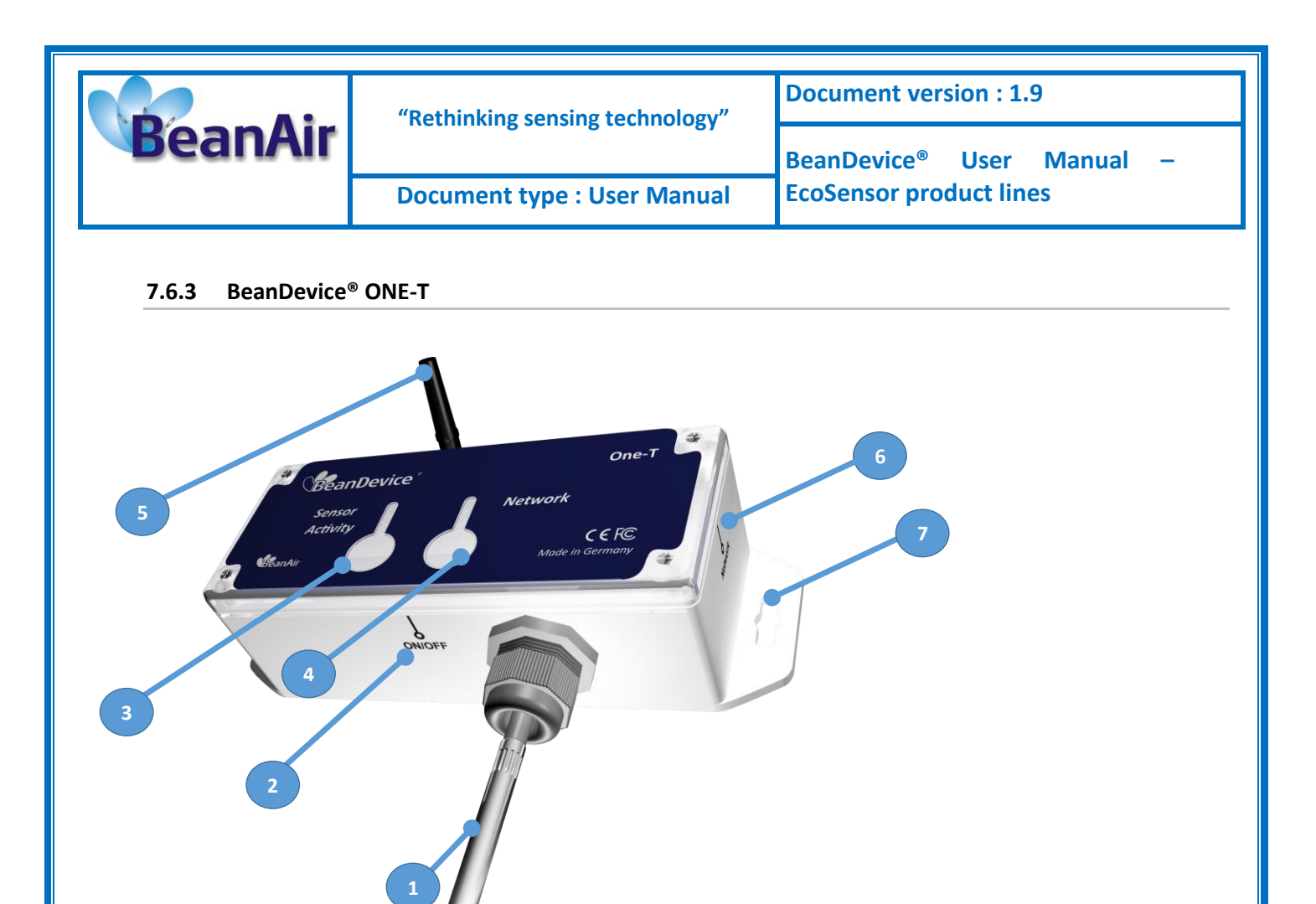

## Figure 6: Beandevice® ONE-T - Product description

| Number | Function                   | Description                                                                                                    |
|--------|----------------------------|----------------------------------------------------------------------------------------------------|
| 1      | Silicon Temperature Sensor | Silicon temperature sensor<br>Up to 1.5 meters of cable length                                                                                                    |
| 2      | ON/OFF                     | ON/OFF Reed Switch. Activated using a magnet. (waiting<br>time : 2 seconds)<br>If the " <i>Network LED</i> " illuminates in GREEN color, the<br>BeanDevice <sup>®</sup> is powered on.<br>If the " <i>Network LED</i> " illuminates in RED color, the<br>BeanDevice <sup>®</sup> is powered off. |
| 3      | Sensor/Activity LED        | Bi-color led light, either displays in <b>GREEN</b> or <b>RED</b> color depending up on the status of the device <u>See Led Description table</u>                                                                                                    |
| 4      | Network LED                | Bi-color led light for network status, <b>GREEN</b> or <b>RED</b> depending upon the status of the network.                                                                                                    |

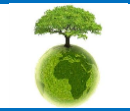

Please consider the environment before printing this document.

Page : 30 / 97

|         | "Rethinking sensing technology" | Document version : 1.9                |
|---------|---------------------------------|---------------------------------------|
| BeanAir | Retiniking sensing teennology   | BeanDevice <sup>®</sup> User Manual – |
|         | Document type : User Manual     | EcoSensor product lines               |

|   |         | See Led Description table                                                                                                    |
|---|---------|----------------------------------------------------------------------------------------------------|
| 5 | Antenna | 2.2 dBi omnidirectional antenna<br>See antenna description section                                                                                                    |
|   |         | "Network" non-contact button restores the factory settings on the BeanDevice <sup>®</sup> .                                                                                |
| 6 | Network | Point the pole of the Neodymium magnet that was provided with your BeanDevice <sup>®</sup> towards the "Network" label circle. Hold the magnet for approximately <b>2s</b> |
|   |         | <i>Please read the following section for more information</i> " <u>click here</u> "                                                                                        |
| 7 | Eyelet  | Eyelet for screw mounting                                                                                                    |

## 7.6.1 BeanDevice<sup>®</sup> ONE-TH

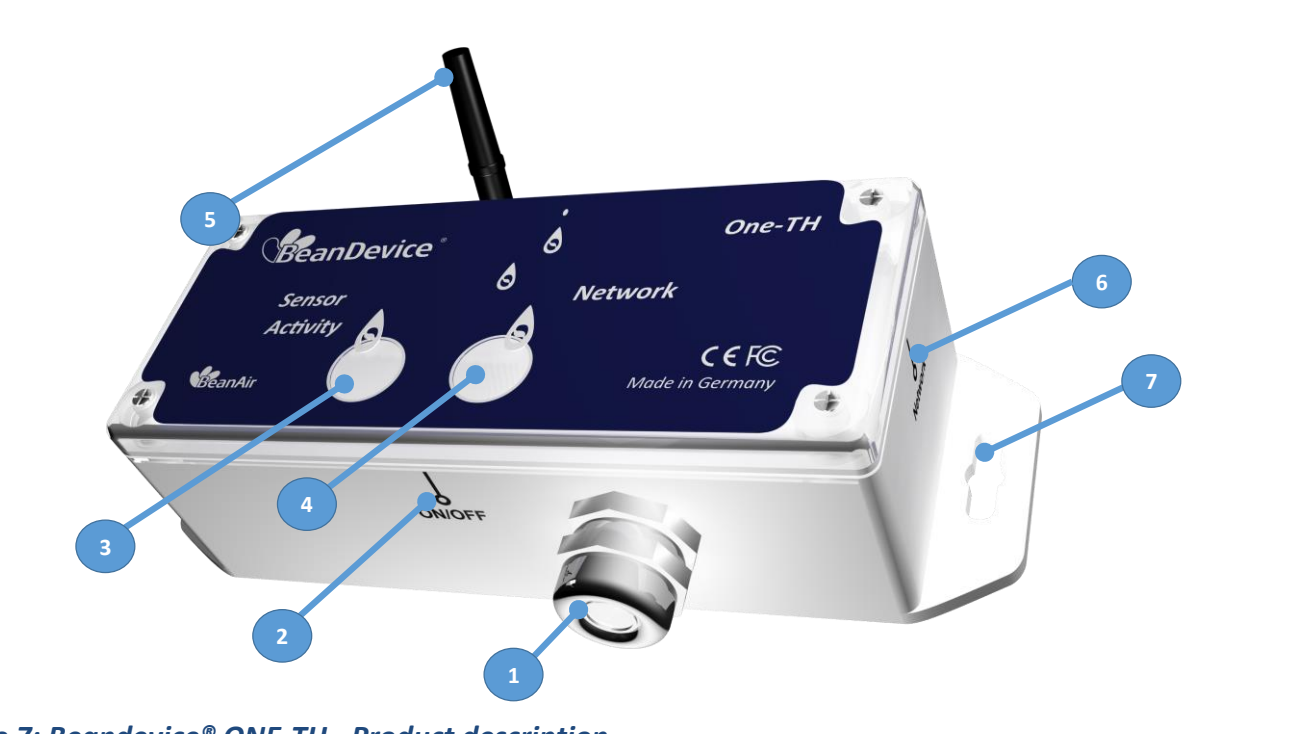

Figure 7: Beandevice® ONE-TH - Product description

Please consider the environment before printing this document.

Page : 31 / 97

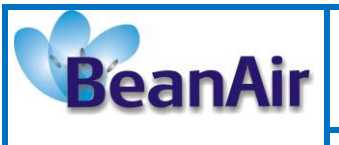

Be

**Document type : User Manual** 

Document version : 1.9

BeanDevice<sup>®</sup> User Manual – EcoSensor product lines

| Number | Function                                 | Description                                                                                                    |
|--------|------------------------------------------|----------------------------------------------------------------------------------------------------|
| 1      | Temperature/Humidity/Dew<br>Point sensor | Temperature/Humidity sensor coming with IP67 sensor filter                                                                                                    |
| 2      | ON/OFF                                   | ON/OFF Reed Switch. Activated using a magnet. (waiting time : 2 seconds)<br>If the " <b>Network LED</b> " illuminates in <b>GREEN</b> color, the BeanDevice® is powered on |
|        |                                          | If the " <i>Network LED</i> " illuminates in <b>RED</b> color, the BeanDevice <sup>®</sup> is powered off.                                                                 |
| 3      | Sensor/Activity LED                      | Bi-color led light, either displays in <b>GREEN</b> or <b>RED</b> color depending up on the status of the device                                                           |
|        |                                          | See Led Description table                                                                                                    |
| 4      | Network LED                              | Bi-color led light for network status, <b>GREEN</b> or <b>RED</b> depending upon the status of the network.                                                                |
|        |                                          | See Led Description table                                                                                                    |
| 5      | Antenna                                  | 2.2 dBi omnidirectional antenna                                                                                                    |
|        |                                          | See antenna description section                                                                                                    |
|        |                                          | "Network" non-contact button restores the factory settings on the BeanDevice <sup>®</sup> .                                                                                |
| 6      | Network                                  | Point the pole of the Neodymium magnet that was provided with your BeanDevice <sup>®</sup> towards the "Network" label circle. Hold the magnet for approximately <b>2s</b> |
|        |                                          | <i>Please read the following section for more information</i><br>" <u>click here</u> "                                                                                     |
| 7      | Eyelet                                   | Eyelet for screw mounting                                                                                                    |

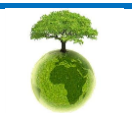

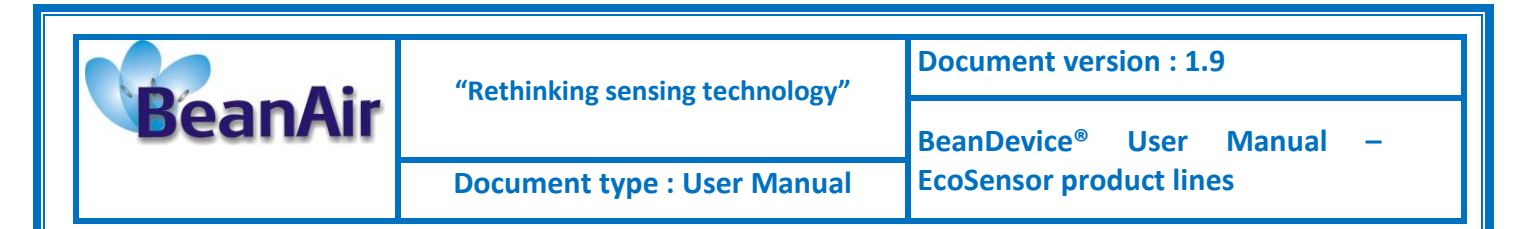

#### 7.6.2 Led description

This table shows the led description depending on the BeanDevice<sup>®</sup> status:

| BeanDevice® status                                                                       | Leds Description                                                                                                    |
|------------------------------------------------------------------------------------------|----------------------------------------------------------------------------------------------------|
| The <b>BeanDevice</b> ® is power on                                                      | Network Led flashes one time in GREEN                                                                                     |
| The <b>BeanDevice®</b> is power off                                                      | Network Led flashes one time in RED                                                                                       |
| The <i>Beandevice</i> <sup>®</sup> starts successfully a Network association             | Network Led flashes slowly in GREEN                                                                                       |
| The <i>BeanDevice®</i> transmits a data to the BeanGateway®                              | Network Led flashes fastly in GREEN                                                                                       |
| The <b>Beandevice</b> <sup>®</sup> fails to start a Network association                  | <i>Network Led</i> flashes one time in <b>RED</b> and then restart flashing in <b>GREEN</b> for a new Network association |
| The <b>BeanDevice®</b> fails to transmit a data to the <b>BeanGateway®</b>               | <i>Network Led</i> flashes fastly in <b>RED</b>                                                                           |
| Data acquisition and/or data logginng are correctly performed on the <i>BeanDevice</i> ® | Sensor activity Led flashes one time in GREEN                                                                             |
| Data acquisition and/or data logging fails                                               | Sensor activity Led flashes one time in RED                                                                               |

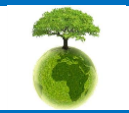

|         | "Rethinking sensing technology" | Document version : 1.9                |
|---------|---------------------------------|---------------------------------------|
| BeanAir |                                 | BeanDevice <sup>®</sup> User Manual – |
|         | Document type : User Manual     | EcoSensor product lines               |

#### 7.6.3 Enclosure mechanical drawing

| Material type                                                 | PUR (Polycarbonate) |
|---------------------------------------------------------------|---------------------|
| Enclosure size (w/o external sensor & antenna)<br>in mm LxlxH | 110 x 30 x 34       |
| Impact EN 50 102                                              | IK 08               |
| Protection                                                    | IP67                |

## 7.6.3.1 BeanDevice® ONE-T

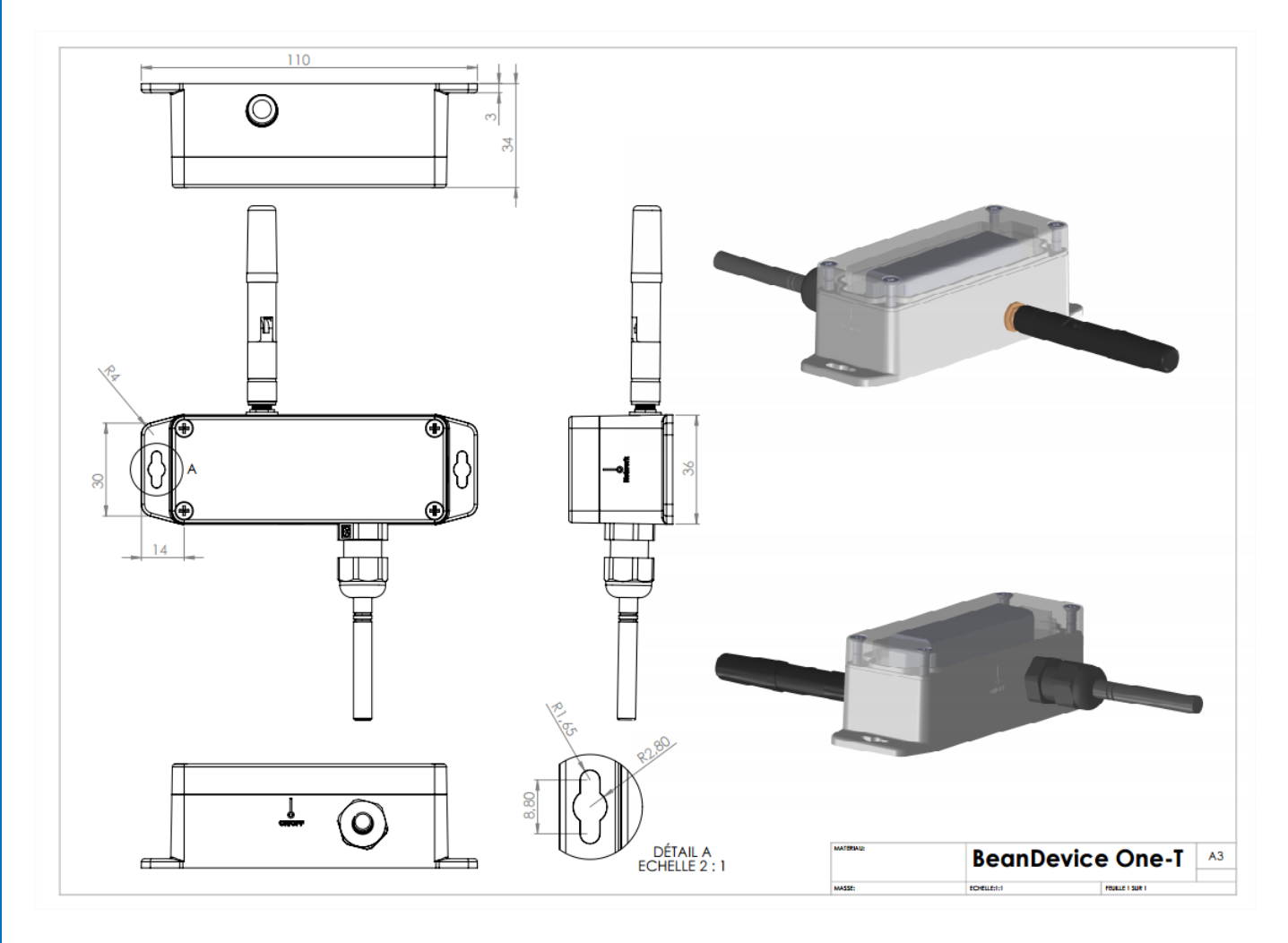

## Figure 8: Beandevice® ONE-T Mechanical drawing

## Mechanical drawing is available on the following weblink: <u>Click here</u>

Please consider the environment before printing this document.

Page : 34 / 97

|         | "Rethinking sensing technology" | Document version : 1.9                |
|---------|---------------------------------|---------------------------------------|
| BeanAir | Retiniking sensing teenhology   | BeanDevice <sup>®</sup> User Manual – |
|         | Document type : User Manual     | EcoSensor product lines               |

## 7.6.3.2 BeanDevice® ONE-TH, ONE-TIR, ONE-BN

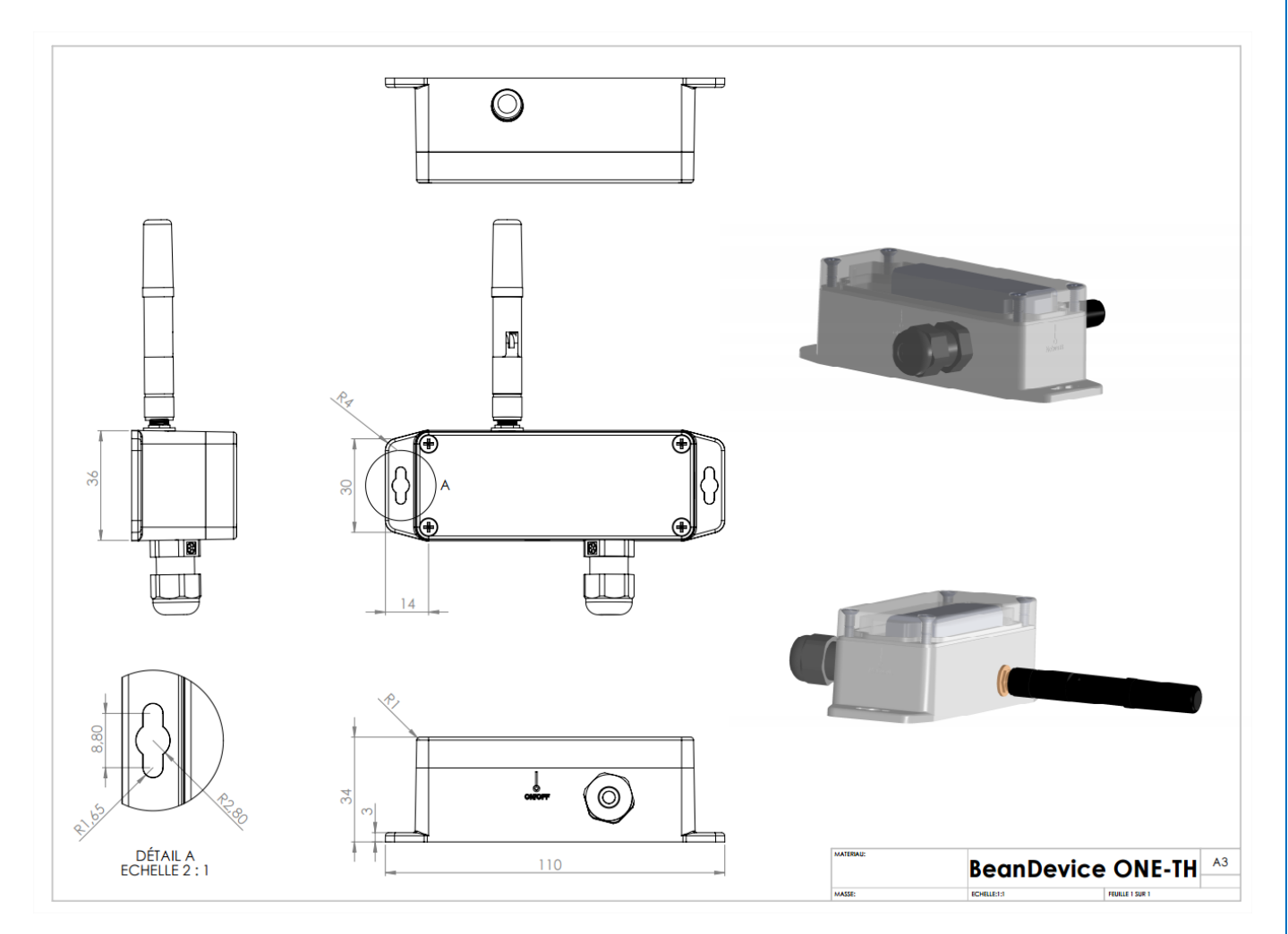

Figure 9 : Beandevice<sup>®</sup> ONE-TH/ONE-TIR/ONE-BN Mechanical drawing

Mechanical drawing is available on the following weblink: <u>Click here</u>

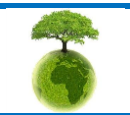

Page : 35 / 97

| BeanAir | "Rethinking sensing technology" | Document version : 1.9                |  |
|---------|---------------------------------|---------------------------------------|--|
|         |                                 | BeanDevice <sup>®</sup> User Manual – |  |
|         | Document type : User Manual     | EcoSensor product lines               |  |

#### 7.6.4 Antenna specifications

The BeanDevice® EcoSensor range comes with an external omnidirectional antenna.

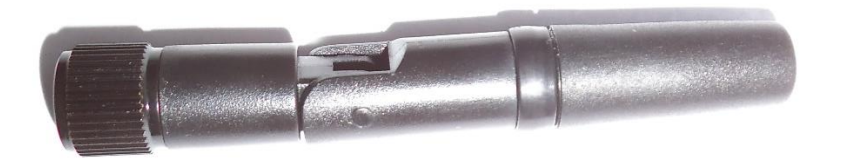

Figure 10 : Omnidirectional 2.2dBi Antenna

| RF Properties   | Value     | Unit | Tol. |
|-----------------|-----------|------|------|
| Frequency range | 2400 2500 | MHz  |      |
| VSWR            | 1.5       |      | тах  |
| Impedance       | 50        | Ω    |      |
| Peak Gain       | 2.8       | dBi  | Тур. |
| Average Gain    | 2.2       | dBi  | Тур. |

Table 1 : Antenna Specifications table

During BeanDevice<sup>®</sup> installation, test several orientation of the antenna in order to get best wireless link quality.

Check the LQI (Link Quality Indicator) of your BeanDevice<sup>®</sup> for being sure that your antenna is right oriented.

**P**For further information, read the application note: <u>AN\_RF\_007 :" Beanair\_WSN\_Deployment"</u>

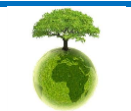
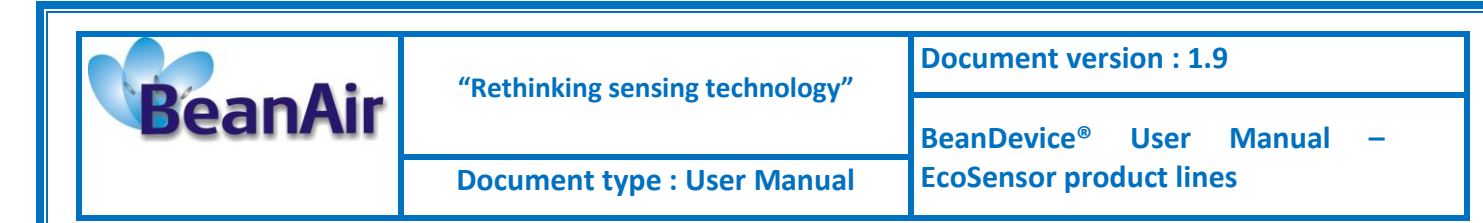

#### 7.7 BEANDEVICE® POWER SUPPLY

The BeanDevice<sup>®</sup> ONE-XX is power supplied by a Lithium-thionyl chloride primary cell with a very low leakage current (less than 2%/year)

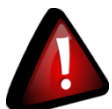

A primary cell is not a rechargeable battery, don't try to recharge it. You will damage your primary cell and your BeanDevice<sup>®</sup>.

| Primary cell technology       | LiSOCl2 (Lithium -thionyl chloride) |  |
|-------------------------------|-------------------------------------|--|
| Nominal Voltage               | 3,6V                                |  |
| Nominal capacity              | 1800 mAh                            |  |
| Size                          | 14.5*33.5mm (AA)                    |  |
| Maximum continuous<br>current | 500mA                               |  |
| Maximum pulse current         | 1A                                  |  |
| Туре                          | ER14505M                            |  |

Table 2 : Primary cell specifications table

List of LiSOCI2 primary cell manufacturer:

| Manufacturer | Product Reference |
|--------------|-------------------|
| EEMB         | ER14505M          |
| BIPOWER CORP |                   |
| EVE          |                   |
| Ultralife    |                   |

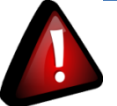

#### Important Precautions to follow:

- ✓ Lithium-thionyl chloride primary cell with a size of AA must be used. Don't try to use another primary cell technology, you will damage your BeanDevice<sup>®</sup>;
- ✓ Use only the ER14505<u>M</u> battery type with the "M" extension for high power management;
- Primary cell is not a rechargeable battery. Don't try to recharge a primary cell; you will damage your BeanDevice<sup>®</sup>.

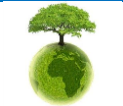

Please consider the environment before printing this document.

Page : 37 / 97

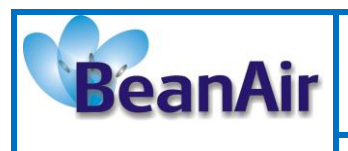

# 8. BEANDEVICE® INSTALLATION GUIDELINE

### 8.1 POWERING ON YOUR BEANDEVICE® ONE-XX

The BeanDevice<sup>®</sup> ONE-XX includes a reed switch that allows switching ON or OFF the wireless sensor. The device could be powered ON by hovering the magnet on the ON-OFF label.

This technology allows you to power on your BeanDevice<sup>®</sup> instantly and without any physical contact between the magnet and the BeanDevice<sup>®</sup> enclosure.

Powering ON your BeanDevice® ONE-XX is very simple:

1. Please make sure that your *BeanDevice® ONE-XX* is provided with a magnet (the magnet is provided in another box separated from the BeanDevice®)

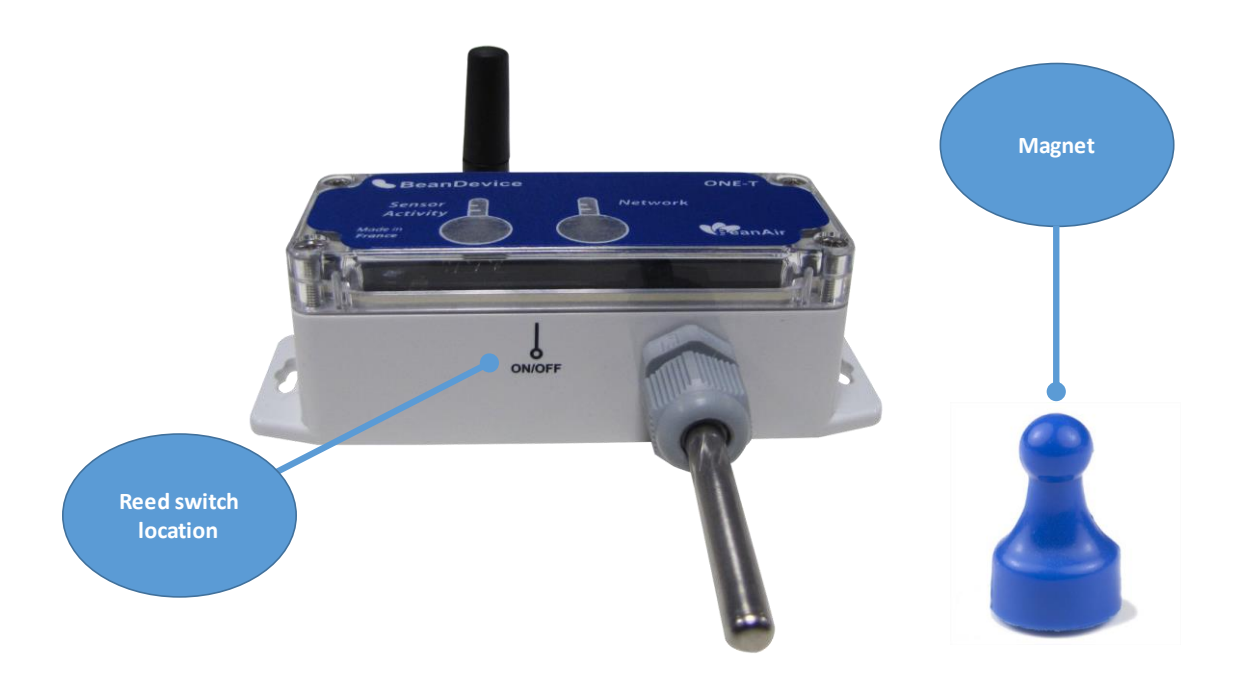

2. As shown in the picture below, hover your magnet slowly above the ON-OFF label for about 2 seconds, your BeanDevice<sup>®</sup> turns on automatically. The LED light illuminates *GREEN*. You can hold your magnet position diagonally or in parallel to your device label.

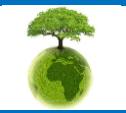

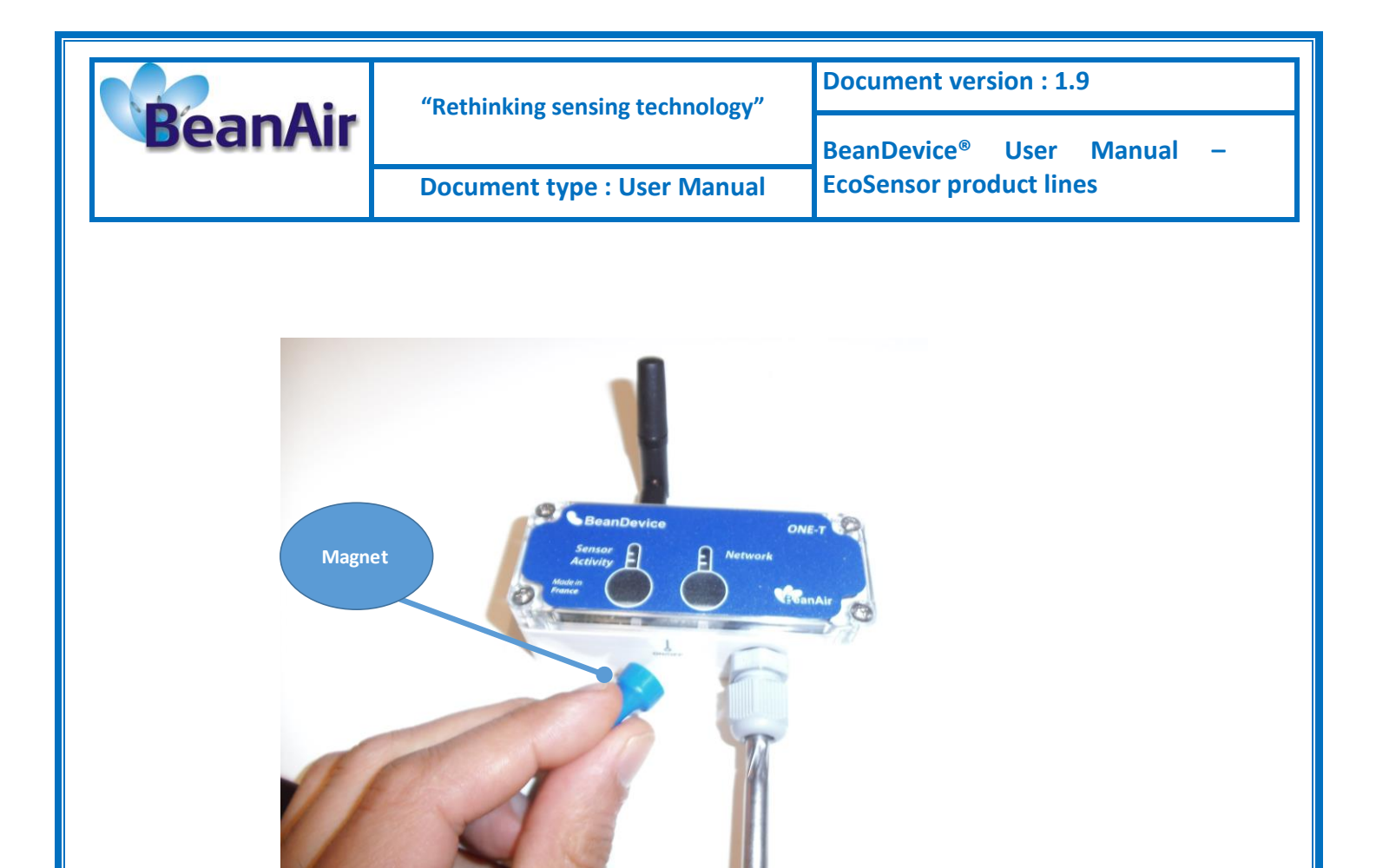

3. Repeat the same process to Power OFF your BeanDevice<sup>®</sup>. The LED illuminates in RED. Your BeanScape will specify that the device is no longer active.

#### 8.2 PRIMARY CELL REPLACEMENT

Located inside the BeanDevice<sup>®</sup> enclosure, the primary cell provides the BeanDevice<sup>®</sup> power supply. The self-discharge rate is very low on a primary cell (2% / year).

The BeanScape<sup>®</sup> displays the battery charge level, if it is in low state you will need to change the battery as follows.

| Step n°1: Open the<br>BeanDevice® casing | <ul> <li>Power down your BeanDevice<sup>®</sup></li> <li>Use a Philips screwdriver with the right size</li> <li>Unscrew the cover</li> </ul> |  |
|------------------------------------------|----------------------------------------------------------------------------------------------------|--|
|                                          |                                                                                                    |  |

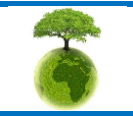

Please consider the environment before printing this document.

Page : 39 / 97

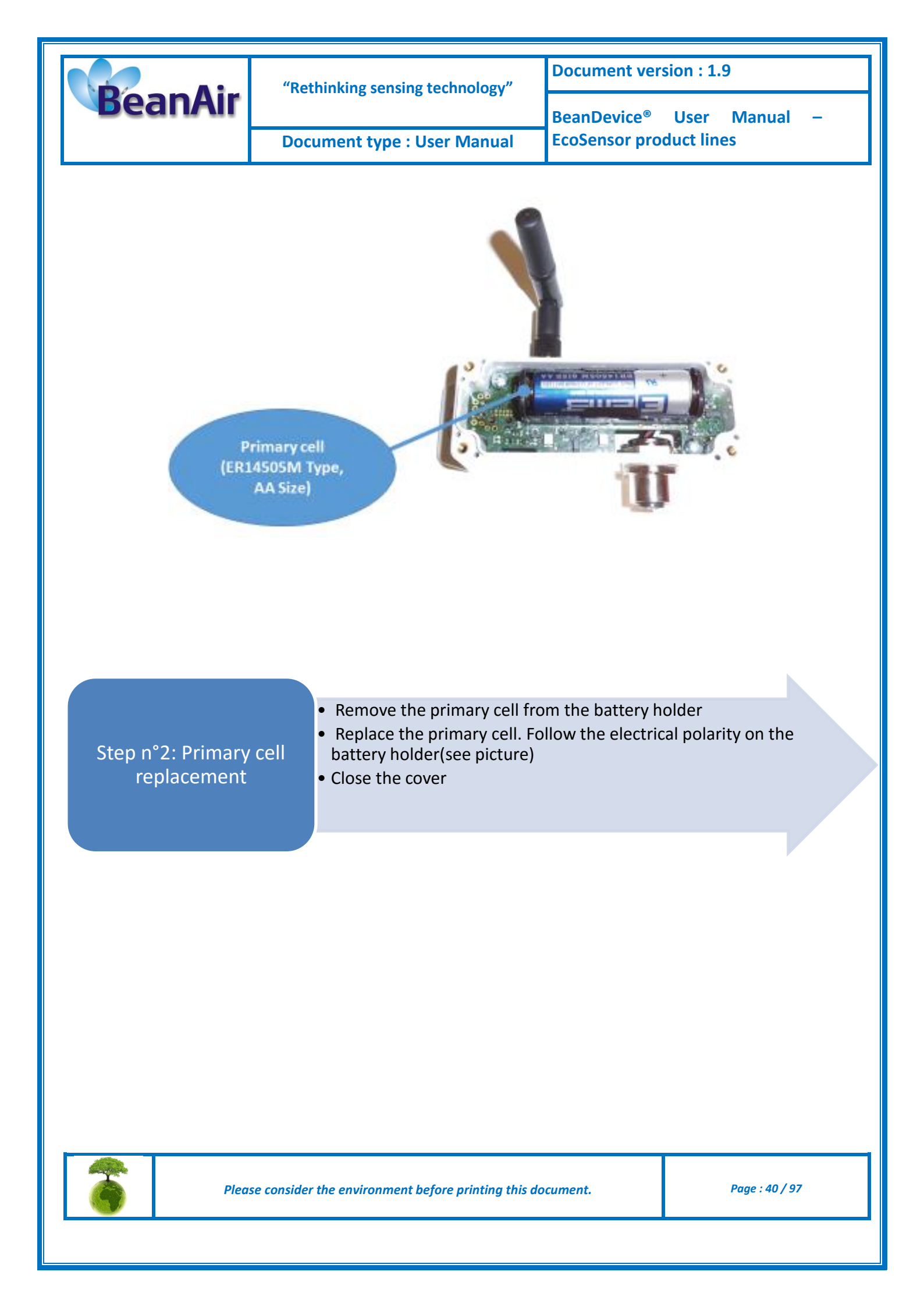

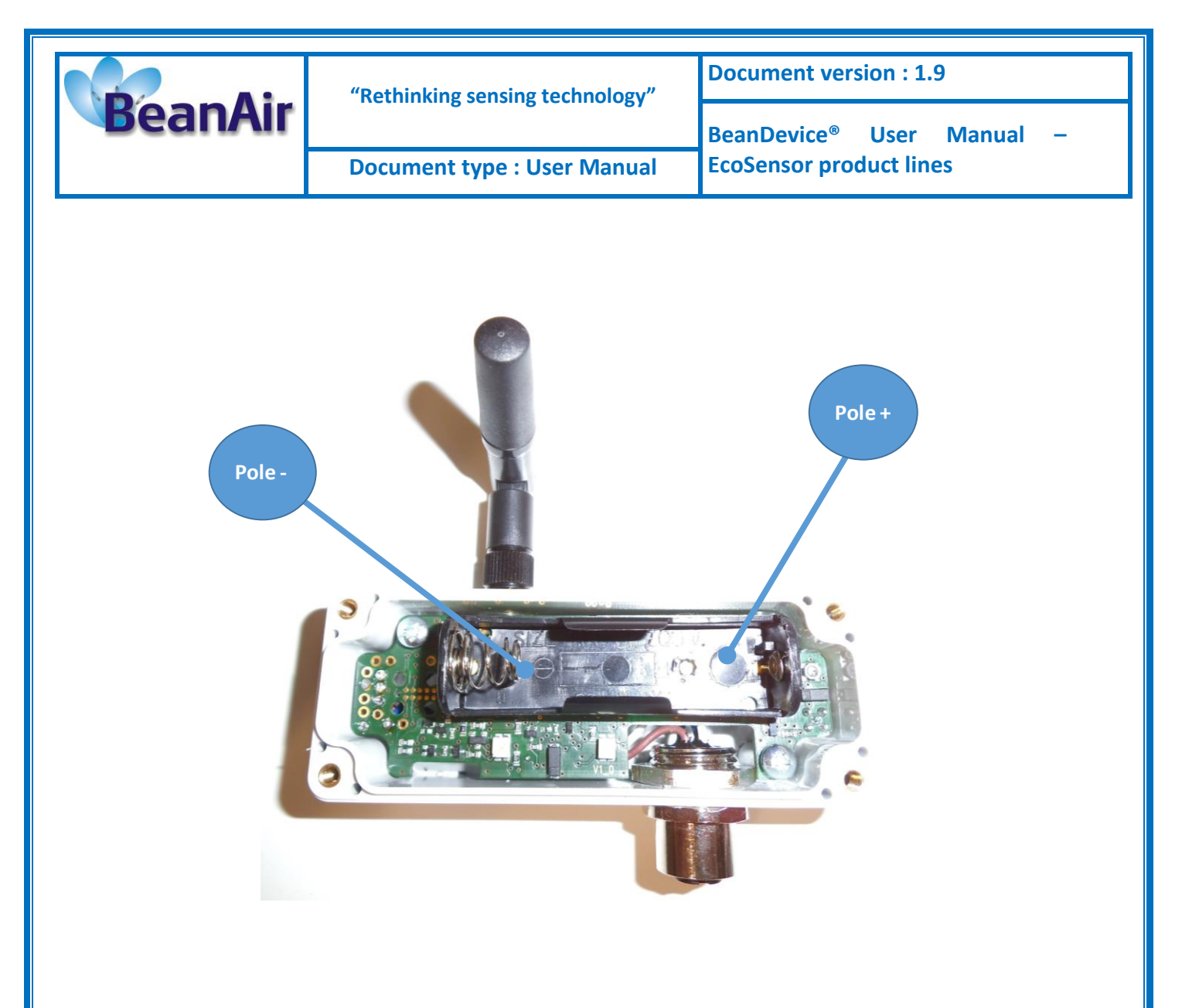

# 8.3 BEANDEVICE® ONE-BN – WIRING CODE

The BeanDevice<sup>®</sup> ONE-BN comes with a M12-4Pins Socket. This socket is watertight IP67, the user should use a M12-4Pins plug coming with IP67 Rating.

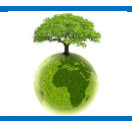

Page : 41 / 97

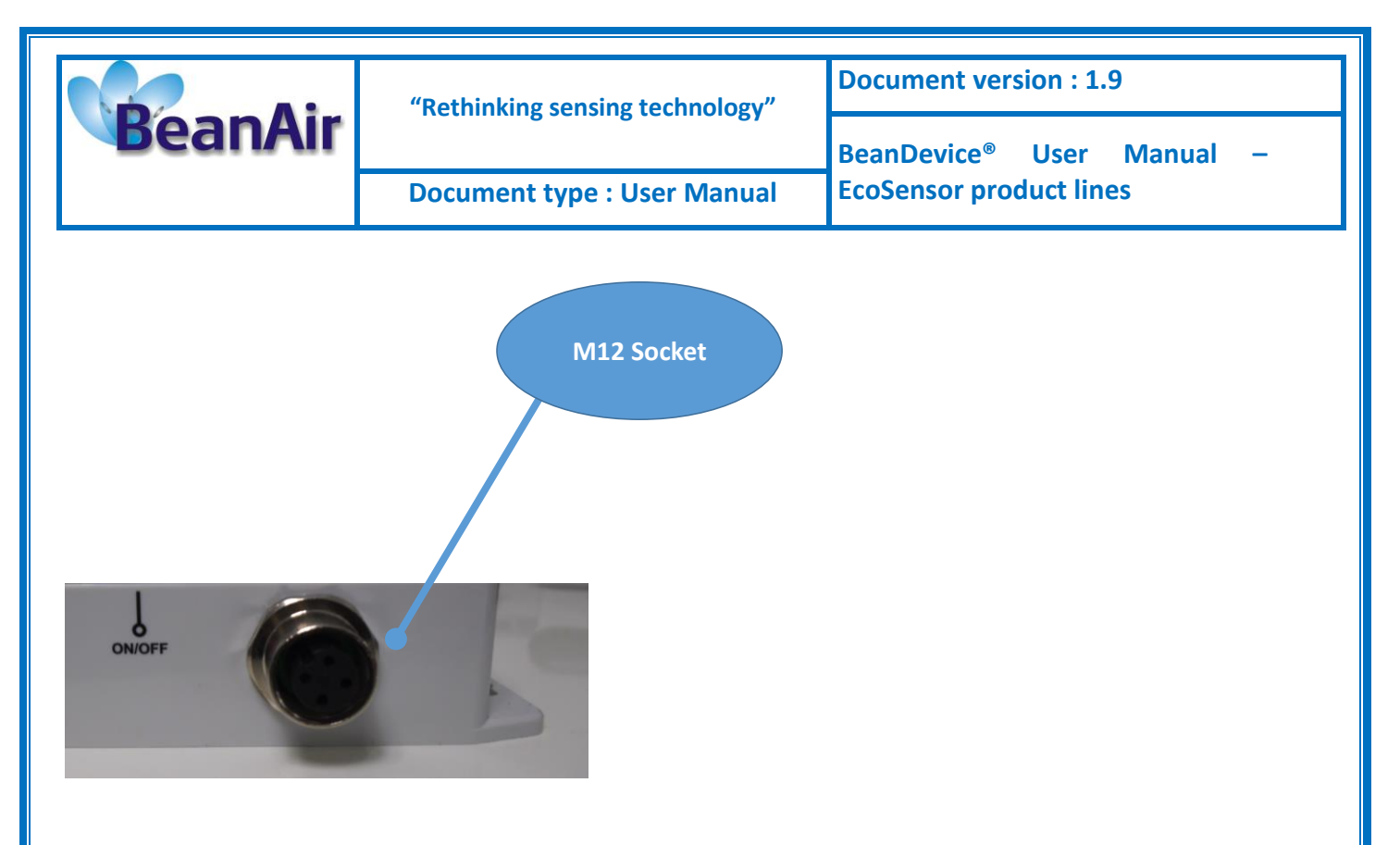

The wiring code is described in the following drawing:

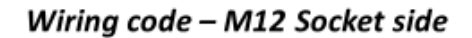

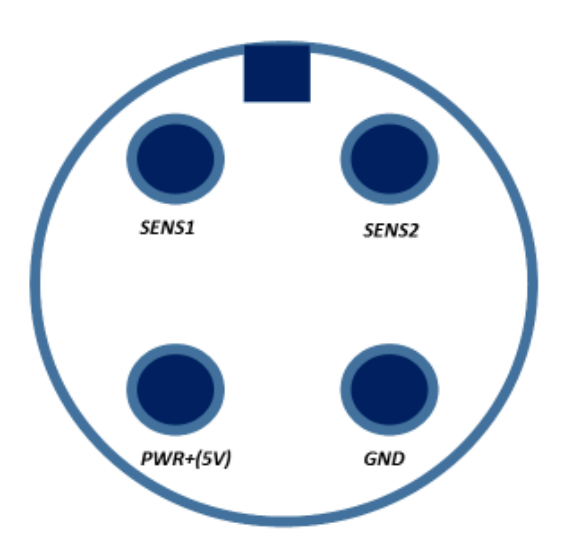

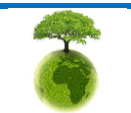

Page : 42 / 97

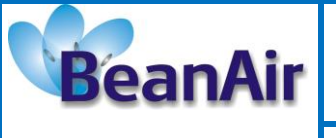

| "Rethinking sensing technology" | Document version : 1.9              |  |
|---------------------------------|-------------------------------------|--|
|                                 | BeanDevice <sup>®</sup> User Manual |  |
| Document type : User Manual     | EcoSensor product lines             |  |

-

| Signal | Description                                                                              | M12 Pin Number |
|--------|------------------------------------------------------------------------------------------|----------------|
| Sens1  | Digital input signal 1                                                                   | PIN2           |
| Sens2  | Digital input signal 2                                                                   | PIN1           |
| PWR+   | Sensor power supply (5V). A<br>maximum current could be to an<br>external sensor is 25mA | PIN3           |
| Gnd    | Ground                                                                                   | PIN4           |

# Wiring code – M12 Plug side

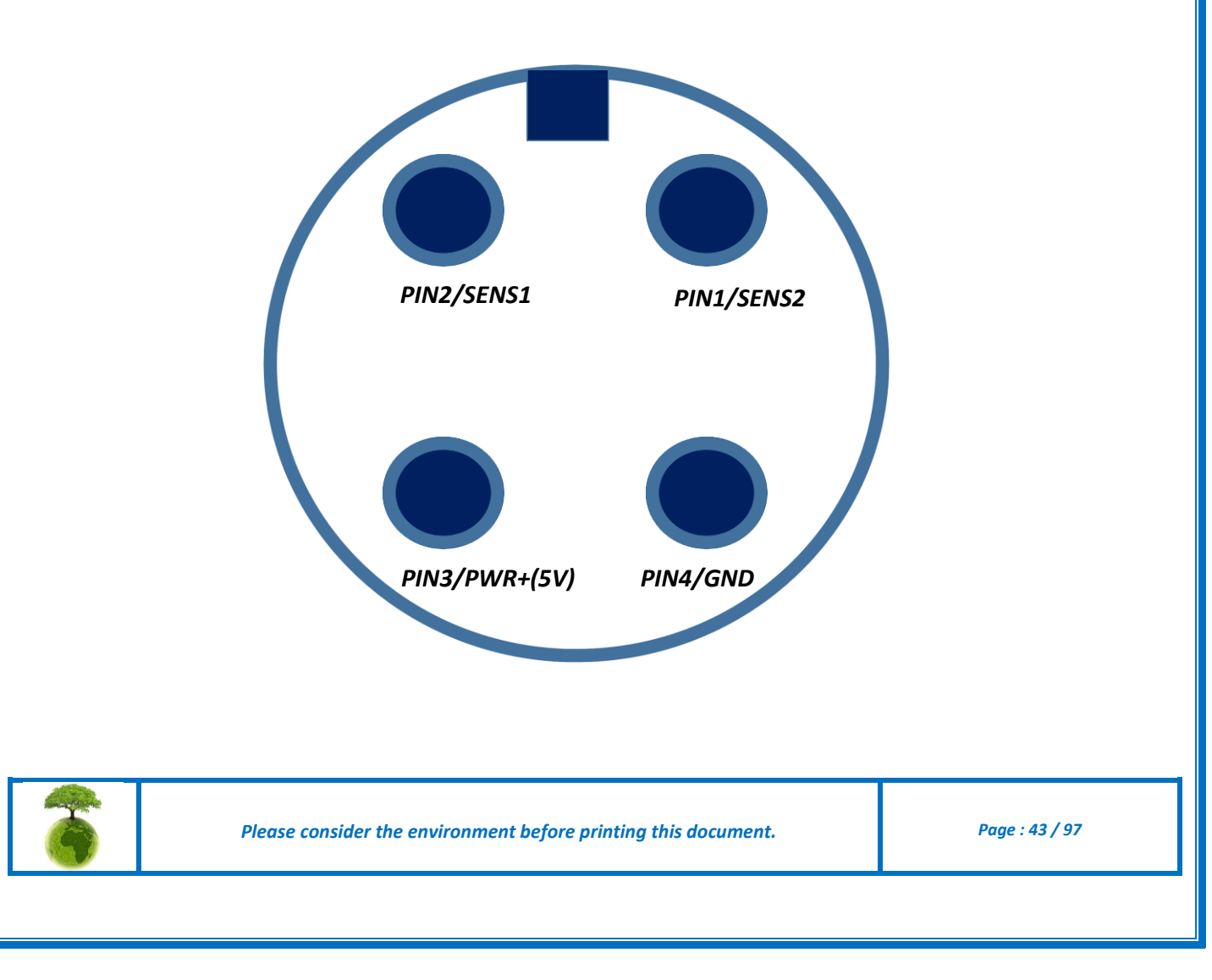

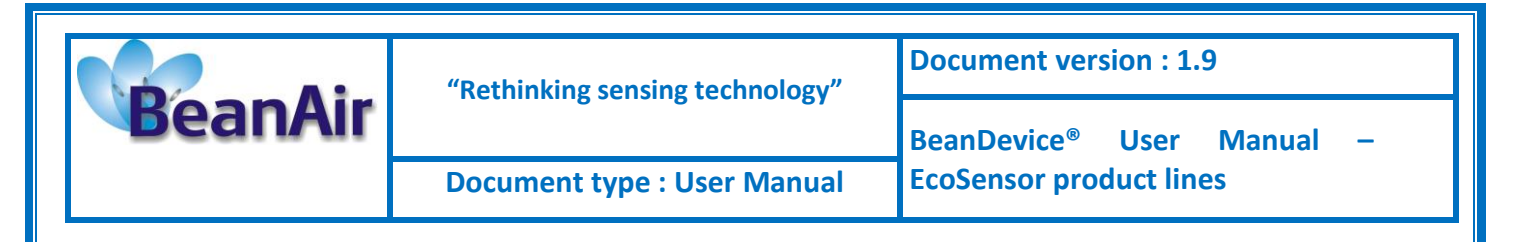

#### 8.4 BEANDEVICE® NETWORK ASSOCIATION

Please read the technical note TN\_RF\_006 – "WSN Association process"

#### 8.5 DATALOGGER FEATURE

Please read the technical note TN\_RF\_007 – "BeanDevice® DataLogger User Guide "

#### 8.6 OTAC (OVER-THE-AIR-CONFIGURATION) PROCESS

Please read the technical note <u>TN\_RF\_010 - « BeanDevice® Power Management »</u>

#### 8.7 COEXISTENCE WITH OTHERS FREQUENCIES AT 2.4 GHZ

The BeanDevice <sup>®</sup> is sensitive to noise 2.4GHz (Wi-Fi as a source for example), but many protections are already in place, particularly in the IEEE 802.15.4<sup>®</sup>.

It should however be careful when installing the product, check all the possibilities of radio channels on the frequency range 2.4-2.5GHz. The operation of the product will be improved.

For further information, read the application note: <u>AN RF 004 – "Coexistence And</u> <u>Interferences@2.4GHz"</u>

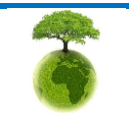

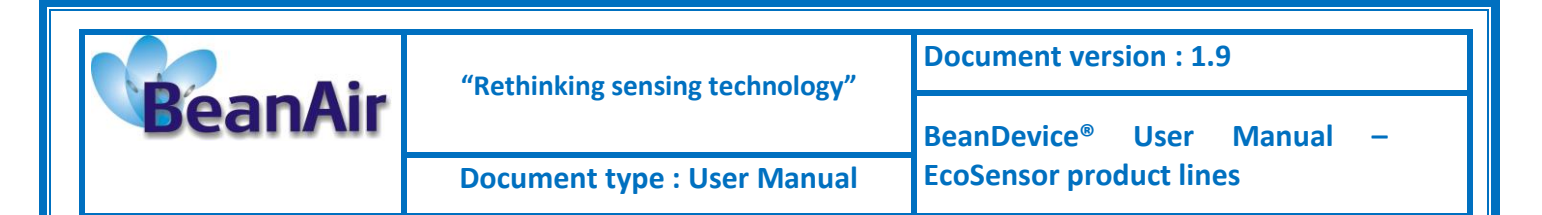

#### 8.8 OPERATING TEMPERATURE

The table below shows the BeanDevice® operating temperature:

**Operating temperature** 

-45 ° C to +75 ° C

BeanDevice<sup>®</sup> can operate in an area with 90% humidity.

However, the wireless range can be reduced in the presence of water. Avoid mounting the BeanDevice<sup>®</sup> in an enclosure surrounded by water, or near bushy plants (plants are composed of 90% water),...

#### 8.9 MECHANICAL MOUNTING

The BeanDevice<sup>®</sup> ONE-XX enclosure can be easily mounted to the wall through 2 mounting holes provided on the back of the box.

The diameters of these holes are 4.2mm respectively.

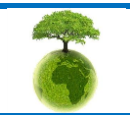

|         | "Rethinking sensing technology" | Document version : 1.9                |  |
|---------|---------------------------------|---------------------------------------|--|
| BeanAir |                                 | BeanDevice <sup>®</sup> User Manual – |  |
|         | Document type : User Manual     | EcoSensor product lines               |  |

#### 8.1 FACTORY SETTINGS

If desired, the user can perform a Network context deletion. It allows to restore default parameters on the BeanDevice<sup>®</sup>:

|                                | BeanDevice® version          |       |         |         |
|--------------------------------|------------------------------|-------|---------|---------|
| Parameter                      | ONE-TH                       | ONE-T | ONE-TIR | ONE-TIR |
| Power Mode                     | Sleep with Network listening |       |         |         |
| Data Acquisition duty<br>cycle | <i>10s</i>                   |       |         |         |
| Data Acquisition<br>mode       | LowDutyCycle                 |       |         |         |
| TX Power                       | +18dBm                       |       |         |         |

To restore these defaults parameters, you must perform a *Network context deletion*. The "**Network**" non-contact button is outside the product. Hold the magnet on the button network ("Network") for more than 2 seconds.

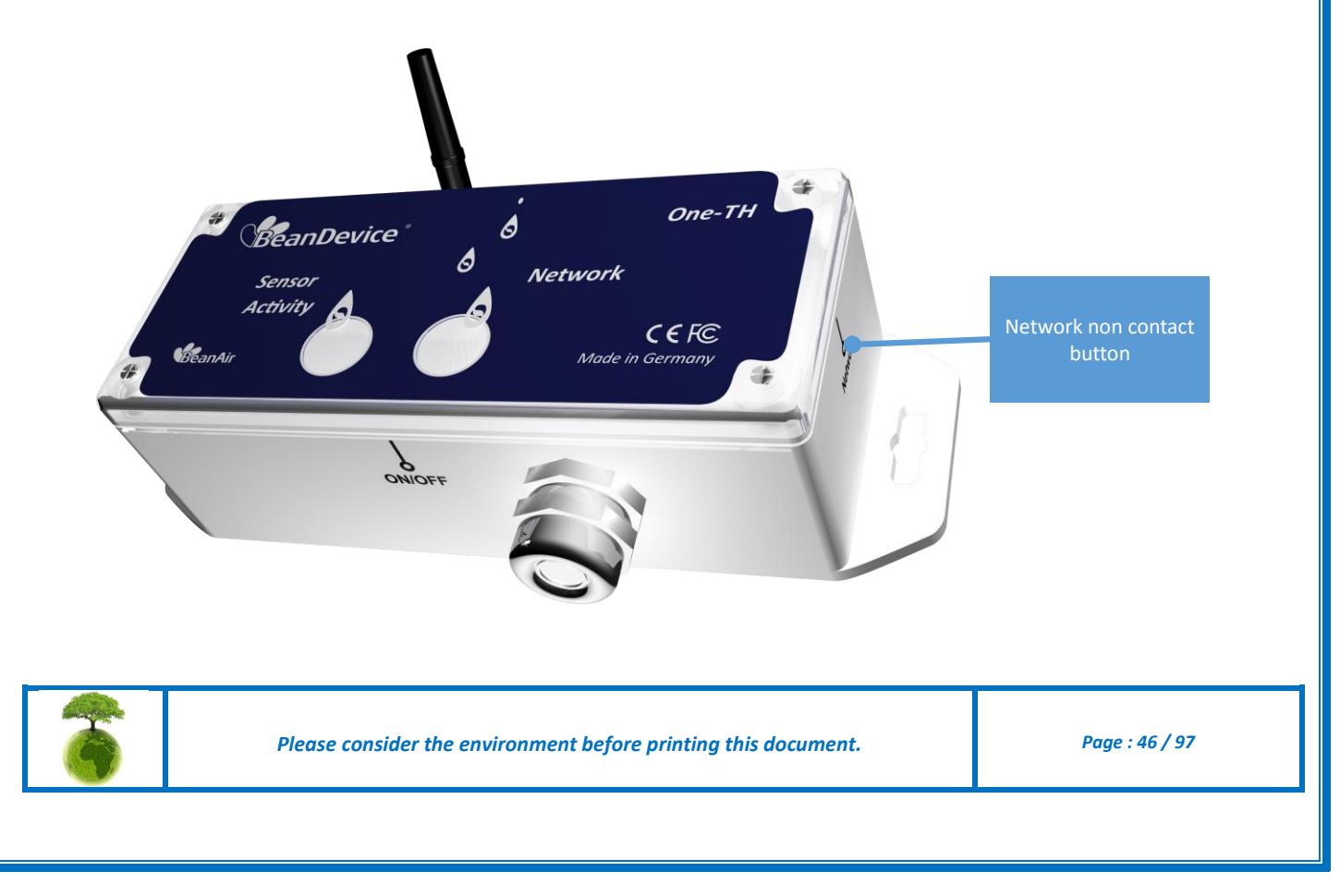

|         | "Rethinking sensing technology" | Document version : 1.9                |  |
|---------|---------------------------------|---------------------------------------|--|
| BeanAir |                                 | BeanDevice <sup>®</sup> User Manual – |  |
|         | Document type : User Manual     | EcoSensor product lines               |  |

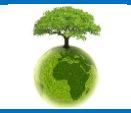

Page : 47 / 97

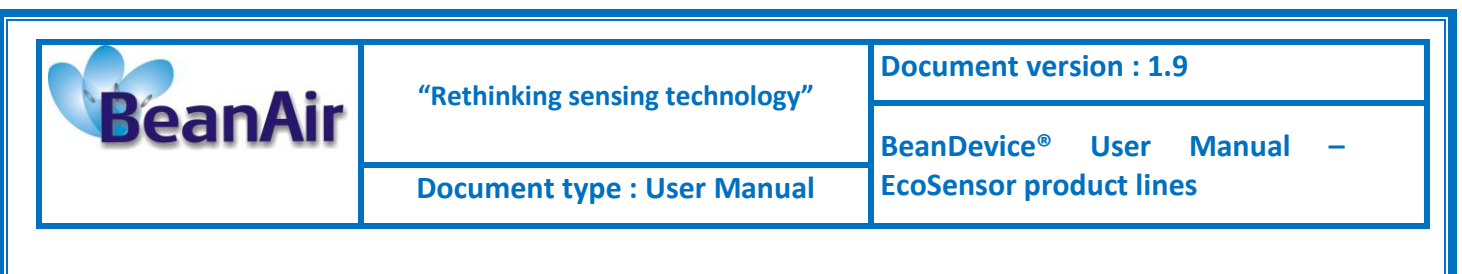

## 9. BEANDEVICE® SUPERVISION FROM THE BEANSCAPE

Don't hesitate to read the BeanScape<sup>®</sup> user manual for furthers informations about the BeanScape<sup>®</sup>

#### 9.1 STARTING THE BEANSCAPE®

The BeanScape<sup>®</sup> is a supervision software monitor fully dedicated to BeanAir WSN (Wireless Sensor Networks):

- ✓ Start the BeanScape<sup>®</sup> by double-clicking on the BeanScape<sup>®</sup> icon
- ✓ Click on the button « start »
- ✓ All the BeanDevice<sup>®</sup> operating on the WSN will appear on the left window

Ċ,

✓ Select the BeanDevice<sup>®</sup> you want to configure.

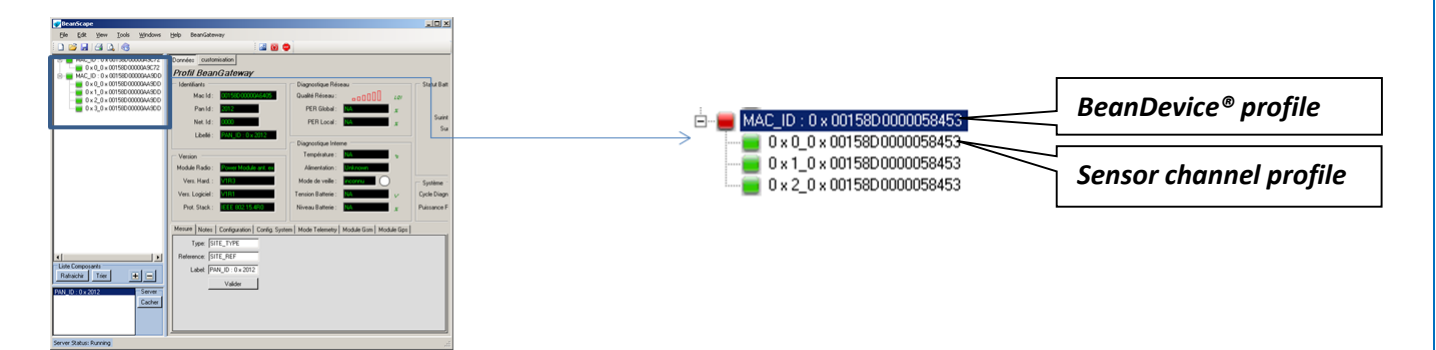

The User interface is structured as follow:

✓ Green text on black background: displays the current status information

o AABBCCDDEEFF00A

✓ Black text on white background : device settings

LowDutyCycle

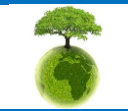

Please consider the environment before printing this document.

Page : 48 / 97

|         | "Rethinking sensing technology" | Document version : 1.9                |  |
|---------|---------------------------------|---------------------------------------|--|
| BeanAir |                                 | BeanDevice <sup>®</sup> User Manual – |  |
|         | Document type : User Manual     | EcoSensor product lines               |  |

"BeanDevice® System Profile" frame is composed of two parts:

- ✓ Status information;
- ✓ Main settings;

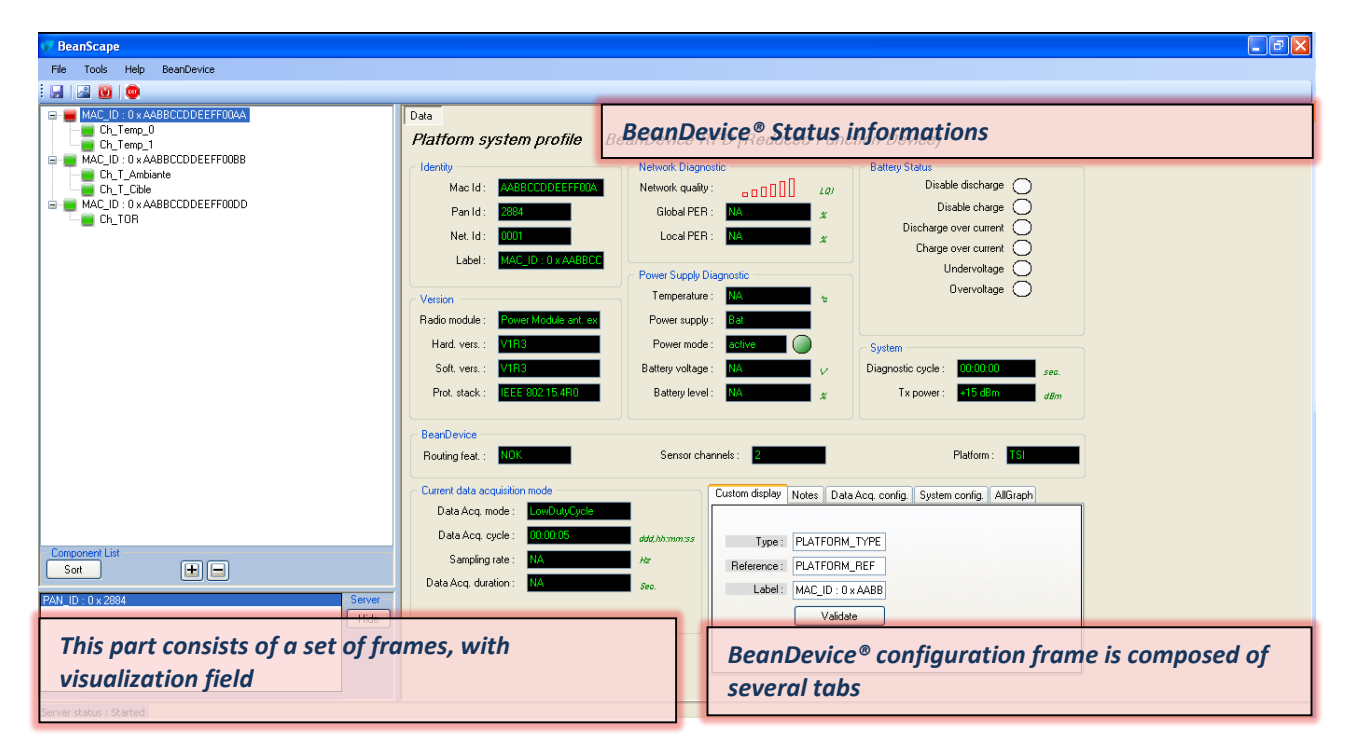

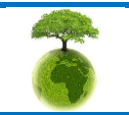

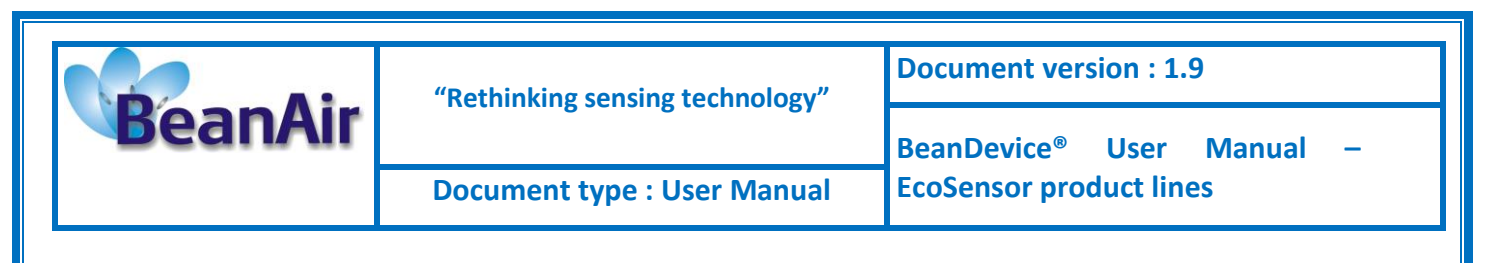

#### 9.2 BEANDEVICE® STATUS INFORMATIONS

You will find below a description of the data information fields for each frame.

#### 9.2.1 Frame: Identity

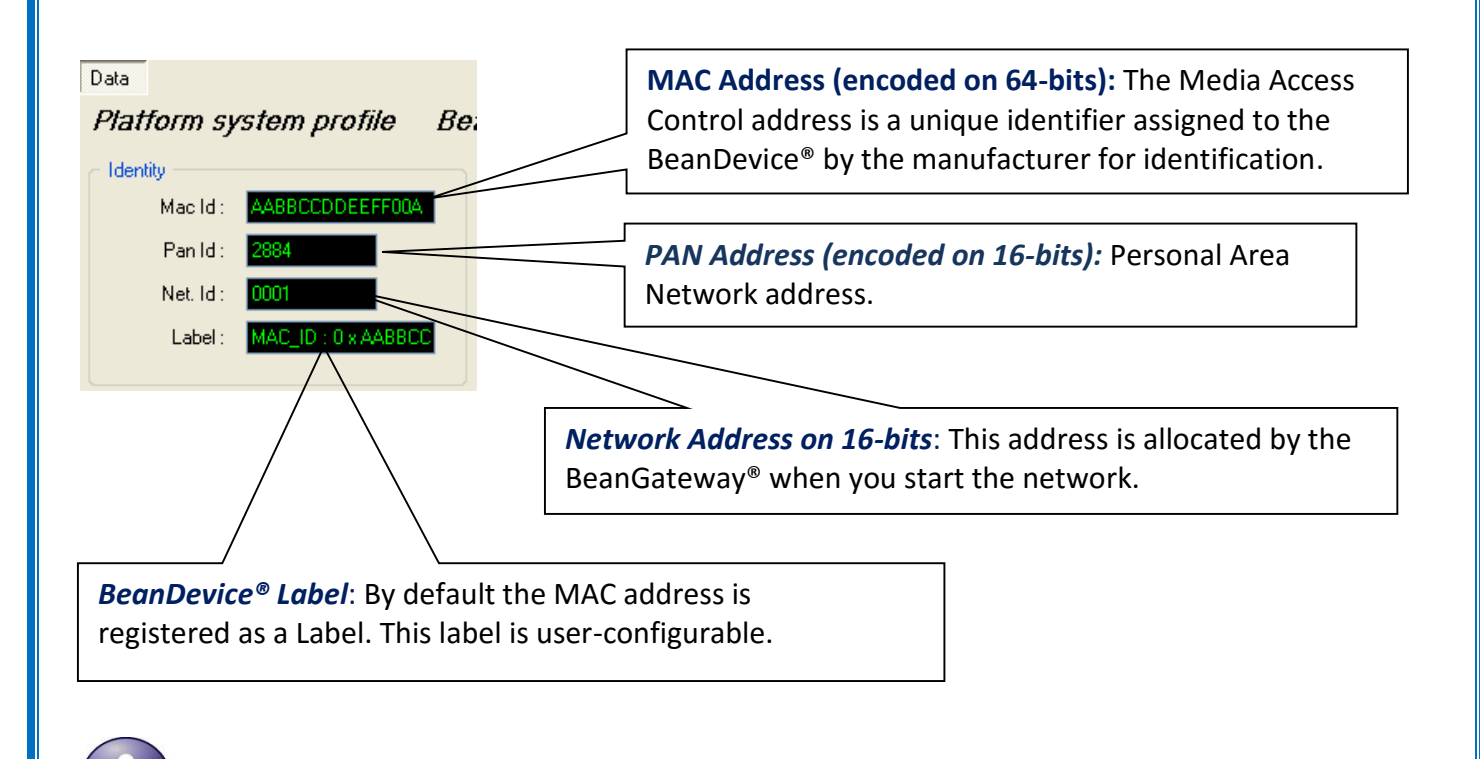

How PAN ID is assigned ?

The BeanGateway<sup>®</sup> starts the WSN, assigning a PAN ID (Personal Area Network identifier) to the network. The PAN ID is pre-determined and cannot be modified. If several WSN are used, before deploying your BeanDevice<sup>®</sup> check to which BeanGateway<sup>®</sup> is assigned your BeanDevice<sup>®</sup>.

#### 9.2.2 Frame : Wireless Network Diagnostic

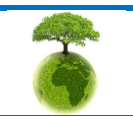

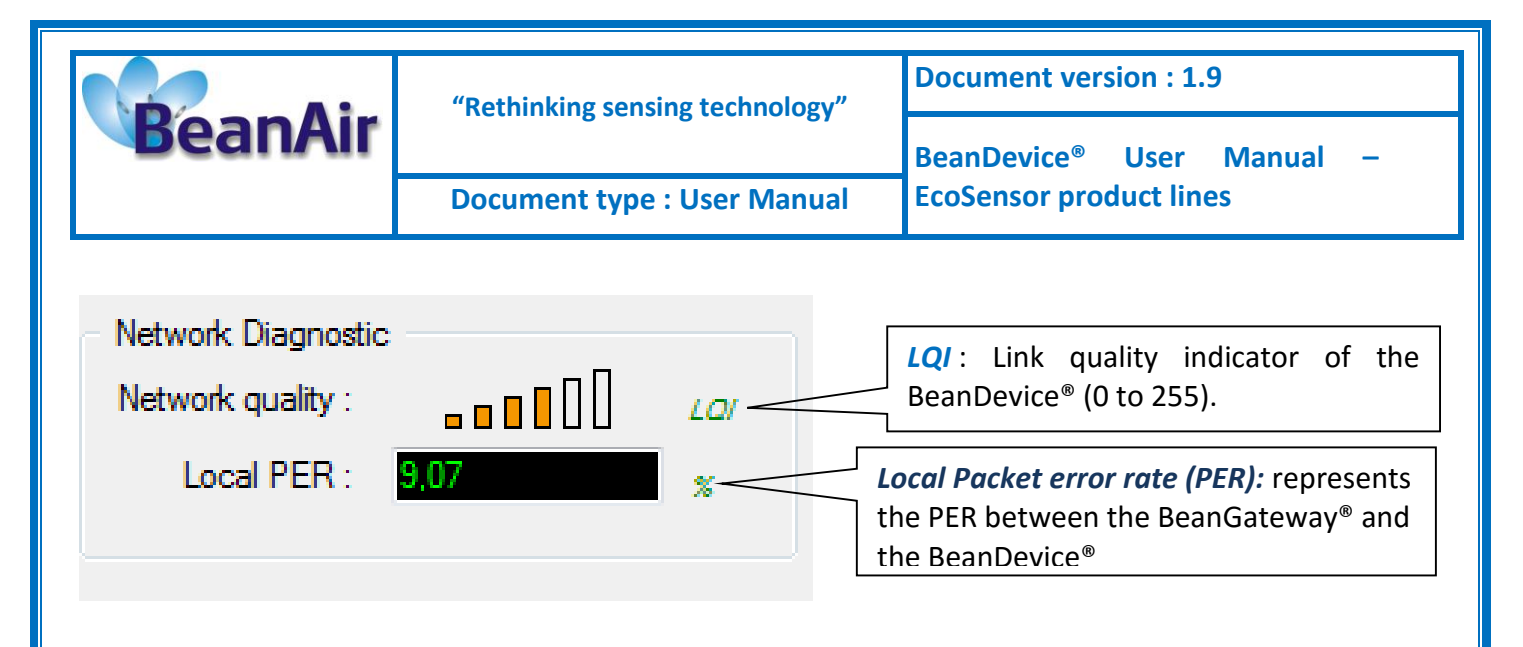

PER = Number of lost packet/Total of packet transmitted

9.2.3 Frame : Power Supply diagnostic

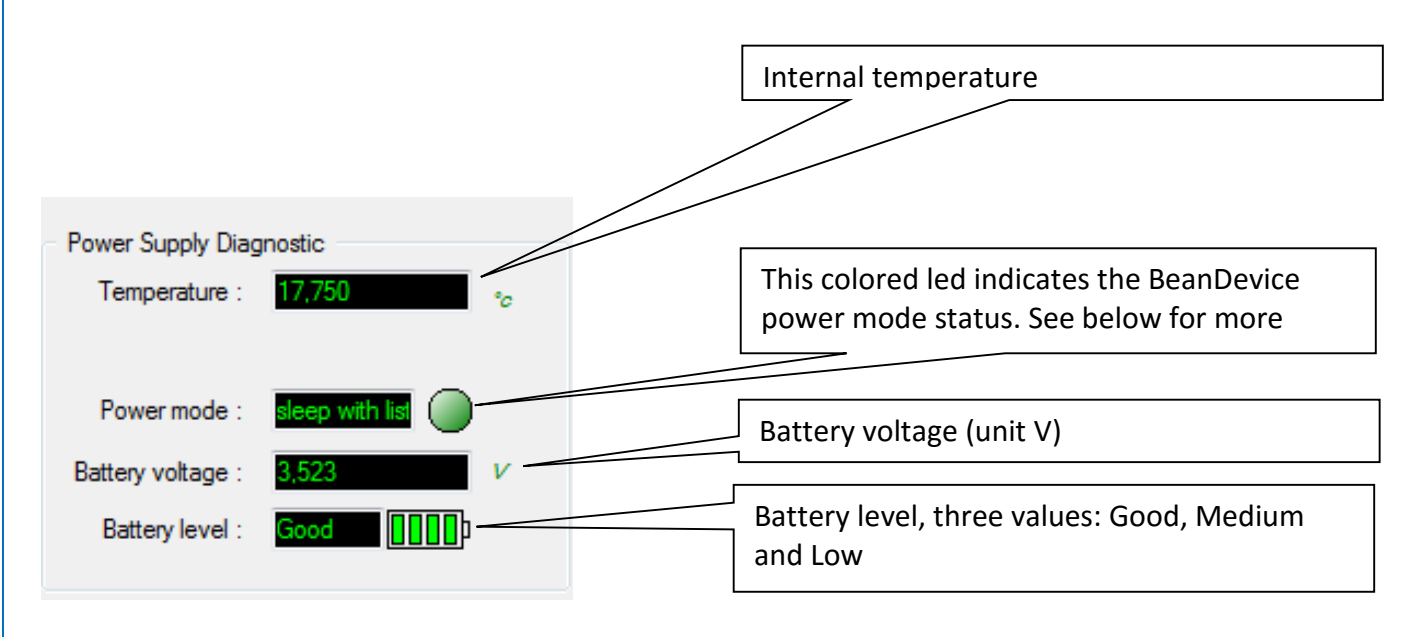

If the battery level is low, it is highly recommended to change your primary cell.

# 9.2.3.1 BeanDevice® Power Mode status

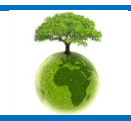

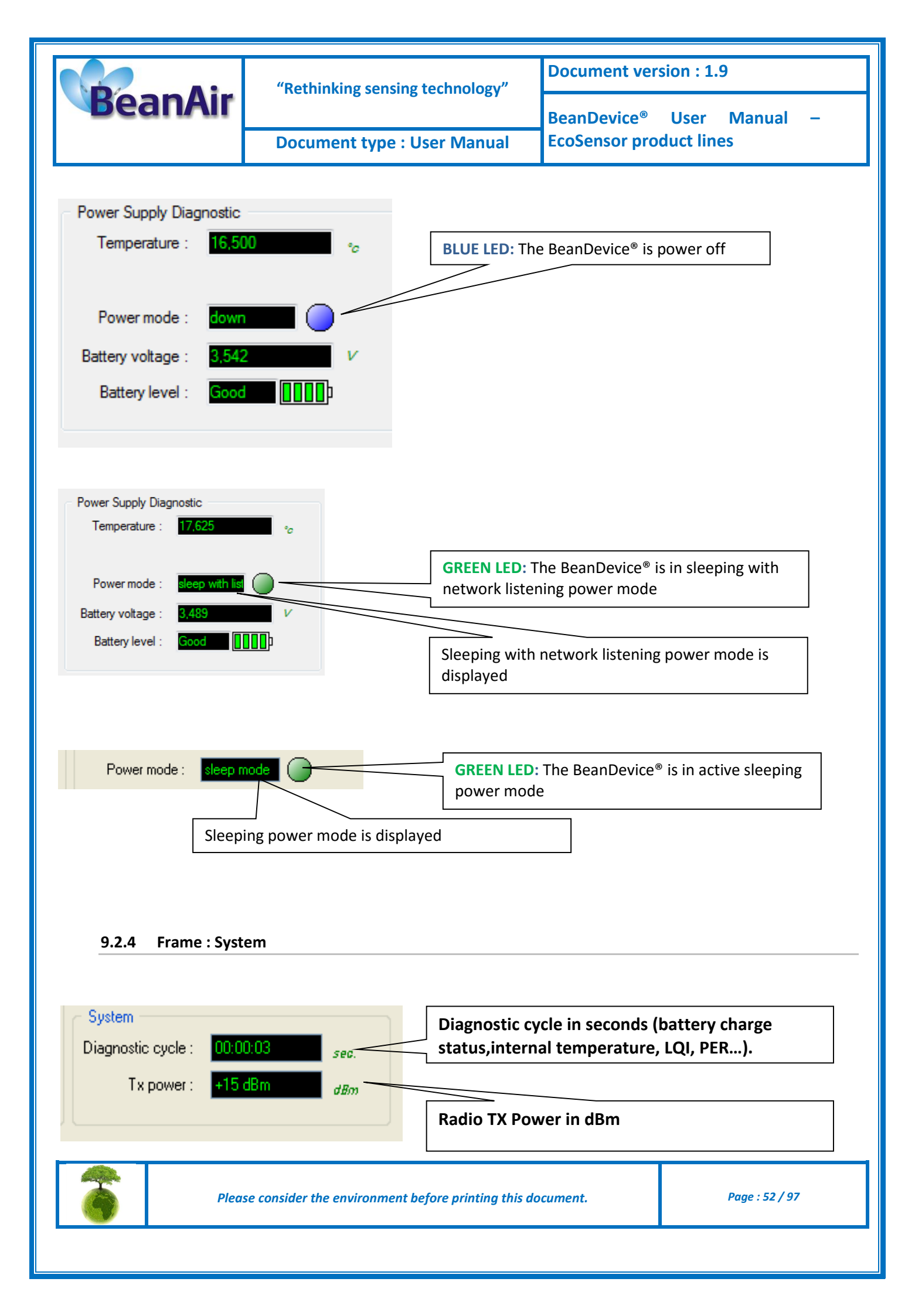

| BeanAir | "Rethinking sensing technology" | Document version : 1.9                |  |
|---------|---------------------------------|---------------------------------------|--|
|         |                                 | BeanDevice <sup>®</sup> User Manual – |  |
|         | Document type : User Manual     | EcoSensor product lines               |  |

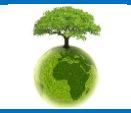

|         | "Rethinking sensing technology" | Document version : 1.9                |  |
|---------|---------------------------------|---------------------------------------|--|
| BeanAir |                                 | BeanDevice <sup>®</sup> User Manual – |  |
|         | Document type : User Manual     | EcoSensor product lines               |  |

#### 9.3 FRAME : BEANDEVICE®

According to the BeanDevice<sup>®</sup> version, the information displayed in the frame will not be the same. For example (BeanDevice<sup>®</sup> ONE-BN):

| BeanDevice |                     |                   |                               |
|------------|---------------------|-------------------|-------------------------------|
| Platform : | ONE BN              | Sensor channels : | 2                             |
|            |                     | ¬ ſ               |                               |
|            | BeanDevice®<br>type |                   | Number of sensors<br>channels |
|            |                     | L                 |                               |

#### 9.3.1 Frame : Product Version

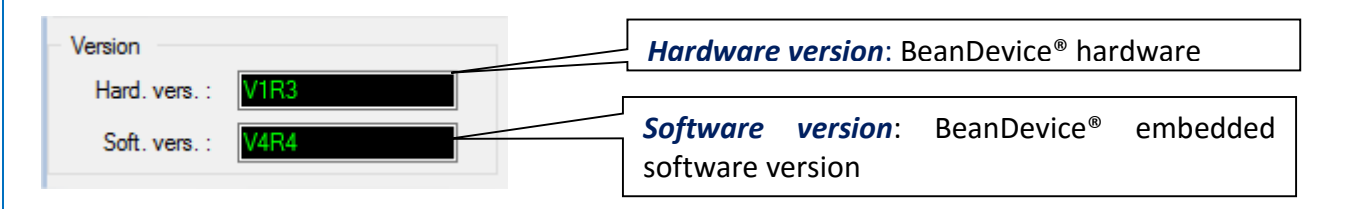

*V* (version) related to a major modification of the embedded software.

R (Release) related to a minor modification of the embedded software

These ID versions should be transmitted to our technical support center when you encountered a material or software dysfunction.

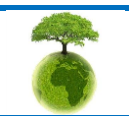

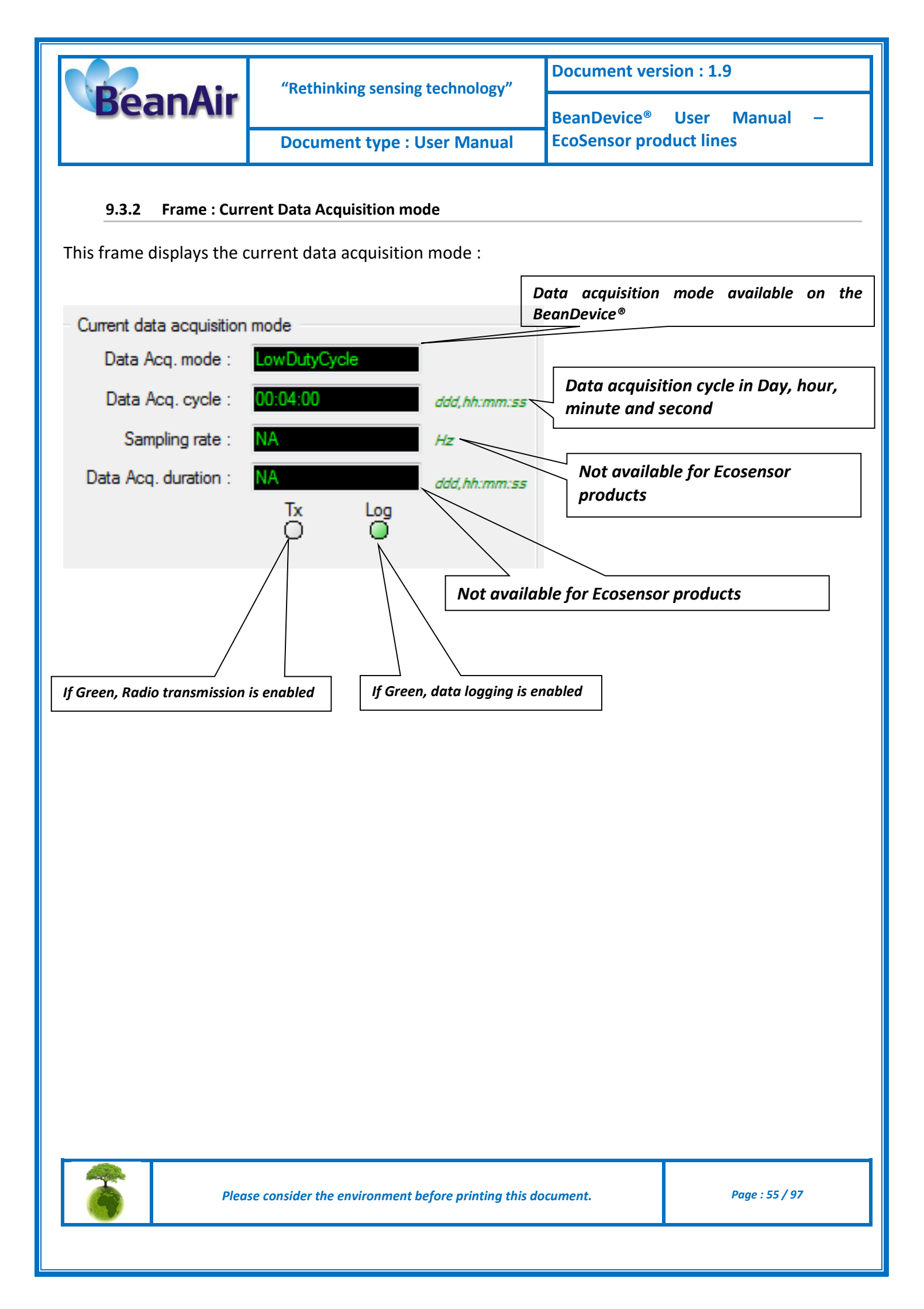

| BeanAir                 | "Rethinking sensing technology"                                                                                                    | Document version : 1.9<br>BeanDevice <sup>®</sup> User Manual –                                                                                                    |
|-------------------------|----------------------------------------------------------------------------------------------------|----------------------------------------------------------------------------------------------------|
|                         | Document type : User Manual                                                                                                    | EcoSensor product lines                                                                                                    |
| 9.4 MAIN SETTING        | S                                                                                                    |                                                                                                    |
|                         | Select the BeanDevice®<br>configure                                                                                                    | which should be                                                                                                    |
|                         | Image: Second Second | Function DeviceJ  Function DeviceJ  Public State Datable decharge Datable decharge Datable over curve Datable over curve Datable over curve Datable over curve Underved age Underved age U |
| Server status : Started | Custom display Notes Data Acq. config. Logger Sys                                                                                                    | tem cor ig. Slet                                                                                                    |
|                         | Reference : PLATFORM_REF<br>Label : MAC_ID : 0 x 0015<br>Validate                                                                                                    |                                                                                                    |

This frame is composed of several Tabs and includes BeanDevice<sup>®</sup> OTAC (Over the Air Configuration) Parameters:

| Таb                                    | Description                                                                                               |  |
|----------------------------------------|----------------------------------------------------------------------------------------------------|--|
| Custom Display                         | Customize the BeanDevice <sup>®</sup> label                                                               |  |
| Notes                                  | This area contains the notes related to the BeanDevice <sup>®</sup> .                                     |  |
| Data acquisition mode<br>configuration | Configure the data acquisition mode , set the acquisition cycle, enable/disable the data logger function. |  |
| Data logger                            | Data logger function on the BeanDevice®                                                                   |  |
| System configuration                   | Diagnostic cycle and the TX Power                                                                         |  |

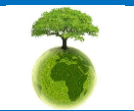

Please consider the environment before printing this document.

Page : 56 / 97

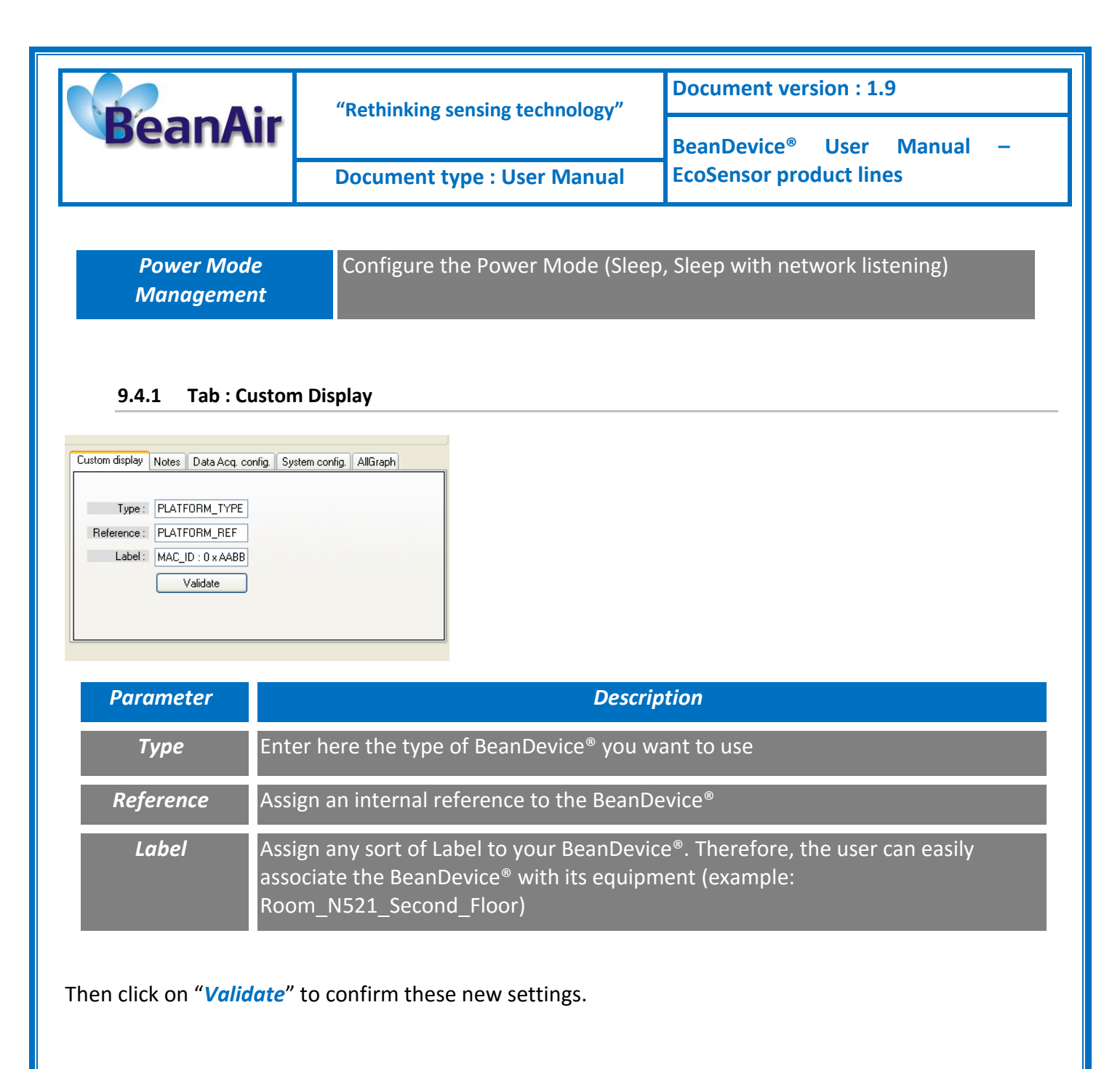

#### 9.4.2 Tab: Notes

| Custom display | Notes | Data Acq. config. | System config. | AllGraph |
|----------------|-------|-------------------|----------------|----------|
|                |       |                   |                |          |
|                |       |                   |                |          |
|                |       |                   |                |          |
|                |       |                   |                |          |
|                |       |                   |                |          |
| Validate       |       |                   |                |          |

This field contains the user notes related to the BeanDevice<sup>®</sup>.

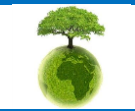

Please consider the environment before printing this document.

Page : 57 / 97

|         | "Rethinking sensing technology" | Document version : 1.9                |  |
|---------|---------------------------------|---------------------------------------|--|
| BeanAir |                                 | BeanDevice <sup>®</sup> User Manual – |  |
|         | Document type : User Manual     | EcoSensor product lines               |  |

To change this field, enter your text and click on « *Validate* » button. To back up your text, press the icon

*Example*: Machine failure n°XX, requested intervention.

#### 9.4.3 Tab: Data Acquisition configuration

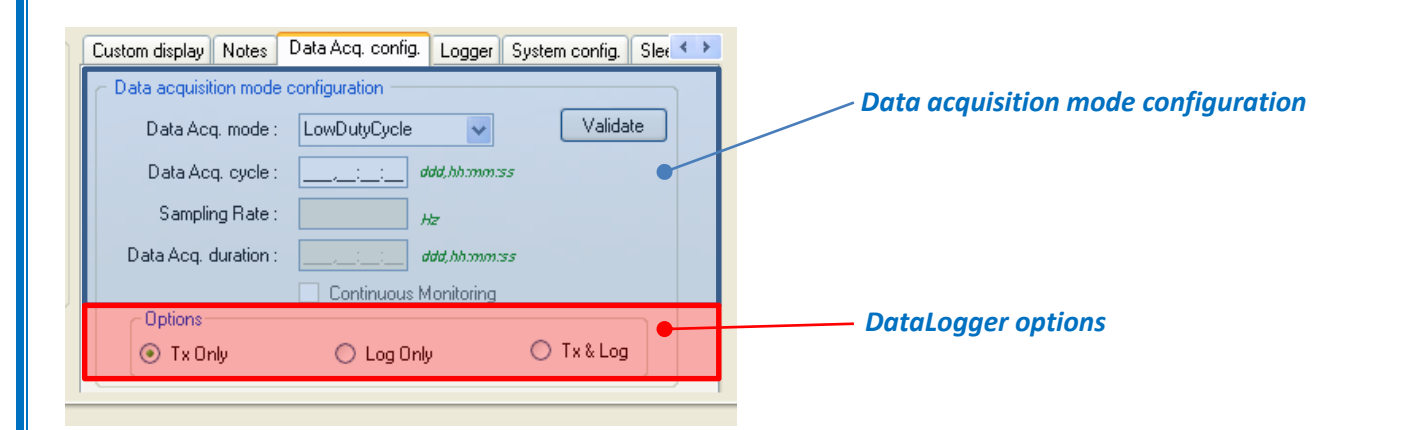

| Parameter         | Different values                              | Description                                                                                                    |  |  |
|-------------------|-----------------------------------------------|----------------------------------------------------------------------------------------------------|--|--|
|                   | Low duty cycle<br>Data Acquisition<br>(LDCDA) | Low duty cycle data acquisition is adapted for static measurement (tilt,<br>pressure, temperature) requiring a low power consumption on your<br>BeanDevice <sup>®</sup> . The duty cycle can be configured between 1 data<br>acquisition & transmission per second to 1 data acquisition &<br>transmission per day. |  |  |
| Alarm<br>əpo<br>u |                                               | Data acquisitions are transmitted by radio whenever an alarm<br>threshold (fixed by the user) is reached (4 alarms threshold levels<br>High/Low).                                                                                                    |  |  |
| luisition         | Survey                                        | Survey mode is a mix between the LDCDA mode and Alarm mode. A data acquisition is transmitted                                                                                                    |  |  |
| ata Acc           |                                               | <ul> <li>Whenever an alarm threshold (fixed by the user) is reached (4<br/>alarm threshold levels High/Low).</li> </ul>                                                                                                    |  |  |
|                   |                                               | <ul> <li>A transmission cycle is reached, the transmission cycle is<br/>configurable through the BeanScape<sup>®</sup> 1s to 24h ;</li> </ul>                                                                                                    |  |  |

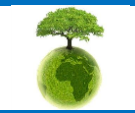

| Par          | n A ir                  | "Rethinking sensing technology"                                                            | Document version : 1.9                                           |  |  |
|--------------|-------------------------|--------------------------------------------------------------------------------------------|------------------------------------------------------------------|--|--|
| Dea          | F1/4(IF                 | Document type : User Manual                                                                | BeanDevice <sup>®</sup> User Manual –<br>EcoSensor product lines |  |  |
|              |                         |                                                                                            |                                                                  |  |  |
| C            | Select the              | Data acquisition cycle between 1s and                                                      | 24hours.                                                         |  |  |
| itior        | The forme               | tic: Davy Hour Minuto Second                                                               |                                                                  |  |  |
| quis<br>/cle | The forma               | t is. Day . Hour . Minute .second                                                          |                                                                  |  |  |
| c)<br>C      |                         |                                                                                            |                                                                  |  |  |
| Dat          |                         |                                                                                            |                                                                  |  |  |
|              | Not availa              | able on Ecosensor product lines                                                            |                                                                  |  |  |
| rate         |                         |                                                                                            |                                                                  |  |  |
| oling        |                         |                                                                                            |                                                                  |  |  |
| amp          |                         |                                                                                            |                                                                  |  |  |
| S            |                         |                                                                                            |                                                                  |  |  |
| ion          | Not availa              | ble on Ecosensor product lines                                                             |                                                                  |  |  |
| uisit        |                         |                                                                                            |                                                                  |  |  |
| acq          |                         |                                                                                            |                                                                  |  |  |
| u<br>ion     |                         |                                                                                            |                                                                  |  |  |
| ata<br>urat  |                         |                                                                                            |                                                                  |  |  |
|              | Tx only: Th             | he BeanDevice <sup>®</sup> transmits the data acq                                          | uisition without Datalogging                                     |  |  |
| 10           | Log only: <sup>-</sup>  | The Beandevice <sup>®</sup> logs the data acquisit                                         | ion without wireless transmission                                |  |  |
| ions         | Tx & Log:               | <i>Tx &amp; Log</i> : The BeanDevice <sup>®</sup> transmits and logs the data acquisition; |                                                                  |  |  |
| Opt          | For furthe<br>"BeanDevi | er information about the DataLogger<br>ice® DataLogger User Guide "                        | r feature, read the technical note TN_RF_007 —                   |  |  |
|              |                         |                                                                                            |                                                                  |  |  |
|              |                         |                                                                                            |                                                                  |  |  |
|              |                         |                                                                                            |                                                                  |  |  |

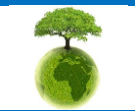

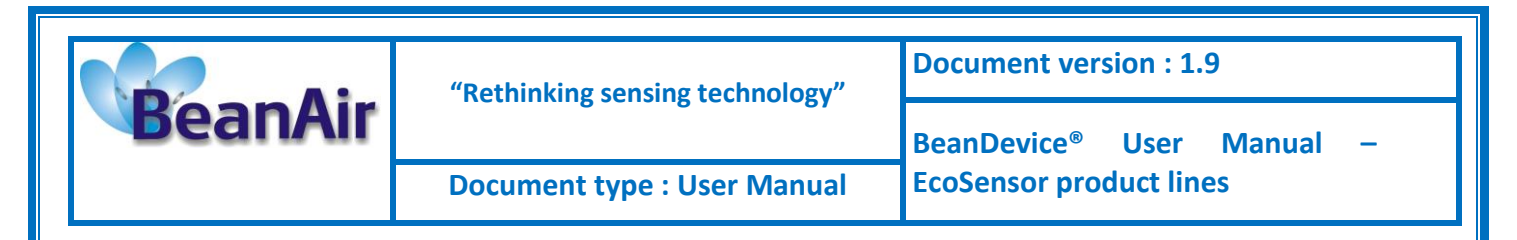

All the new modifications are displayed on "Current data acquisition mode" frame:

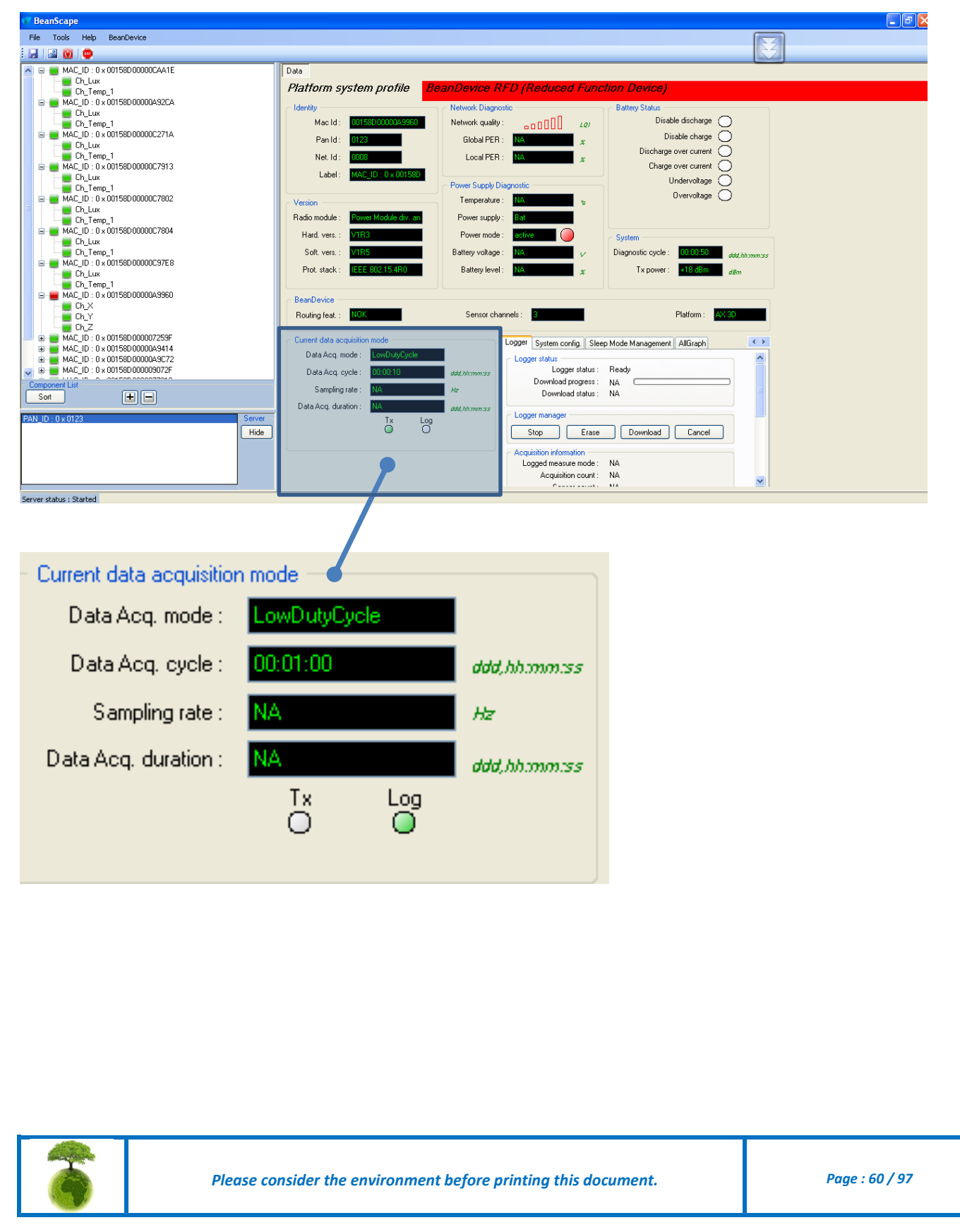

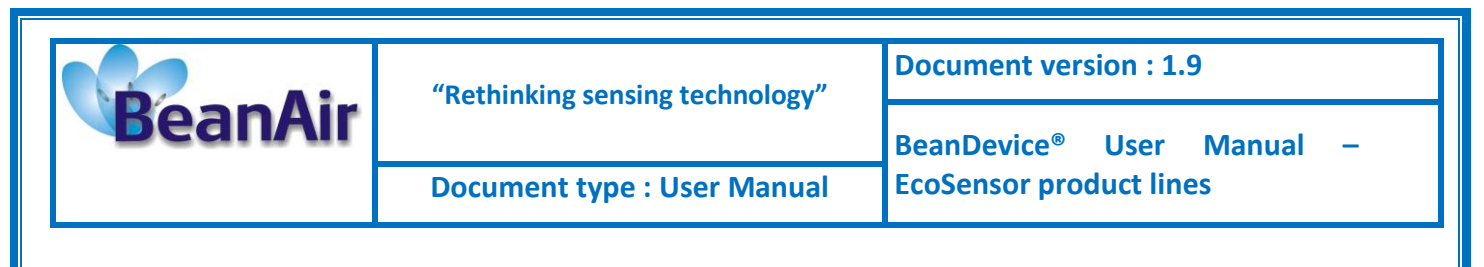

#### 9.4.1 Tab: DataLogger

Please read the technical note <u>TN\_RF\_007 – "BeanDevice® DataLogger User Guide "</u>

#### 9.4.1 Tab : System config.

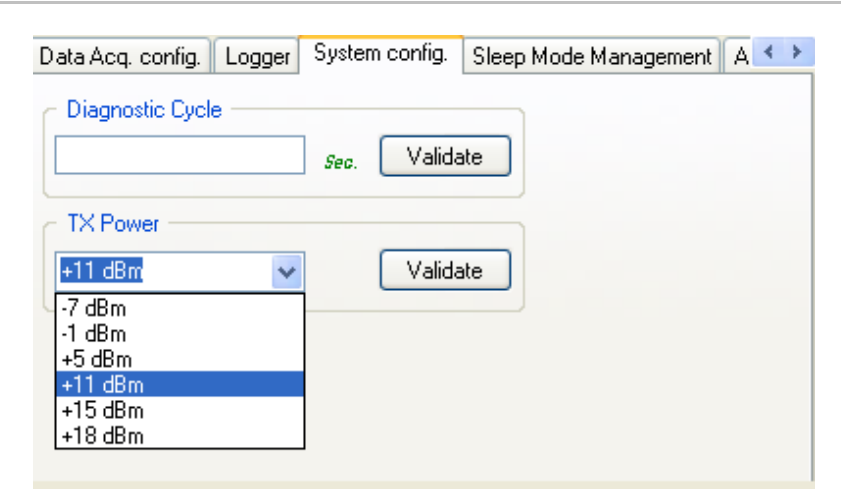

| Parameter        | Description                                                                                                    |
|------------------|----------------------------------------------------------------------------------------------------|
| Diagnostic cycle | You can set the BeanDevice <sup>®</sup> diagnostic cycle (Battery status, LQI, PER). The<br>Diagnostic cycle is modulo the data acquisition cycle.<br><i>Ex</i> : If you try to set the diagnostic cycle at 10s while the data acquisition cycle<br>is set at 20s, the diagnostic cycle will be adjusted to 10s ;   |
| TX Power         | BeanDevice <sup>®</sup> TX Power unit is in dBm, it represents the power ratio in decibels<br>(dB) of the measured power referenced to one milliwatt (mW). The antenna<br>radio power is not included. If the BeanDevice <sup>®</sup> PER is high or the LQI is too<br>low, try to increase the transmission power. |

The following flow chart shows the effect of a higher TX power:

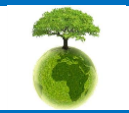

Please consider the environment before printing this document.

Page : 61 / 97

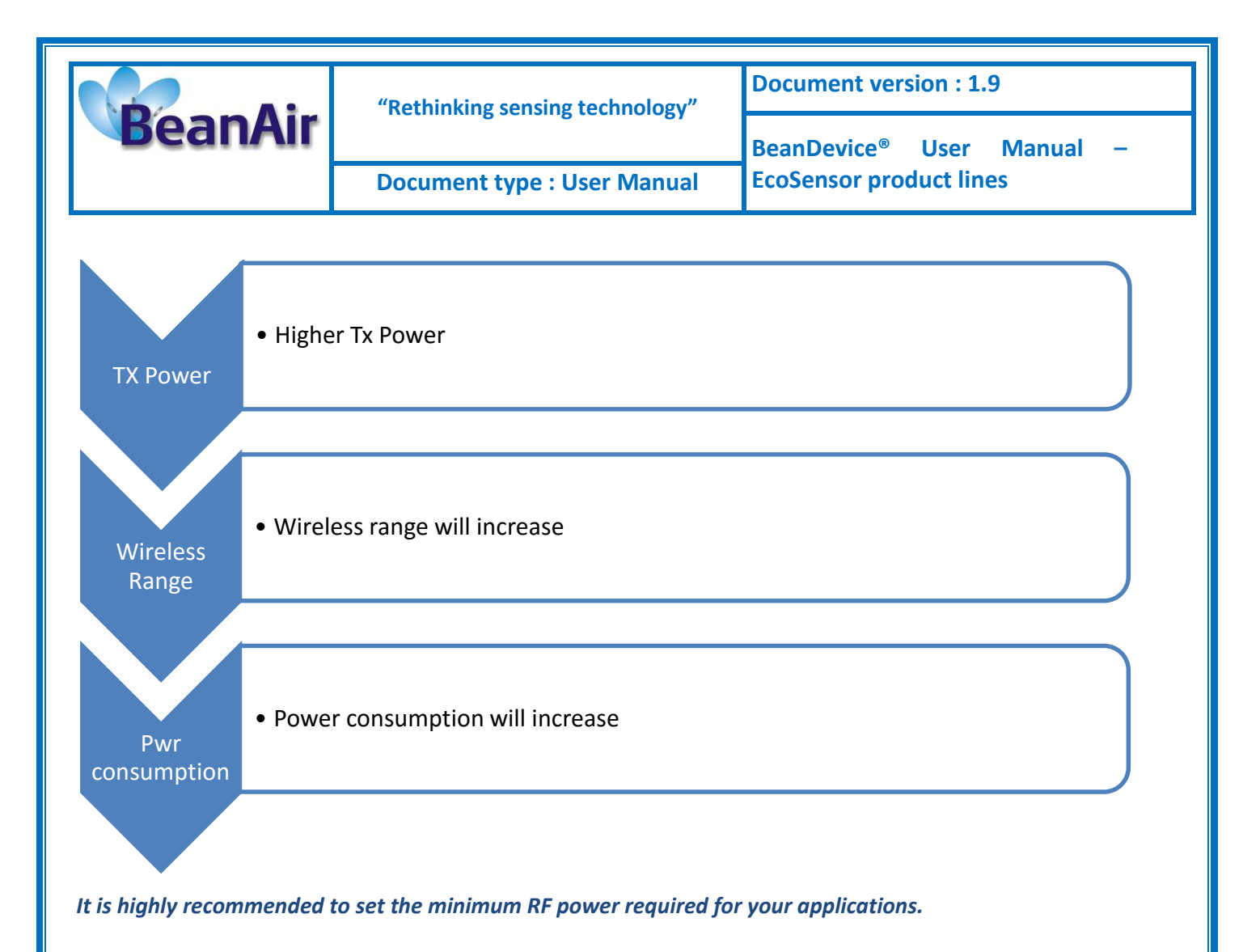

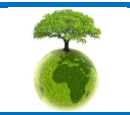

Page : 62 / 97

|         | "Rethinking sensing technology" | Document version : 1.9                |  |  |
|---------|---------------------------------|---------------------------------------|--|--|
| BeanAir | Retiniting sensing teemology    | BeanDevice <sup>®</sup> User Manual – |  |  |
|         | Document type : User Manual     | EcoSensor product lines               |  |  |

If you set the TX power at its minimum value (-7dBm), and the wireless range is more than 5m, you will lose the radio link between your BeanGateway<sup>®</sup> and the BeanDevice<sup>®</sup>. To restore the network context with a maximum RF Power:

By pressing the Network push button for more than 2s, you can reset to factory settings (default RF power is fixed at its maximum: 18 dBm).

How to convert dBm to mW

Zero dBm equals one milliwatt. A 3dB increase represents roughly doubling the power, which means that 3 dBm equals roughly 2 mW. For a 3 dB decrease, the power is reduced by about one half, making -3 dBm equal to about 0.5 milliwatt. To express an arbitrary power P as x dBm, or go in the other direction, the following equations may be used:

$$x = 10 \log_{10}(1000P)_{or}, x = 10 \log_{10} P + 30$$

and

$$P = 10^{(x/10)}/1000_{or}, P = 10^{(x-30)/10}$$

where P is the power in W and x is the power ratio in dBm.

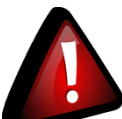

Inside a building, the maximum authorized power is +12 dBm (antenna power included). It is highly recommended to follow the R&TTE guidelines. For more information please visit <u>http://www.etsi.org</u>. It is your responsibility to carefully observe the R&TTE guidelines.

#### 9.4.1 Tab : Sleep mode management

This Tab is composed of three frames:

Sleep mode configuration: Configure the Power mode on your BeanDevice<sup>®</sup>

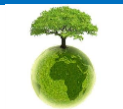

Please consider the environment before printing this document.

Page : 63 / 97

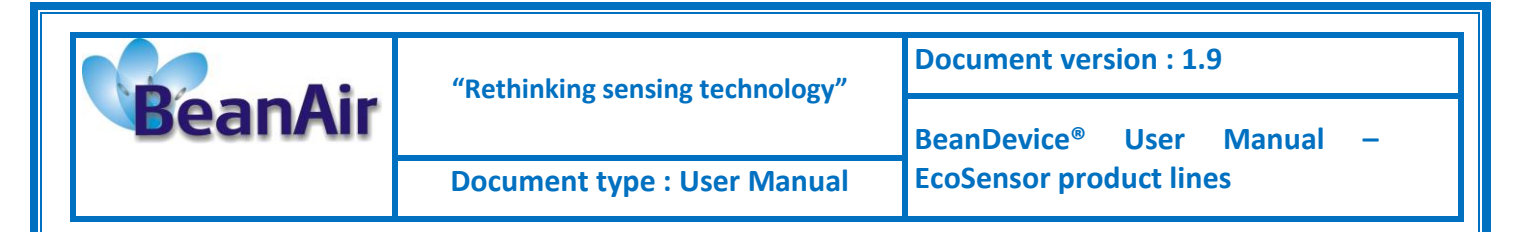

- Listening Mode Status : Describes the status of an OTAC (Over-the-air-Configuration)
- Sleep mode with listening config. : Configuration settings for Sleep mode with network listening

| Data Acq. config. Logger System config. Sleep Mode Management   |
|-----------------------------------------------------------------|
| C Sleep mode configuration                                      |
| O Disabled                                                      |
| Enabled                                                         |
| <ul> <li>Enabled with nwk listening</li> </ul>                  |
| Ratio : 5 📚 Validate                                            |
| Listening Mode Status                                           |
| Ratio : 5                                                       |
| Config. frame is : Waiting Sent Deleted                         |
|                                                                 |
| Data Acq. config. Logger System config. Sleep Mode Management A |
| Enabled with nwk listening                                      |
| Ratio : 5 🗢 Validate                                            |
| Listening Mode Status                                           |
| Ratio : 5                                                       |
| Config. frame is : Waiting Sent Deleted                         |
| C Sleep mode with listening config.                             |

Validate

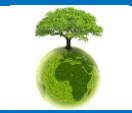

Waiting config. frame deletion :

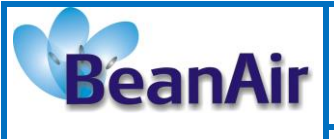

"Rethinking sensing technology"

**Document version : 1.9** 

Document type : User Manual

BeanDevice<sup>®</sup> User Manual – EcoSensor product lines

| Parameter                        | Description                                                                                                    |
|----------------------------------|----------------------------------------------------------------------------------------------------|
| Sleep mode configuration         | <i>Disabled:</i> Sleeping mode is disabled. The BeanDevice <sup>®</sup> operates in Active power mode.                                |
|                                  | Enabled: Sleeping mode is enabled                                                                                                    |
|                                  | Enabled with nwk listening: Sleeping with network listening mode is enabled.                                                          |
|                                  | <i>Ratio</i> : Fix the Ratio of the listening cycle depending on the data acquisition low duty cycle.                                 |
|                                  | <i>Example</i> : If the data acquisition is 30 seconds, the Listening cycle will be 150 seconds.                                      |
| Listening mode status            | <i>Ratio</i> : displays the latest Ratio value                                                                                        |
|                                  | Waiting: This led is green if an OTAC (Over-the-Air configuration) frame is pending for a transmission to the BeanDevice <sup>®</sup> |
|                                  | <i>Sent</i> : This led is <i>green</i> if an OTAC (Over-the-Air configuration) frame is transmitted to the BeanDevice <sup>®</sup> .  |
|                                  | <b>Deleted</b> : This led is <b>red</b> if a pending OTAC (Over-the-Air configuration) is deleted                                     |
| Sleep mode with listening config | By clicking on "validate", the pending OTAC frame is deleted                                                                          |

#### 9.4.2 Tab : AllGraph

Allgraph mode allows displaying all the sensors curves of a BeanDevice<sup>®</sup> on the same graph.

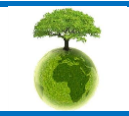

Please consider the environment before printing this document.

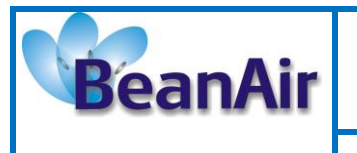

| Custom display | Notes    | Data Acq. config.              | System config. | AllGraph |          |
|----------------|----------|--------------------------------|----------------|----------|----------|
|                |          | General sensor<br>Mode LowDuty | view<br>Cvcle  |          |          |
|                |          |                                | -,             |          |          |
| 105            | aorcumi) |                                |                |          |          |
| 104            |          |                                |                |          | 4        |
| 103 🛔          |          |                                |                |          | -        |
| 102            |          |                                |                |          | -        |
| 101 🛔          |          |                                |                |          | -        |
| 100 1 -        |          |                                |                |          |          |
|                |          |                                |                |          |          |
| 98 <b>E</b>    |          |                                |                |          |          |
| 97 <b>‡</b>    |          |                                |                |          | -        |
| 98 <u>‡</u>    |          |                                |                |          | -        |
| 95             |          |                                |                |          |          |
| 15:00:00       | 17:00:00 | 19:00:00                       | 21:00:00       | 23:00:00 | 01:00:00 |
|                |          | Time                           |                |          |          |

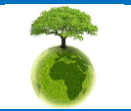

| BeanAir                                                                                                    |               | "Rethinking sensing technology"                    | Document version : 1.9                    |                            |  |  |
|----------------------------------------------------------------------------------------------------|---------------|----------------------------------------------------|-------------------------------------------|----------------------------|--|--|
|                                                                                                    |               | Document type : User Manual                        | BeanDevice <sup>®</sup><br>EcoSensor prod | User Manual –<br>uct lines |  |  |
| 9.5 SE                                                                                                    | NSOR CHANNE   | L PROFILE                                          |                                           |                            |  |  |
| The screen «                                                                                                    | Sensor profil | e » consists of three parts:                       |                                           |                            |  |  |
| 1                                                                                                    | General inf   | ormation on the measurement channel;               |                                           |                            |  |  |
| 2                                                                                                    | Measurem      | ent channel configuration;                         |                                           |                            |  |  |
| 3                                                                                                    | A graph w     | hich displays in real-time sensor signals a        | uring data acquisiti                      | ion;                       |  |  |
| File Serve:       Tools FT         Image: Serve:       Tools FT         Image: Serve:       Tools FT         I | <image/>      |                                                    |                                           |                            |  |  |
| 6                                                                                                    | Plea          | se consider the environment before printing this d | ocument.                                  | Page : 67 / 97             |  |  |
|                                                                                                    |               |                                                    |                                           |                            |  |  |

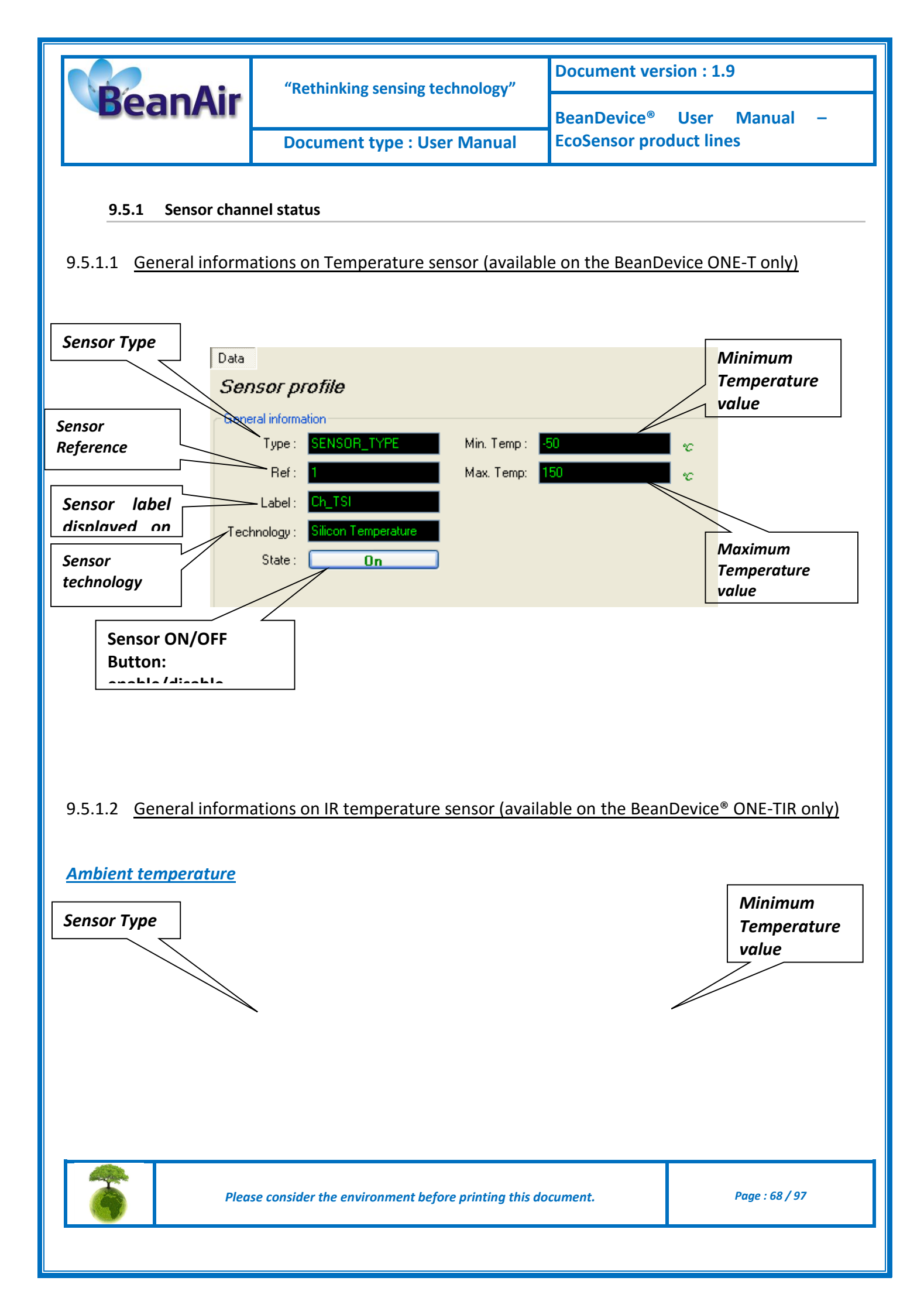

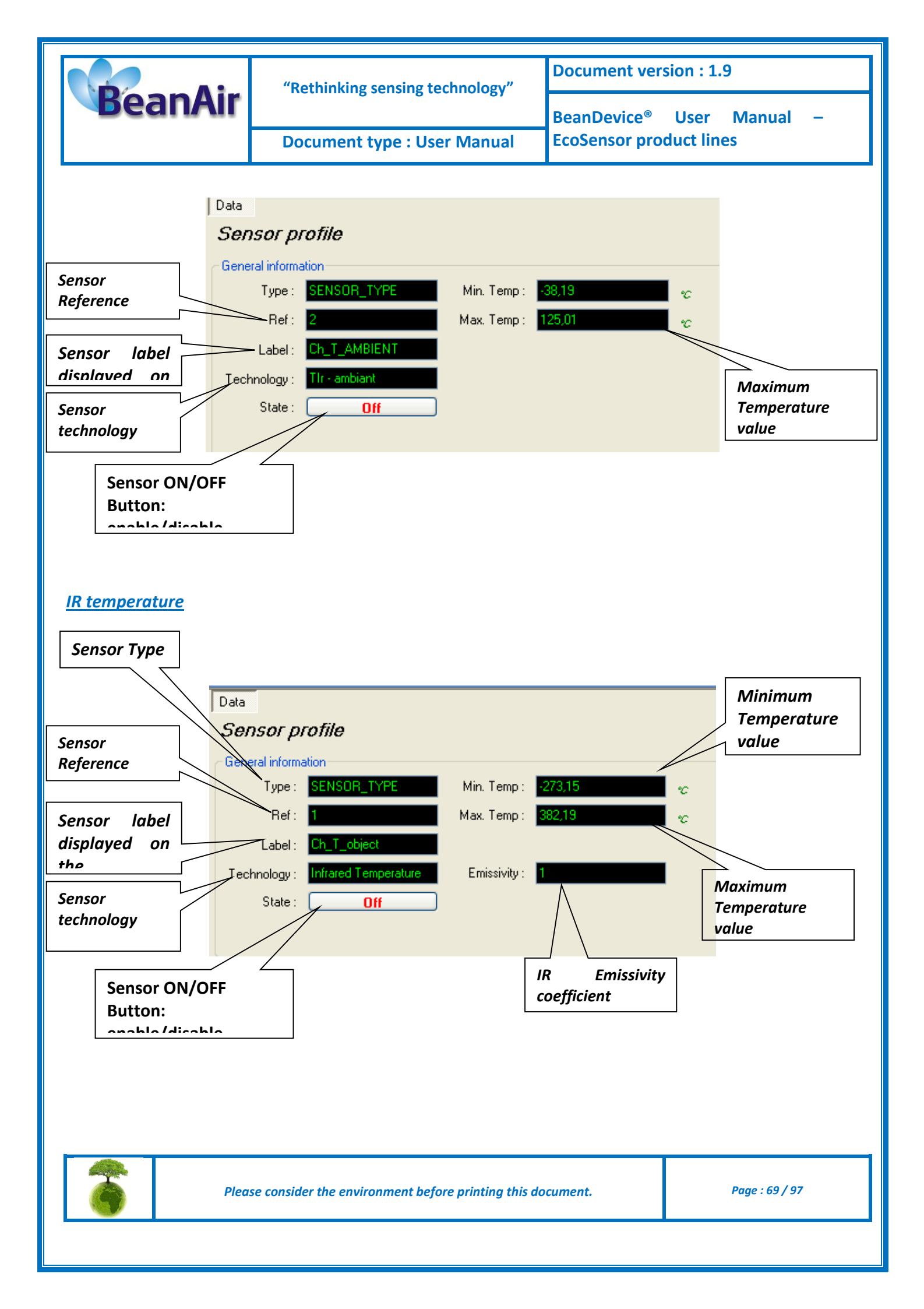

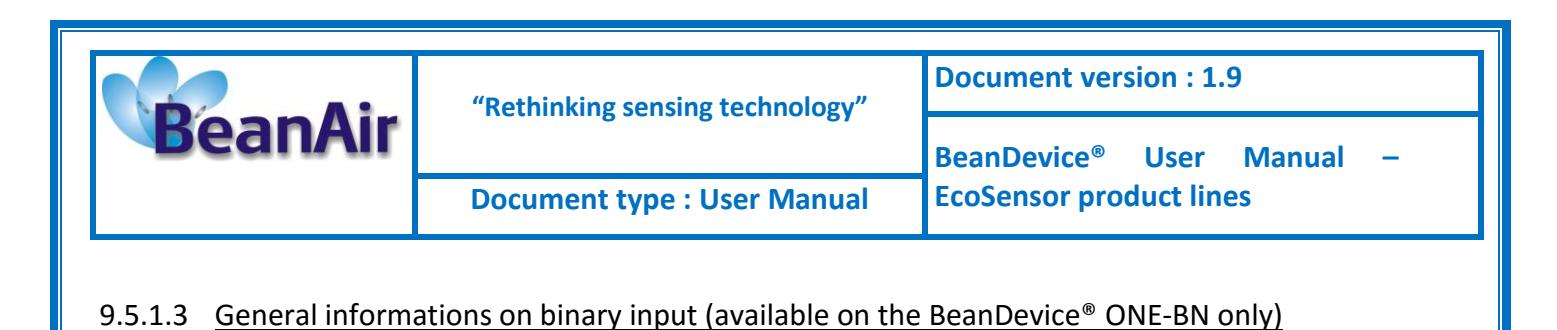

Please read the Technical note: <u>TN\_RF\_005 – "Pulse counter & binary data acquisition on the BeanDevice®</u> ONE-BN"

# 9.5.1.4 Frame: Measurement data Measurement data value Mesurement data Value 271,15 Date 10/10/2010 01:02:27

By default, sensor unit format is

BeanDevice<sup>®</sup> ONE-T : °C for the temperature sensor

BeanDevice® ONE-TIR : °C for IR & ambient temperature sensors

- **BeanDevice**<sup>®</sup> **ONE-TH**: °C for the temperature sensor, %RH for humidity sensor
- **BeanDevice**<sup>®</sup> **ONE-BN** : Pulsecounter or binary 1/0 measurement for binary inputs

#### 9.5.1.5 Frame : Alarm threshold

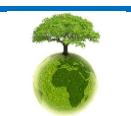

|         | "Rethinking sensing technology"                                                                                                    | Document version : 1.9                |
|---------|----------------------------------------------------------------------------------------------------|---------------------------------------|
| BeanAir |                                                                                                    | BeanDevice <sup>®</sup> User Manual – |
|         | Document type : User Manual                                                                                                    | EcoSensor product lines               |
|         | Soft profile         Cutom diple         Notes         Configuration         Log config           Velocity         Mail         Terms         DOI         Velocity         Velocity         Velocity           Velocity         Mail         Terms         DOI         Velocity         Velocity         Velocity           Velocity         Mail         Terms         DOI         Velocity         Velocity         Velocity           Velocity         Mail         Terms         DOI         Velocity         Velocity         Velocity           Velocity         Mail         Terms         Doi         Velocity         Velocity         Velocity           Velocity         Velocity         Velocity         Velocity         Velocity         Velocity         Velocity           Velocity         Velocity         Velocity         Velocity         Velocity         Velocity         Velocity           Velocity         Velocity         Velocity         Velocity         Velocity         Velocity         Velocity           Velocity         Velocity         Velocity         Velocity         Velocity         Velocity         Velocity           Velocity         Velocity         Velocity         Velocity         Velocity </th <th>Alarm threshold frame</th> | Alarm threshold frame                 |

Alarm threshold are displayed in this frame:

|             | H1 : High value threshold alarm |
|-------------|---------------------------------|
| HT 22463,33 |                                 |
| H2 2698,333 | H2 : High value threshold alarm |
| L1 719,8339 | L1: Low value threshold alarm   |
| L2 521,9833 | 12: Low value threshold alarm   |
|             |                                 |

Depending on your sensor resolution, the displayed threshold value can differ from the reference value.

#### 9.5.1 Sensor configuration & calibration frame

This frame contains a set of 5 tabs:

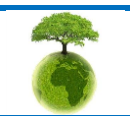

Page : 71 / 97

| BeanAir | "Rethinking sensing technology" | Document version : 1.9                                           |
|---------|---------------------------------|------------------------------------------------------------------|
|         |                                 | BeanDevice <sup>®</sup> User Manual –<br>EcoSensor product lines |
|         |                                 |                                                                  |

| Custom Display                             | <ul> <li>Allows the end user to customzie the sensor</li> </ul>                                                                                                    |  |
|--------------------------------------------|----------------------------------------------------------------------------------------------------|--|
| Notes                                      | <ul> <li>Contains notes relating to the BeanDevice<sup>®</sup> sensor</li> </ul>                                                                                                    |  |
| Configuration                              | <ul> <li>Sensor configuration interface. The user can configure the alarm thresholds related to the sensor</li> <li>Depending on the BeanDevice<sup>®</sup> version which is used, other configuration parameters are available</li> </ul> |  |
| Measurement conditionning<br>& calibration | Sensor or measurement channel calibration                                                                                                    |  |
| Log configuration                          | <ul> <li>Logs configuration on the BeanScape<sup>®</sup></li> </ul>                                                                                                    |  |

# 9.5.1.1 Tab: Custom display

These parameters allow the user to customize his sensor:

| Custom display Notes Configuration Measurement conditionning calibration Log config. |                               |  |
|--------------------------------------------------------------------------------------|-------------------------------|--|
| Ratio :                                                                              | 1 Offset: 0                   |  |
| Unit :                                                                               | SENSOR_UNIT Type: SENSOR_TYPE |  |
| Ref:                                                                                 | SENSOR_REF Label: Ch_TOR      |  |
| Conversion Assistant Validate                                                        |                               |  |

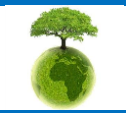

Please consider the environment before printing this document.
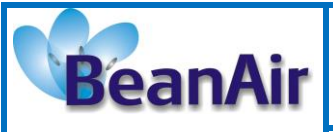

- **Type**: Describe the sensor type (ex: load cell, pressure, Strain gage +/- 2 Mv/v, LVDT,....)
- **Unit**: customer sensor unit (bar, °C, l/h....)
- *Ratio* : Sensor Ratio coefficient (RAT);
- Offset : Sensor Offset Coefficient (OFF);
- **Label**: Give a name to your sensor. (ex : Sensor on StatorMachine 1, sensor in Room 2 Floor 3)

### Measurement conversion formula:

Converted Measurement = Measurement x RAT + OFF

*Example with a temperature sensor:* By default the temperature unit is in degree Celsius. The user wants to convert the unit of his temperature sensor in degree Fahrenheit.

Converted Measurement[°F] = Measurement[°C] x RAT + OFF

With RAT = 1.8 and OFF = 32

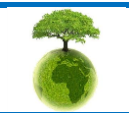

| BeanAir | "Rethinking sensing technology" | Document version : 1.9                |  |
|---------|---------------------------------|---------------------------------------|--|
|         |                                 | BeanDevice <sup>®</sup> User Manual – |  |
|         | Document type : User Manual     | EcoSensor product lines               |  |

#### Conversion assistant

To avoid conversion error, a conversion assistant is available to help you to setup quickly your measurement channel of your BeanDevice<sup>®</sup>.

Click on conversion assistant from the tab "Custom display", a window will open allowing you to do a linear conversion.

| Custom dis                    | play Notes Config | guration Me | asurement conditionning calibration Log config. |
|-------------------------------|-------------------|-------------|-------------------------------------------------|
| Ratio :                       | 1                 | Offset :    | 0                                               |
| Unit :                        | SENSOR_UNIT       | Type :      | SENSOR_TYPE                                     |
| Ref:                          | SENSOR_REF        | Label :     | Ch_TOR                                          |
| Conversion Assistant Validate |                   |             |                                                 |

On the left column, the user can enter the non-converted measurement data. On the right column, the user can enter the converted measurement values with the desired unit.

The ratio and offset values are calculated automatically by the conversion assistant.

| Unit Conve  | Jnit Conversion Assistant 📃 🗖 🔀 |              |          |             |  |
|-------------|---------------------------------|--------------|----------|-------------|--|
| C Linear Co | nversion<br>Input :             |              | Output : |             |  |
| Value 1     | 0                               | lux          | 0        | not defined |  |
| Value 2     | 65535                           | lux          | 1        | not defined |  |
|             | T                               | arget Unit : |          | ~           |  |
|             |                                 |              | OK       | Cancel      |  |

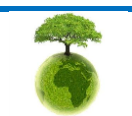

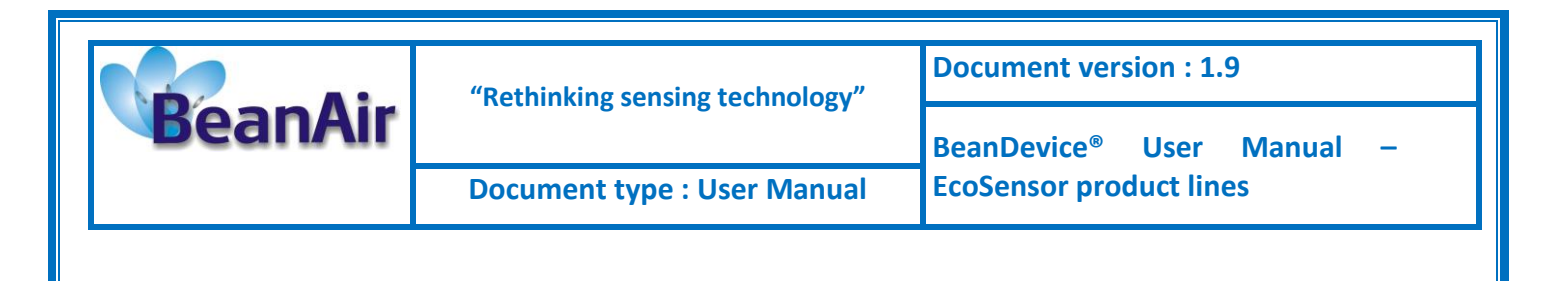

## 9.5.1.2 <u>Tab : Notes</u>

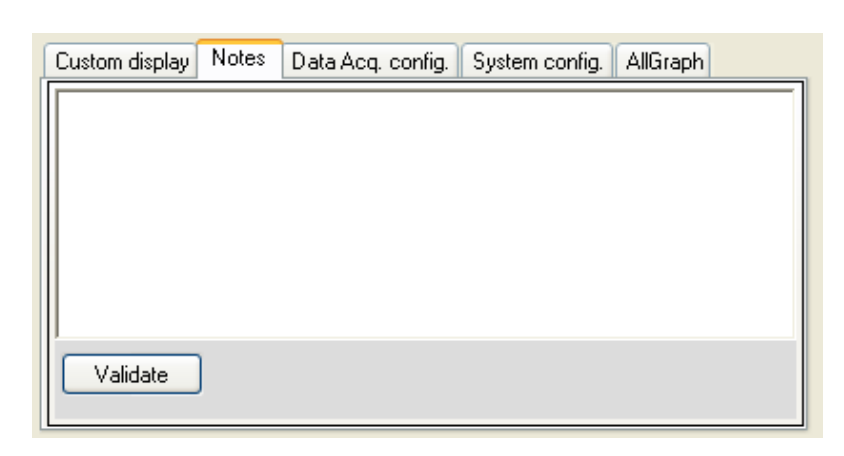

This field contains notes relating to the BeanDevice<sup>®</sup> sensor. To change this field, enter a value or free text and click the "*Validate*" button.

A new window opens; accept your modifications by clicking on "OK".

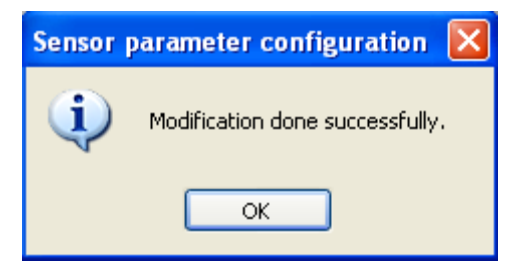

To backup your text click on the icon "Backup your Database"

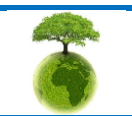

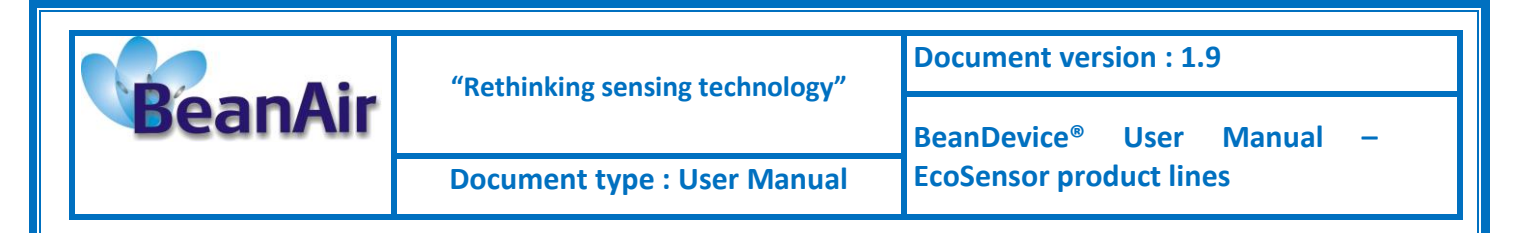

# 9.5.1.3 Tab: Configuration

| Custom display Notes Configuration Measurement conditionning calibration Log config. |
|--------------------------------------------------------------------------------------|
| Alarm threshold configuration                                                        |
| Validate                                                                             |
| H1                                                                                   |
| L1                                                                                   |
| L2 13,70 valider                                                                     |
|                                                                                      |

## Alarm threshold

- You can configure threshold high values (H1, H2) and low values (L1,L2). In alarm mode, when a higher low threshold value is reached, an alarm notification is transmitted to the BeanGateway<sup>®</sup>;
  - ✓ If the sensor value is higher than H1/H2, an alarm notification is send to the BeanGateway<sup>®</sup>/BeanScape<sup>®</sup>;
  - ✓ If the sensor value is lower than L1/L2, an alarm notification is send to the BeanGateway<sup>®</sup>/BeanScape<sup>®</sup>;.

Threshold values must be organized in this manner:

H2>= H1 > L1>=L2

## 9.5.1.4 Tab : Sensor & Analog conditioning calibration

These coefficients are used to calibrate the *external sensors (temperature, IR Temperature, Humidity....)* sensor.

| Custom display Notes Configuration Measurement conditionning calibration | Log config. |
|--------------------------------------------------------------------------|-------------|
| Calibration                                                              |             |
| Ratio : 1                                                                |             |
| Offset: 0                                                                |             |
| Ratio :                                                                  |             |
| Offset : Validate                                                        |             |

The BeanScape<sup>®</sup> provides a calibration interface for each measurement channel:

- **Ratio** : multiplier coefficient
- **Offset**: adder/subtracted coefficient. Its unit is the sensor unit.

Calibrated\_value = (Ratio x Non\_Calibrated\_Value) + Offset

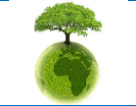

Please consider the environment before printing this document.

Page : 76 / 97

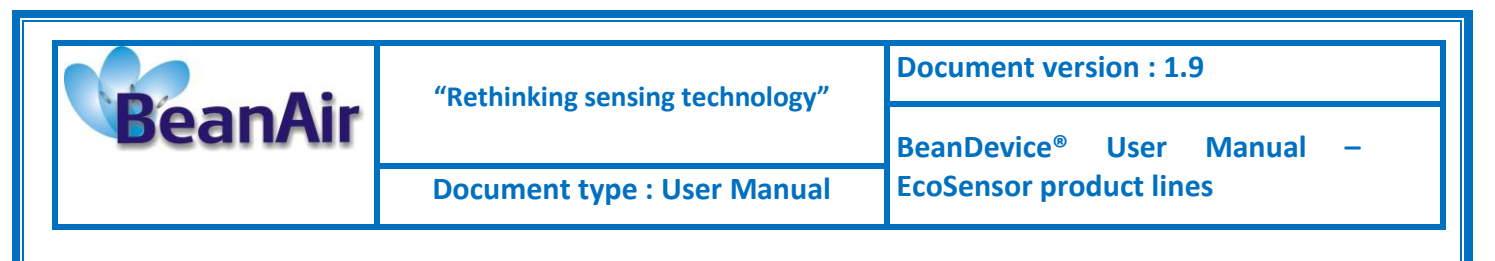

Enter the calibration coefficients and then click on Validate.

The calibrations coefficients are backed up on the BeanDevice® flash memory and are conserved during the lifetime of your product.

<u>WARNING</u>: These calibration coefficients should be accessible to an advanced user. A wrong calibration will result in false measurements.

9.5.1.5 Tab : Log configuration

For more info, see <u>BeanScape<sup>®</sup> user manual</u>

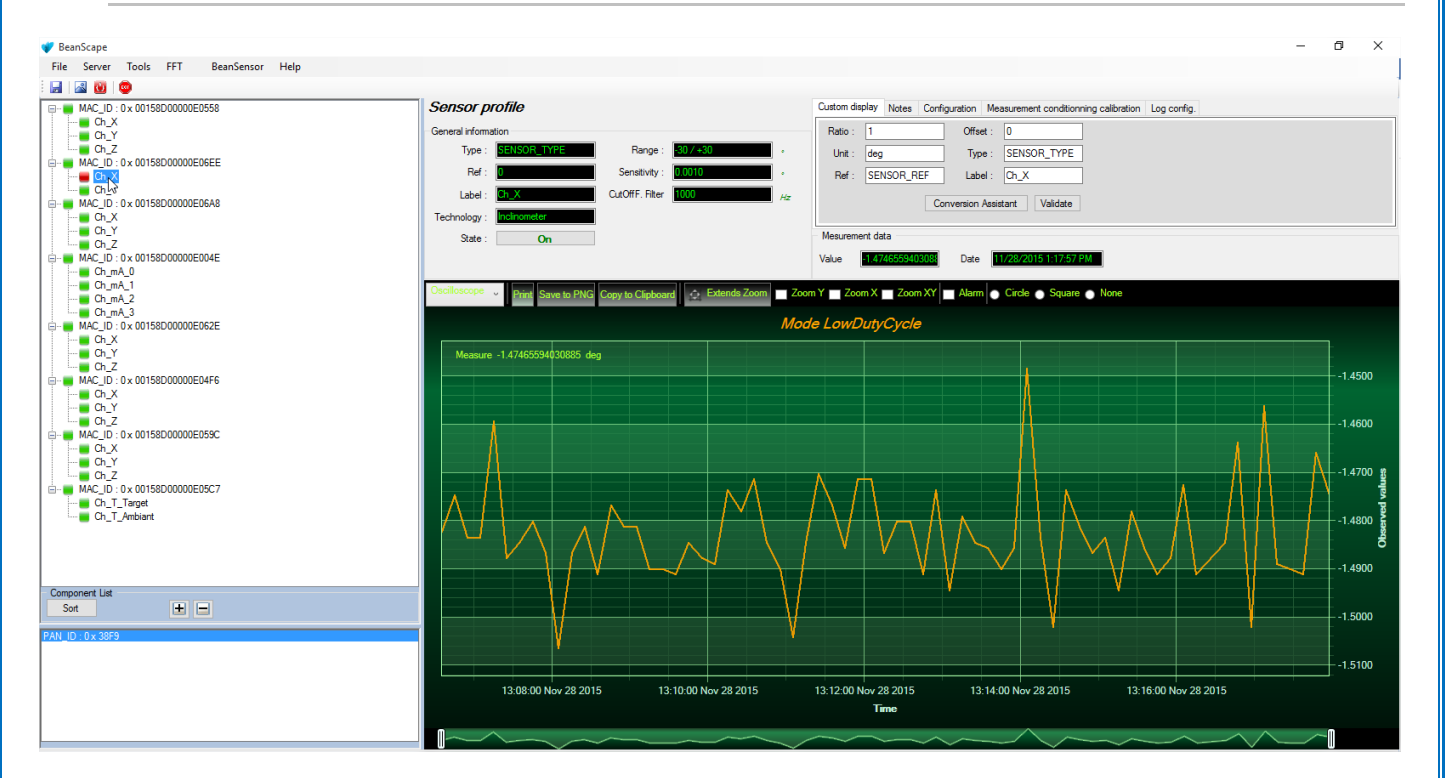

#### 9.5.2 Graphical display

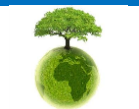

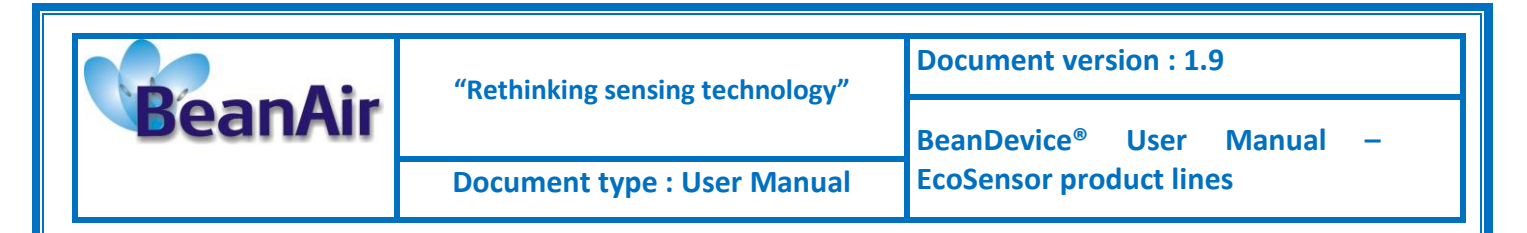

The chart is composed of two parts:

- ✓ Part 1: This is a preview window, allowing you to observe sensors acquisitions:
- ✓ Part 2: A strip on the side composed of different frames allows customizing the graph;

The graph has two axes:

Axe-X: Timeline Axes-Y: received sensor acquisitions

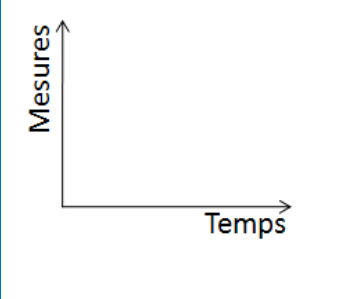

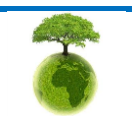

|         | "Rethinking sensing technology" | Document version : 1.9                                                                     |  |  |
|---------|---------------------------------|--------------------------------------------------------------------------------------------|--|--|
| BeanAir |                                 | Document version : 1.9<br>BeanDevice <sup>®</sup> User Manual –<br>EcoSensor product lines |  |  |
|         | Document type : User Manual     | EcoSensor product lines                                                                    |  |  |

We can visualize the BeanDevice<sup>®</sup> data acquisition mode, and the last data acquisition obtained directly from the graph:

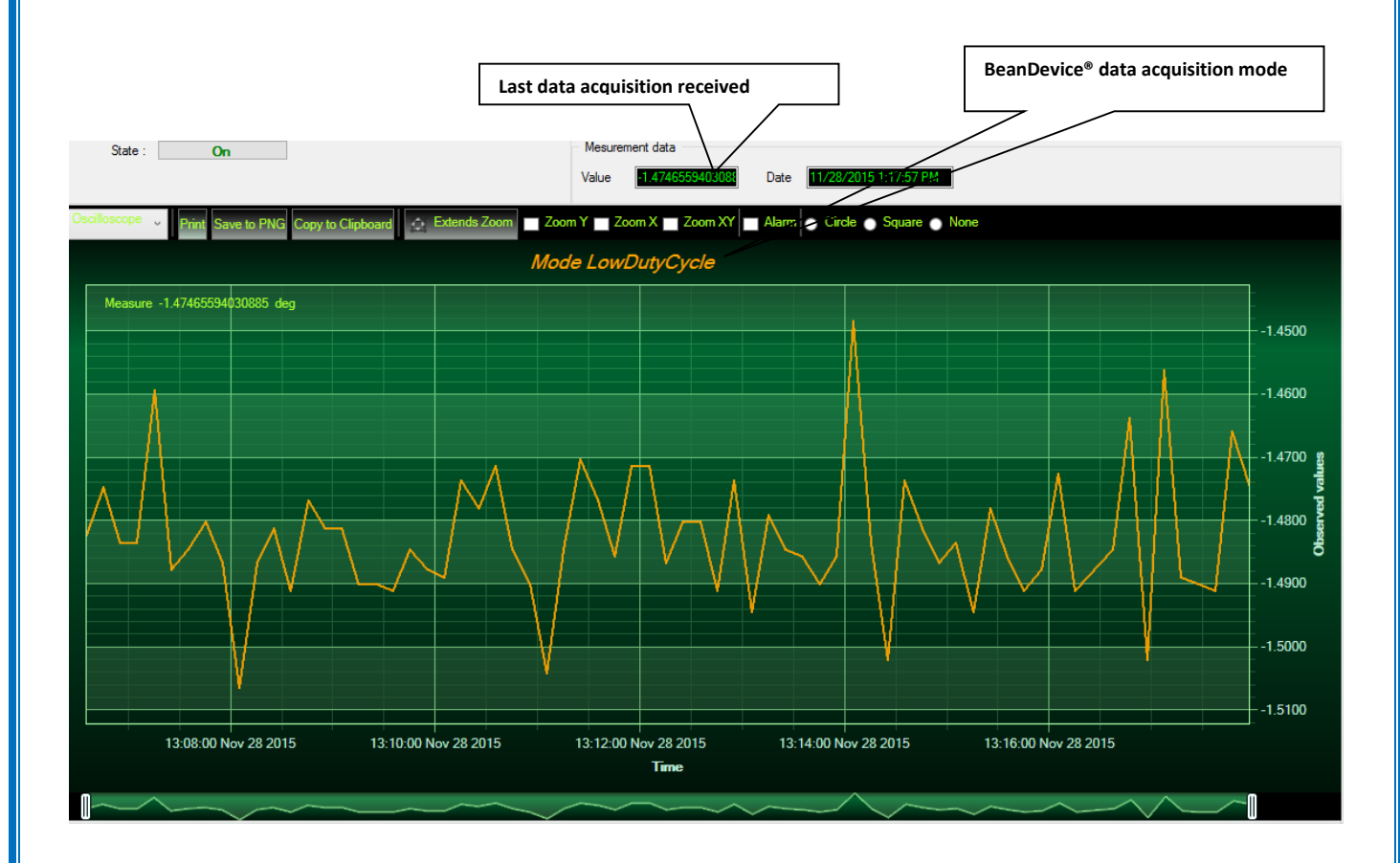

A right click on the graph allows a set of actions:

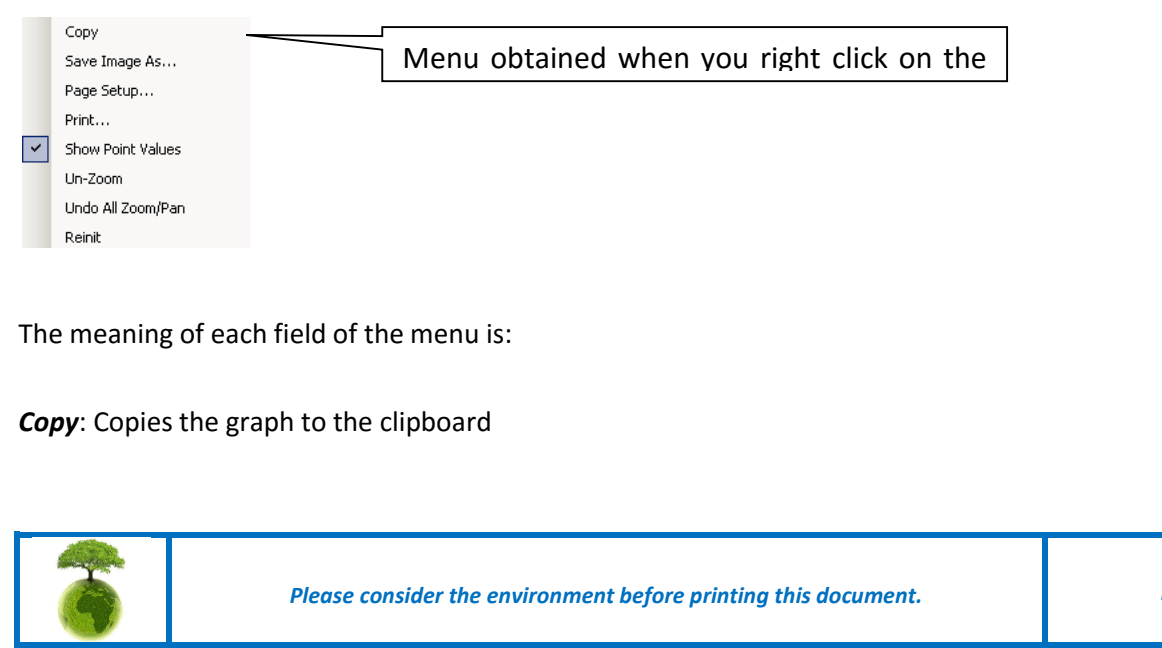

Page : 79 / 97

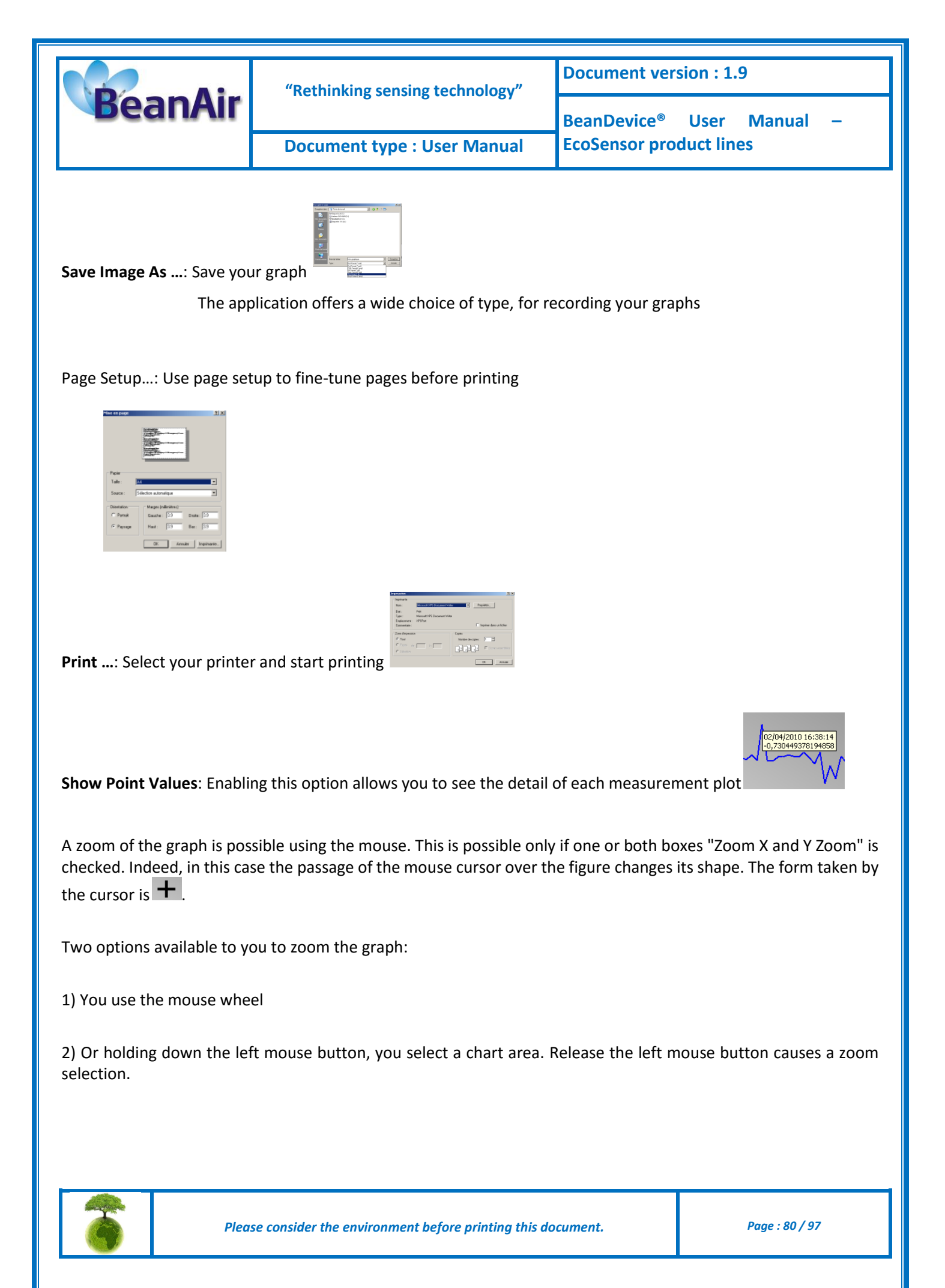

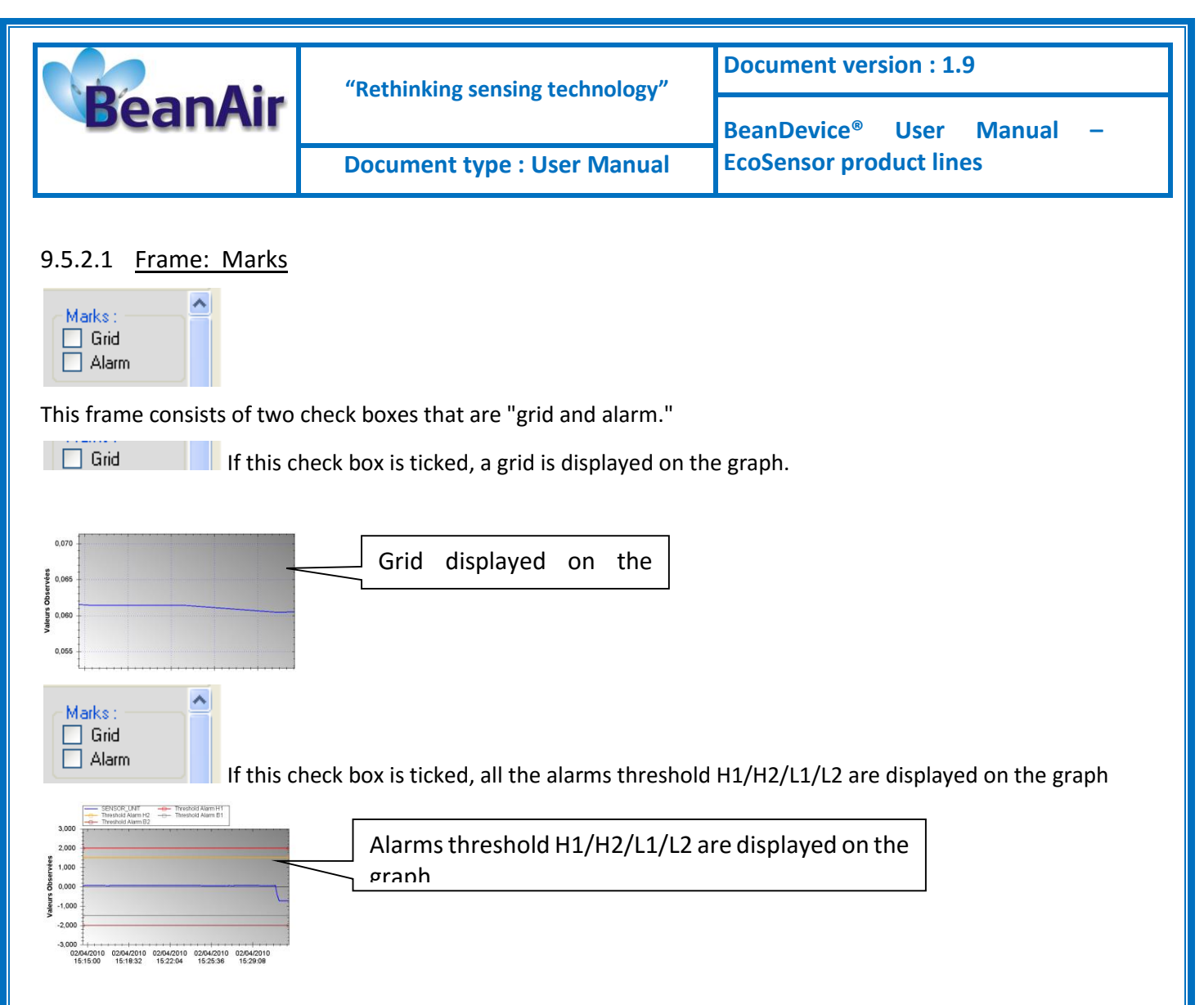

# 9.5.2.2 Frame: Symbols

From this frame you can select the display mode of action of the chart. Three types of symbols are available:

| Symbol<br>O Circle<br>O Square<br>O None | <i>Circle</i> : Brings up a point on each bar graph<br><i>Square</i> : brings up a square on each measure of the graph<br><i>None</i> : No logo is displayed on the graph |
|------------------------------------------|----------------------------------------------------------------------------------------------------|
|------------------------------------------|----------------------------------------------------------------------------------------------------|

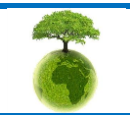

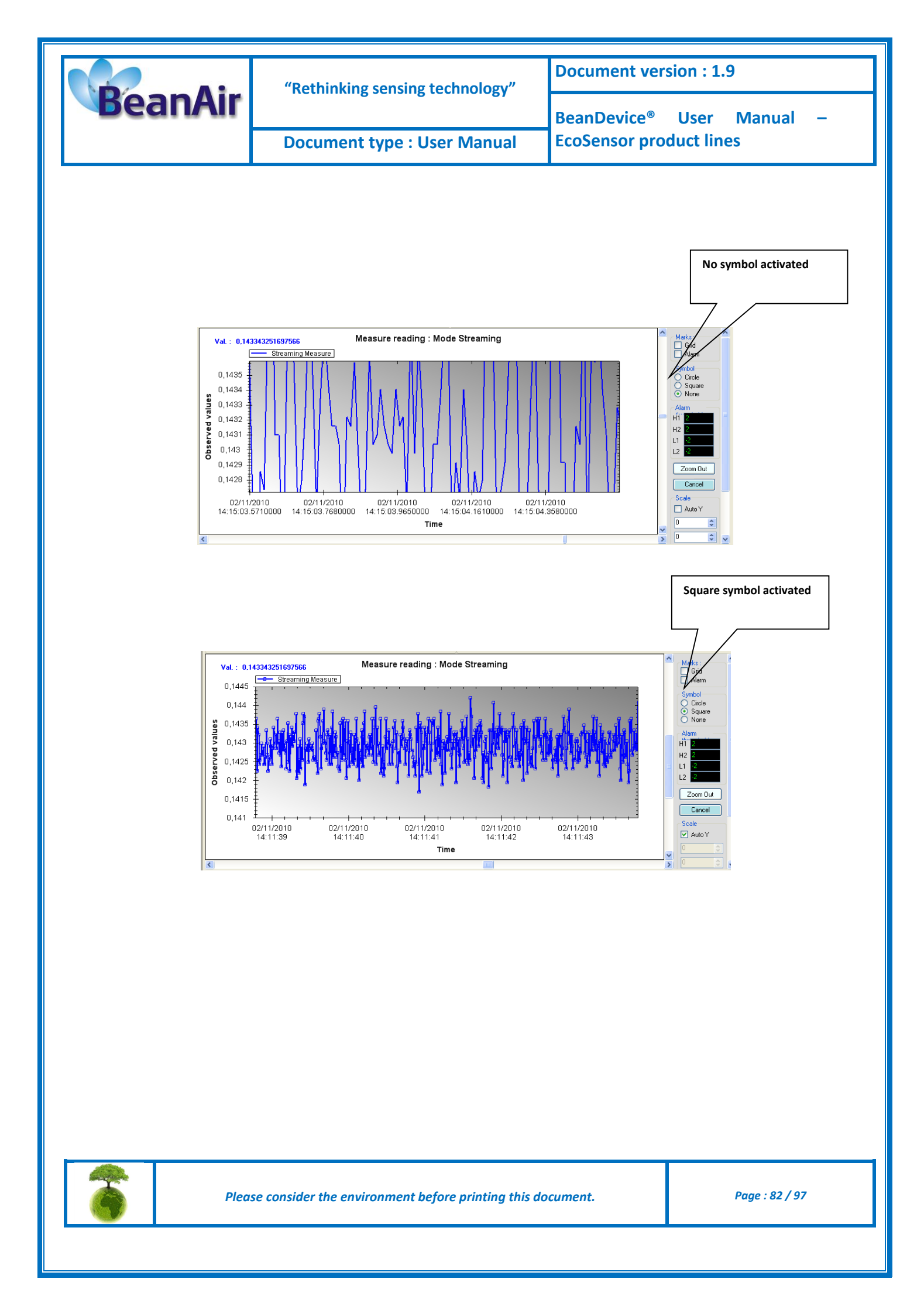

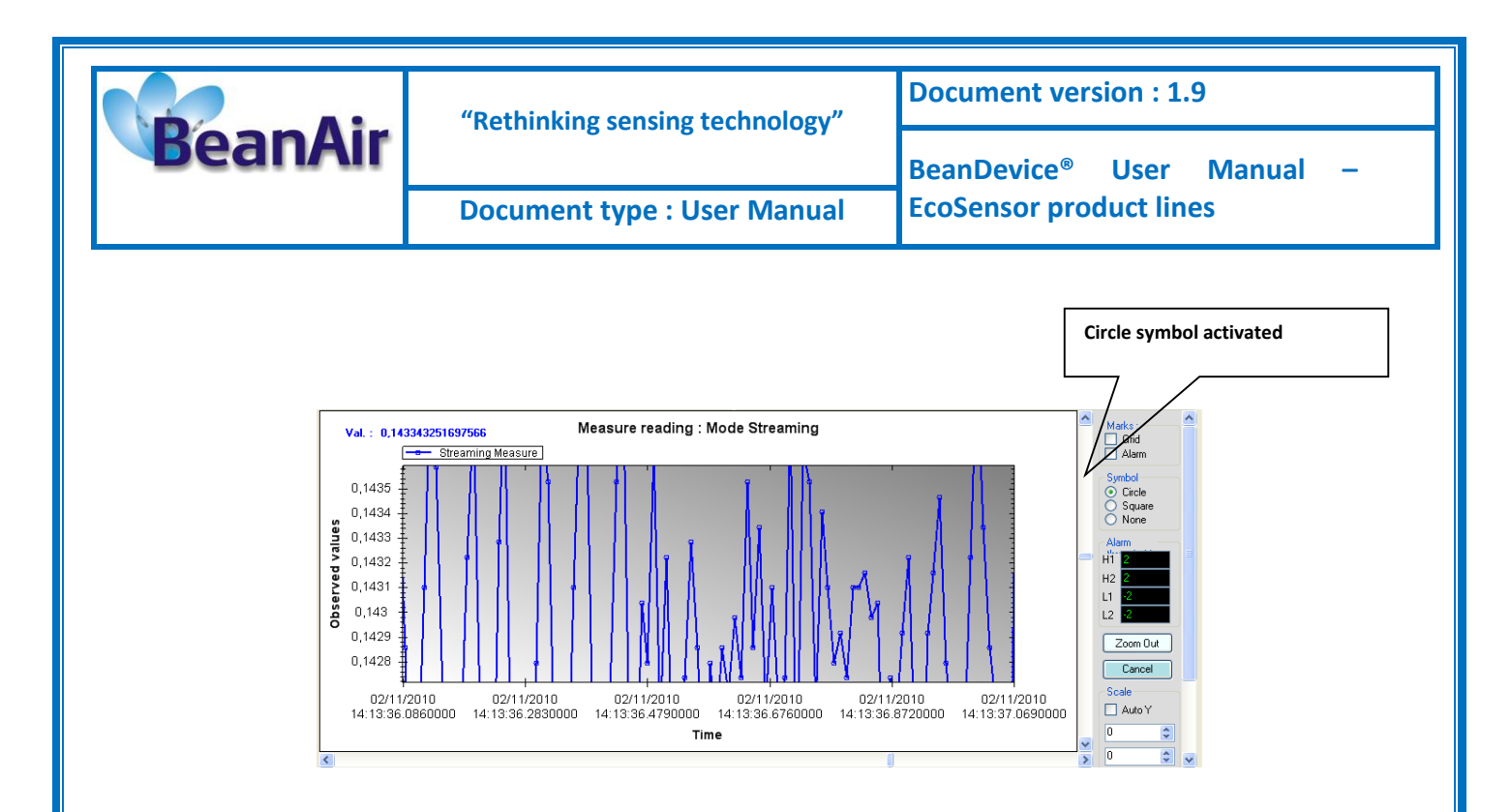

# 9.5.2.3 Frame : Scale

From this frame, you can customize the scaling of your graphics to suit your needs.

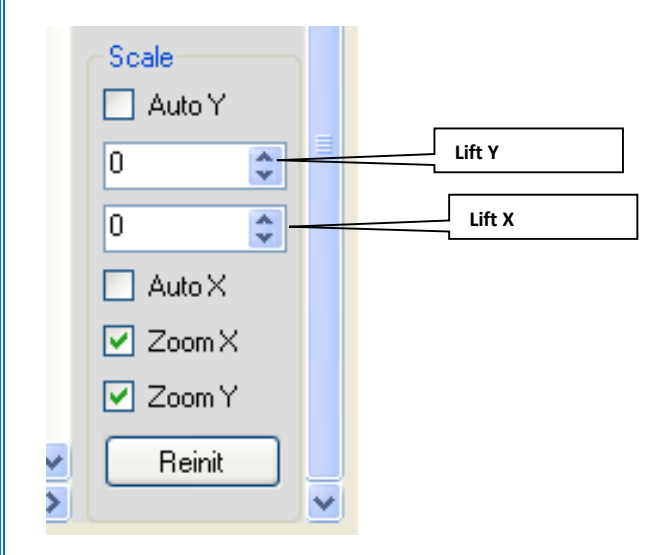

## Check box "Auto Y" and "Auto X

- ✓ Select "Auto X" scales the X-axis automatically on the graph
- ✓ Select "Auto Y" scales Y-axis automatically on the graph

#### Lifts Y and X

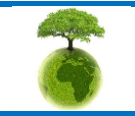

Please consider the environment before printing this document.

Page : 83 / 97

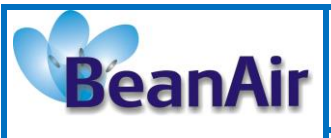

- ✓ Where the "Auto Y" box is unchecked, you can set the limits for the graph from the field "X-lift"
- ✓ Where the "Auto X" box is unchecked, you can set the limits for the graph from the field "Y-lift"

#### Checkbox "Zoom X and Y Zoom"

These boxes are useful for performing a graph zoom from the mouse wheel, there are four cases:

- ✓ **Case 1**: Case "Zoom X checked" and "Zoom Y unchecked." The graph zoom will only affect the X axis.
- ✓ *Case 2*: Case "Zoom X unchecked" and "Zoom Y ticked." The graph zoom will only affect the Y axis.
- Case 3: Case "Zoom X checked" and "Zoom Y ticked." Zoom will affect both X and Y axes
- ✓ <u>Case</u> <u>4</u>: Case "Zoom X unchecked" and "Zoom Y unchecked." The zoom function from the mouse wheel is disabled.

## 9.6 DATALOGGER CONFIGURATION

, Please read the technical note <u>TN\_RF\_007 – "BeanDevice® DataLogger User Guide "</u>

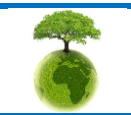

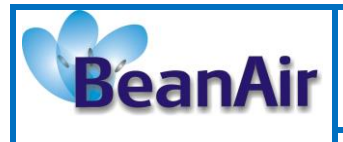

Document type : User Manual

BeanDevice<sup>®</sup> User Manual -EcoSensor product lines

# **10. BEANDEVICE® MAINTENANCE & SUPERVISION (FOR EXPERIENCED USER)**

This section allows to an experienced user to configure correctly the Wireless Sensor Networks.

# **10.1 EXTENDING THE BATTERY LIFE**

The battery life depends on several parameters:

- ✓ Operating temperature
- ✓ Data acquisition cycle & mode

**W** For further information about the current consumption on a BeanDevice® during sleeping & active power mode, please read the technical note: <u>**RF**</u> TN 002 V1.0 - Current consumption in active & sleeping mode

The following table gives you a list of recommendations in order to extend the battery autonomy of your BeanDevice<sup>®</sup>:

| Influence factors on battery<br>autonomy | Observations                                                                                                    | Recommendations                                                                                                    |  |
|------------------------------------------|----------------------------------------------------------------------------------------------------|----------------------------------------------------------------------------------------------------|--|
| Data acquisition cycle                   |                                                                                                    |                                                                                                    |  |
| TX Power                                 | Power consumption will grow with the TX Power                                                                       | If your wireless range is low, try to use<br>a lower TX Power.                                                                          |  |
| Packet Error Rate (PER)                  | A high packet error rate can<br>cause a higher retransmission<br>data and this increase the<br>current consumption. | Try to replace your BeanDevice <sup>®</sup> in an<br>area where the radio link is much<br>better (see Link Quality Indicator<br>value). |  |

# **10.1 OVER-THE-AIR CONFIGURATION (OTAC) PARAMETERS**

The BeanDevice<sup>®</sup> integrates an internal flash memory used for backing up OTAC (Over-the-air configuration) parameters.

This memory is organized into several levels:

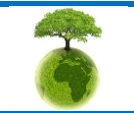

Please consider the environment before printing this document.

Page : 85 / 97

|       |     | "Rethinking sensing technology" |                                                                                                    | Document version : 1.9         |          |
|-------|-----|---------------------------------|----------------------------------------------------------------------------------------------------|--------------------------------|----------|
| Bean/ | Air |                                 | Final control of the second second seco | BeanDevice <sup>®</sup> User M | Vanual – |
|       |     | Document typ                    | e : User Manual                                                                                                    | EcoSensor product lines        |          |
|       |     |                                 |                                                                                                    |                                |          |
|       | L   | evel 1                          | • End-user paramo                                                                                                    | eters                          |          |
|       | L   | evel 2                          | Sensor calibration                                                                                                    | on coefficients                |          |
|       | L   | evel 3                          | Network mainte                                                                                                    | nance (only fo experts)        |          |
|       | L   | evel 4                          | • Battery/Primary                                                                                                    | cell calibration               |          |

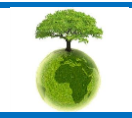

|         | "Rethinking sensing technology" | Document version : 1.9                |  |  |
|---------|---------------------------------|---------------------------------------|--|--|
| BeanAir |                                 | BeanDevice <sup>®</sup> User Manual – |  |  |
|         | Document type : User Manual     | EcoSensor product lines               |  |  |

## 10.1.1 Level 1: End-user OTAC parameters

The following table presents all the defaults configuration parameters:

|                                | BeanDevice® version |               |              |        |
|--------------------------------|---------------------|---------------|--------------|--------|
| Parameter                      | ONE-T               | ONE-TH        | ONE-TIR      | ONE-BN |
| Power Mode                     | Sleeping with Netw  | ork listening |              |        |
| Data Acquisition<br>duty cycle | 1 minute            |               |              |        |
| Data Acquisition<br>mode       | LowDutyCycle        |               |              |        |
| TX Power                       | +15dBm              |               |              |        |
| Alarms Threshold               | H1 :2 ou10          | H1 :20        | H1 :20       | H1 :20 |
|                                | H2 :2 ou 10         | H2 :20        | H2 :20       | H2 :20 |
|                                | S2 :-2 ou -10       | <i>S2 :0</i>  | S2 :0        | S2 :0  |
|                                | S1 :-2 ou -10       | 51 :0         | <i>S1 :0</i> | 51 :0  |

**U**To restore these defaults parameters, you must perform a Network context deletion. The user should press the button network ("Network") network for more than 2 seconds.

Level 2, 3 & 4 of Configuration parameters are not affected by network context deletion (by hardware or software)

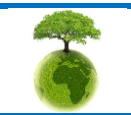

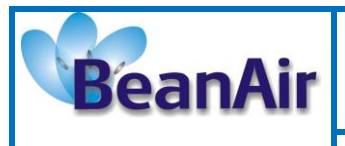

# **10.2 NETWORK DIAGNOSTIC FROM YOUR BEANSCAPE® SOFTWARE**

This chapter describes the network diagnostic tool available on the BeanScape<sup>®</sup>.

## **10.2.1** Sensor operating status

Two states of the sensor operating status exist:

- **On** : the sensor is enabled
- o **Off** : the sensor is disabled

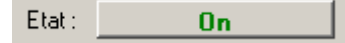

The BeanDevice® checks the sensor connection and it status. It decides to disable the sensor when:

- ✓ The sensor is disconnected;
- ✓ A short-circuit is present on the sensor;
- ✓ The sensor doesn't respond;

## 10.2.2 Displaying Network information

From your BeanScape<sup>®</sup> interface, click on a BeanDevice<sup>®</sup> profile displayed on the left window, a tab "BeanDevice" will appear on the top of the window. Click on this tab, then click "View History Network".

| 💎 BeanScape         |                                                |
|---------------------|------------------------------------------------|
| File Tools Help Bea | anDevice                                       |
| : 🔄 🛛 🔟 💿           | Enable measure log                             |
|                     | Disable measure log                            |
| Ch_Temp_0           | Reset measure memory cache for all the sensors |
| Ch_Temp_1           | Display Wireless Network Information           |
| Ch_T_Ambia          | System Maintenance                             |
| Ch_T_Cible          | Macid: 🕰                                       |
| MAC_ID:0×AABBC      | CDDEEFF00DD Pan Id : 288                       |
|                     | Net. Id : 000                                  |

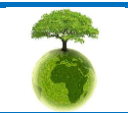

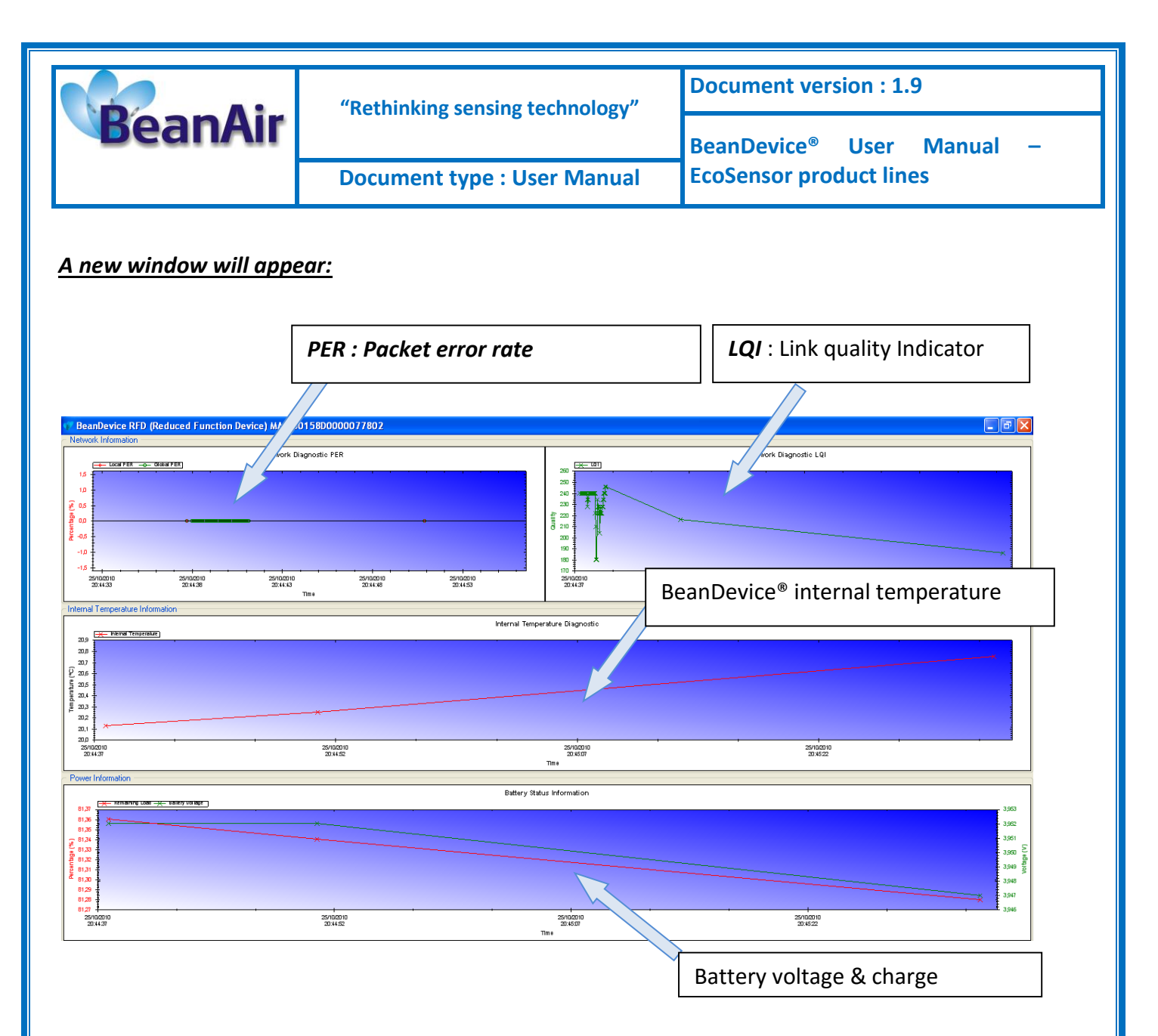

# ✓ PER (Packet Error Rate):

**Packet error rate** (PER) is the number packet errors divided by the total number of transferred packet during a studied time interval. PER is a unit less performance measure, often expressed as a percentage number.

PER is only available with IEEE 802.15.4 Network, it represents the ratio of "lost data/data send" between the BeanDevice<sup>®</sup> and the BeanGateway<sup>®</sup>.

# ✓ LQI (Link Quality Indicator )

LQI (Link Quality Indicator) represents the radio signal quality in your Environment. It is possible that LQI is low due to EMC interference or metal presence in the environment.

## If you encounter such problems, several solutions are proposed to increase your LQI:

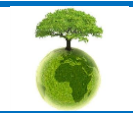

Please consider the environment before printing this document.

Page : 89 / 97

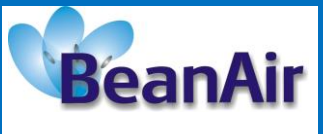

- Use the Maximum TX Power on your BeanDevice. The maximum TX Power authorized in Europe for indoor application is 12 dBm. For Outdoor application, you are authorized to extend the TX Power to 18 dBm. You can easily configure the TX Power on your BeanDevice from your BeanScape WSN software supervision.
- ✓ Try to configure your receiver antenna and your transmitter antenna on the same antenna pattern (cf. the Beam with of your antenna)
- ✓ Use a high gain antenna ( in outdoor use only) for a better RF Link Budget
- ✓ Fix your BeanDevice & BeanGateway on a top of a mast or a building.

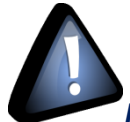

**For further information, read the application note on "How to extend your wireless range?"** 

# Internal temperature monitoring

An internal temperature sensor is used for onboard & battery temperature monitoring

# Battery charge monitoring

Battery charge is based on current accumulation. The BeanDevice<sup>®</sup> integrates a current accumulator circuit which facilitates remaining capacity estimation by tracking the net current flow into and out of the battery. Current flow into the battery increments the current accumulator while current flow out of the battery decrements it.

Voltage measurement corresponds to battery voltage.

# 10.2.1 System maintenance (for expert only)

This section is dedicated to experimented persons in Wireless sensor networks. Configuring wrongly on such an interface may cause malfunction your BeanDevice<sup>®</sup>.

| 🐨 Be       | anScape | ÷       |                    |           |                             |            |          |            |
|------------|---------|---------|--------------------|-----------|-----------------------------|------------|----------|------------|
| File       | Tools   | Help    | Bea                | anDevice  |                             |            |          |            |
| : 🔒        | a 😈     |         |                    | Enable r  | measure log                 |            |          |            |
|            | MAC_ID  | ):0xA4  |                    | Disable i | measure log                 |            |          |            |
|            | - 📄 Ch_ | Temp_0  |                    | Reset m   | neasure memory cache for a  | all the se | ensors   | <i>m</i> 0 |
|            | - E Ch_ | Temp_1  |                    | Display 1 | Wireless Network Informatio | on         |          | <i>m p</i> |
| Ch_T_Ambia |         |         | System Maintenance |           |                             |            |          |            |
|            | 📄 Ch_   | T_Cible | _                  |           |                             |            | Mac Id : | AABBCCD    |

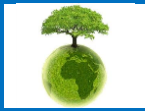

Please consider the environment before printing this document.

Page : 90 / 97

|                                                                                                    | "Rethinking sensing technology"                                        | Document version : 1.9                |  |  |  |
|----------------------------------------------------------------------------------------------------|------------------------------------------------------------------------|---------------------------------------|--|--|--|
| BeanAir                                                                                                    |                                                                        | BeanDevice <sup>®</sup> User Manual – |  |  |  |
|                                                                                                    | Document type : User Manual                                            | EcoSensor product lines               |  |  |  |
| Data      DeanDevice, MAC : AABBCCDDEFFF00      Tx fault resering threshold      Tx fault threshold :      Platform reset      Deer Network Context      Delete measurement data      Restore default parameters      Primary cell/Battery profile modification | AA  P (Reduced Funct  Request Validate Validate Validate Validate NA * |                                       |  |  |  |

- ✓ <u>TX Fault Threshold</u>: By default this value is fixed to 15. This value allows to set the threshold for TX failure transmission before a reboot system
- Clear Network context (software) : This option may be substituted for the push button "Network". However, when the BeanDevice <sup>®</sup> is not available (not powered or in sleeping mode) this option is not usable.
- ✓ *<u>Delete measurement data</u>*: Delete stored measurements.

Request Validate

- <u>Restore default parameters</u>: This function restores all the default parameters stored on the BeanDevice flash memory
- Primary Cell/Battery profile modifications : You can change your primary cell / battery profile here;
- Reset the « Reset counter » : resets the reset counter which is used for BeanDevice reboot ;

The following diagram describes how the BeanDevice® is restarted after radio transmission failures:

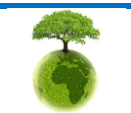

Reset the "Reset Counter"

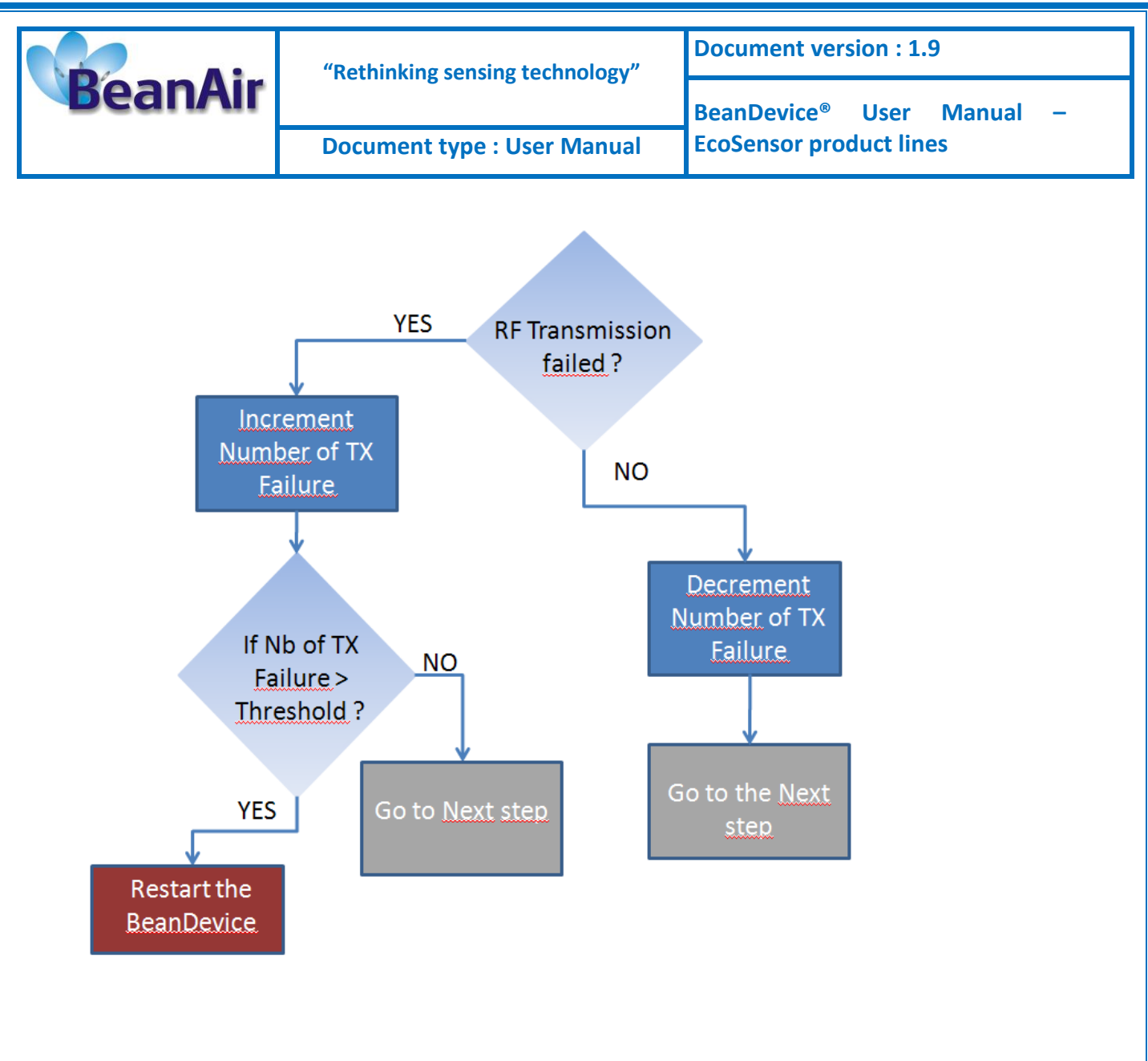

## 10.2.1 Scrolling menu « BeanSensor »

The BeanSensor<sup>®</sup> scrolling menu provides access to additional features: like the multi-graph mode (display of multiple windows on a graph measuring the same screen), deleting graphs displayed and the activation / deactivation of logging measurements.

To access to this scrolling menu, click on the sensor attached to your BeanDevice<sup>®</sup>. You will then see the BeanSensor<sup>®</sup> scrolling menu appearing.

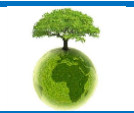

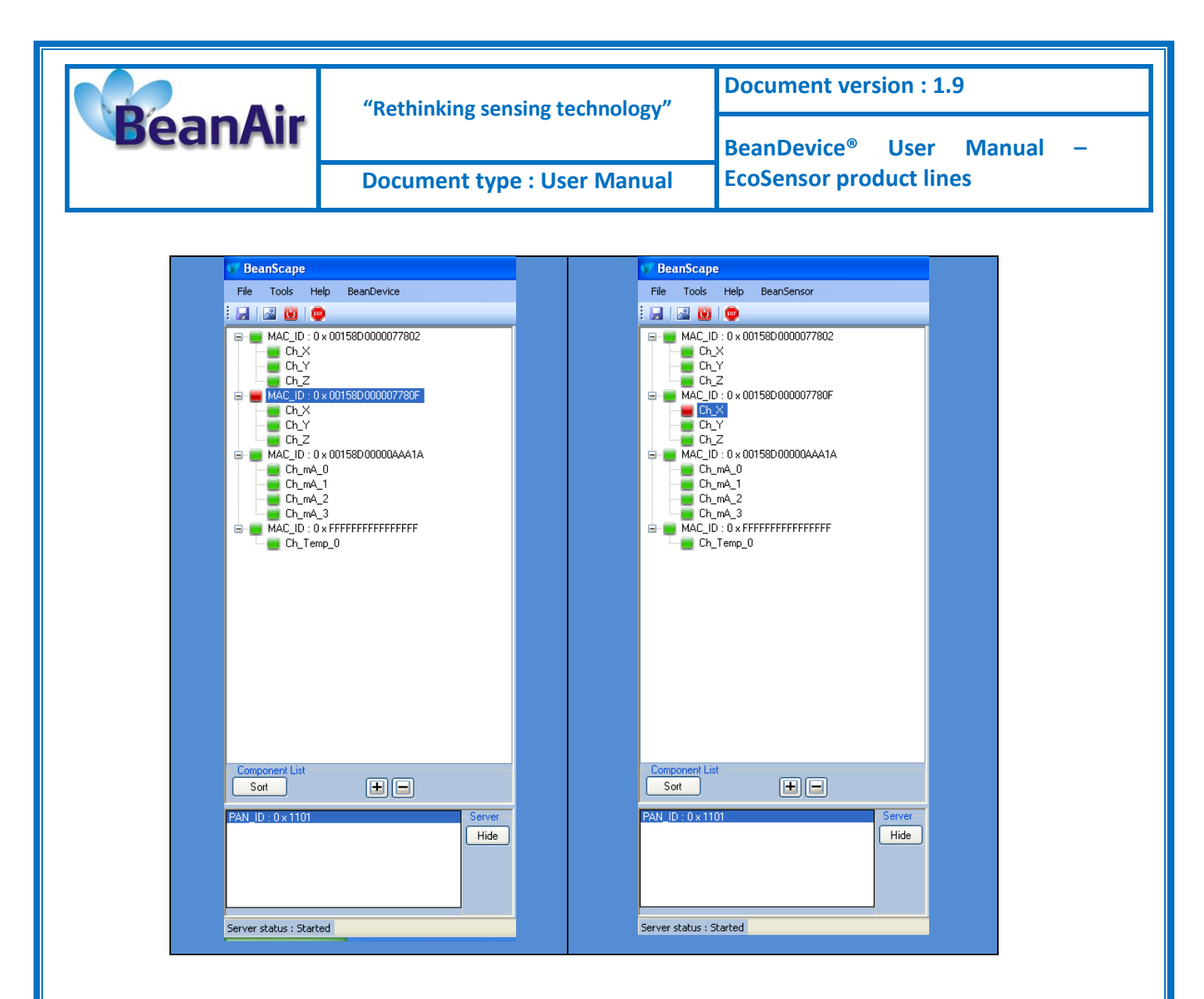

By clicking on the scrolling menu « BeanSensor », you can access to the following features :

# Disable/Enable log

All the data received on the BeanScape® are stored in a log file in CSV format.

This feature allows you to enable / disable data logging on your log file.

| 💔 BeanScape   |       |            |                         |  |
|---------------|-------|------------|-------------------------|--|
| File Tools H  | elp B | BeanSensor |                         |  |
| i 🗔   🛯 😈   🄇 |       | Disable l  | og                      |  |
|               | × 00  | Buffer R   | eset                    |  |
|               |       | Open th    | e graph in a new window |  |

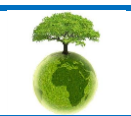

|                        | "Rethinking sensing tec      | hnology" | Document version : 1.9                |  |  |  |
|------------------------|------------------------------|----------|---------------------------------------|--|--|--|
| BeanAir                |                              |          | BeanDevice <sup>®</sup> User Manual – |  |  |  |
|                        | Document type : User         | Manual   | EcoSensor product lines               |  |  |  |
|                        |                              |          |                                       |  |  |  |
| 💔 BeanScape            |                              |          |                                       |  |  |  |
| File Tools Help BeanSe | nsor                         |          |                                       |  |  |  |
| : 🔜 🛛 💆 💿 📴            | able log                     |          |                                       |  |  |  |
|                        | ffer Reset                   |          |                                       |  |  |  |
|                        | en the graph in a new window |          |                                       |  |  |  |

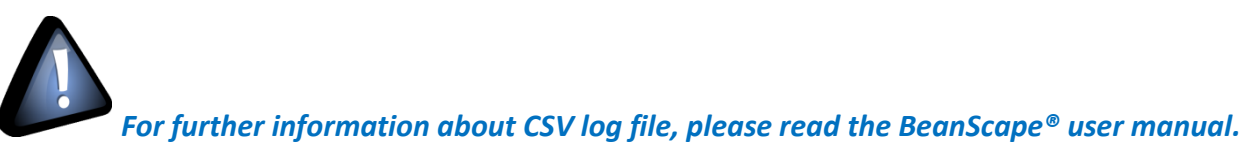

# <u>Buffer reset</u>

This function clears the graphical display concerning recorded measurements of your sensor. The data stored in a log are not affected by this function.

By clicking on « Buffer reset », a second window appears asking you to confirm your choice:

- ✓ Yes, you accept to delete the whole measure data of this BeanSensor;
- ✓ No, don't delete the whole measure data of this BeanSensor;

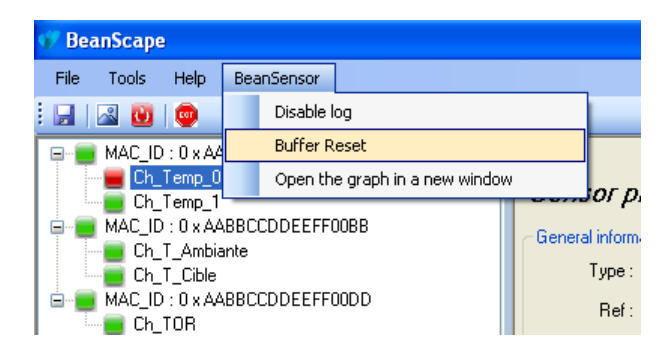

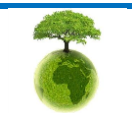

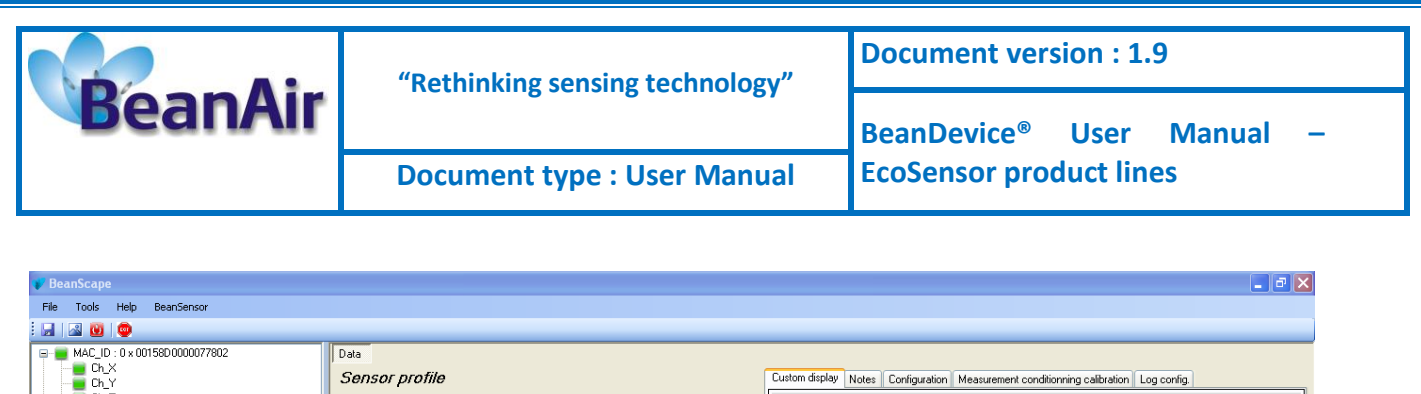

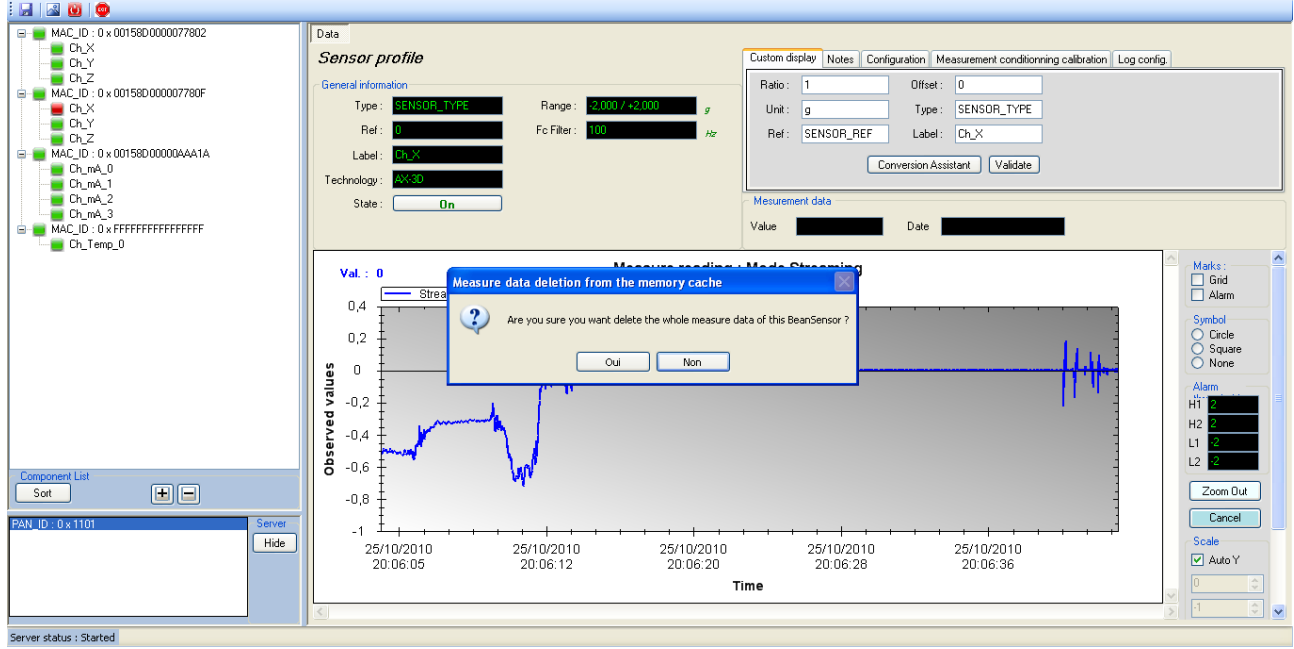

## Open the graph in a new window

By clicking on "Open the graph in a new window", you can open a graph corresponding to your sensor.

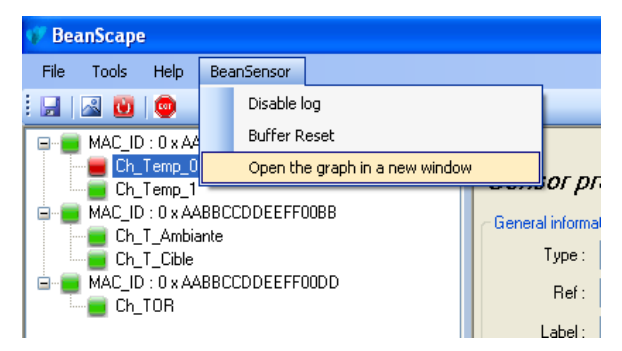

You can easily open several graphs in a window.

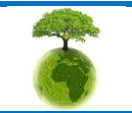

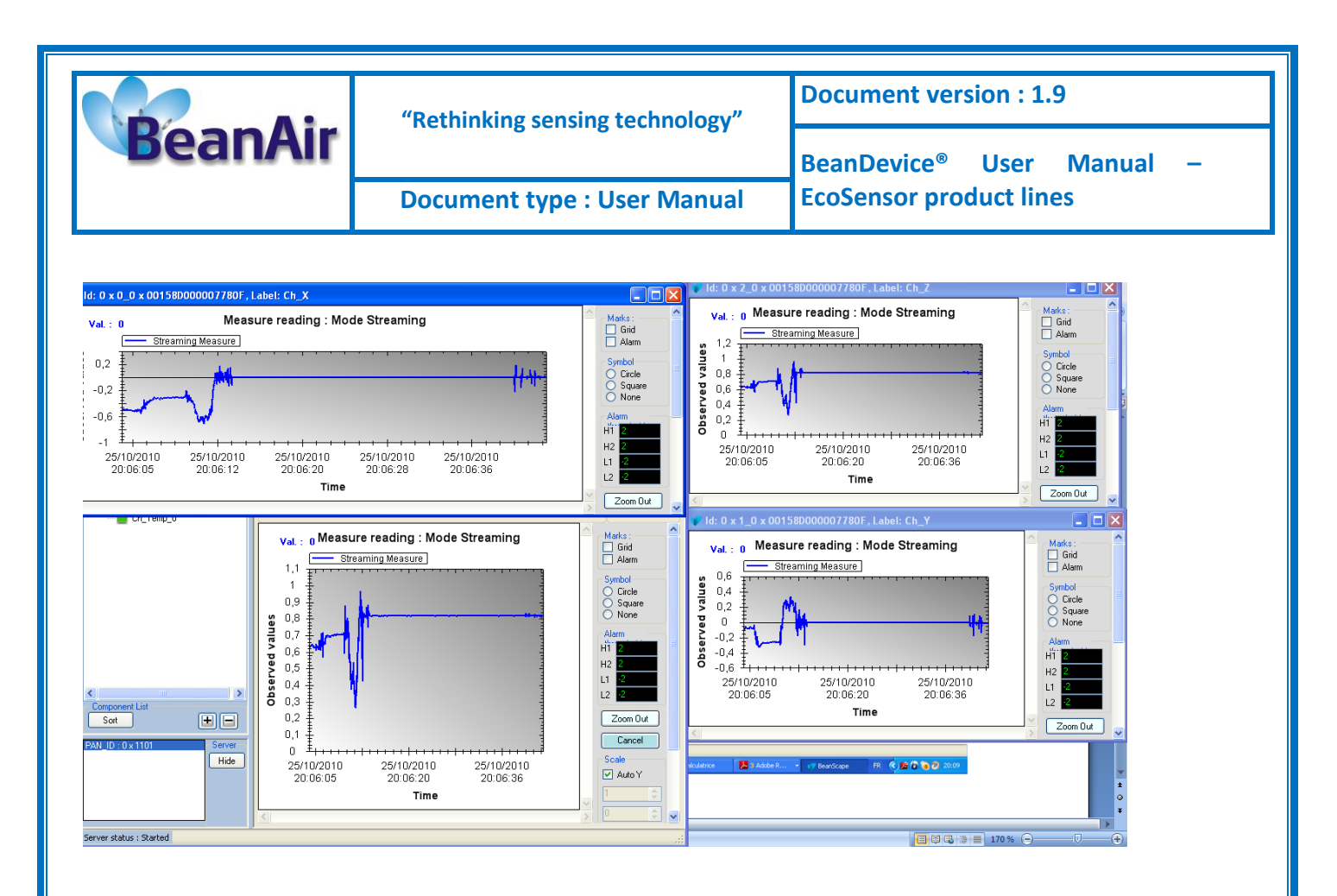

The multi-graph mode requires a lot of resources on your computer, it is recommended to install the BeanScape<sup>®</sup> software on a powerful computer.

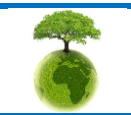

|         | "Rethinking sensing technology" | Document version : 1.9                |  |  |
|---------|---------------------------------|---------------------------------------|--|--|
| BeanAir |                                 | BeanDevice <sup>®</sup> User Manual – |  |  |
|         | Document type : User Manual     | EcoSensor product lines               |  |  |

# 11. FAQ

# Visit our FAQ page:

http://www.industrial-wsn.com/category/faq

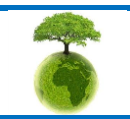